T.C. MILLÎ EĞITİM BAKANLIĞI

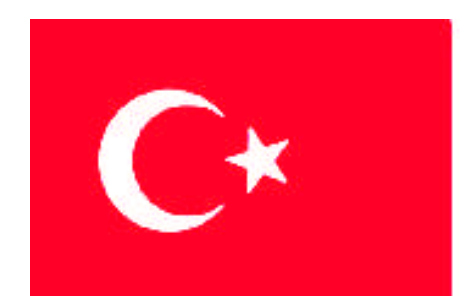

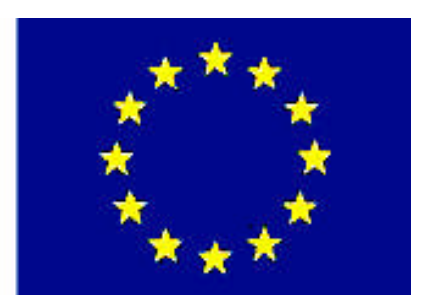

# MESLEKÎ EĞITIM VE ÖĞRETIM SISTEMININ GÜÇLENDIRILMESI PROJESI)

## **BÜRO YÖNETİMİ VE SEKRETERLİK**

## **KELİME İŞLEMCİ**

ANKARA 2007

#### Milli Eğitim Bakanlığı tarafından geliştirilen modüller;

- Talim ve Terbiye Kurulu Başkanlığının 02.06.2006 tarih ve 269 sayılı Kararı ile onaylanan, Mesleki ve Teknik Eğitim Okul ve Kurumlarında kademeli olarak yaygınlaştırılan 42 alan ve 192 dala ait çerçeve öğretim programlarında amaçlanan mesleki yeterlikleri kazandırmaya yönelik geliştirilmiş öğretim materyalleridir (Ders Notlarıdır).
- Modüller, bireylere mesleki yeterlik kazandırmak ve bireysel öğrenmeye rehberlik etmek amacıyla öğrenme materyali olarak hazırlanmış, denenmek ve geliştirilmek üzere Mesleki ve Teknik Eğitim Okul ve Kurumlarında uygulanmaya başlanmıştır.
- Modüller teknolojik gelişmelere paralel olarak, amaçlanan yeterliği kazandırmak koşulu ile eğitim öğretim sırasında geliştirilebilir ve yapılması önerilen değişiklikler Bakanlıkta ilgili birime bildirilir.
- Örgün ve yaygın eğitim kurumları, işletmeler ve kendi kendine mesleki yeterlik kazanmak isteyen bireyler modüllere internet üzerinden ulaşılabilirler.
- Basılmış modüller, eğitim kurumlarında öğrencilere ücretsiz olarak dağıtılır.
- Modüller hiçbir şekilde ticari amaçla kullanılamaz ve ücret karşılığında satılamaz.

## İÇİNDEKİLER

| AÇIKLAMALAR                                                                  | iii  |
|------------------------------------------------------------------------------|------|
| GİRİŞ                                                                        | 1    |
| ÖĞRENME FAALİYETİ-1                                                          | 3    |
| 1. BELGE HAZIRLAMA İŞLEMLERİ                                                 | 3    |
| 1.1. Kelime İşlemci                                                          | 3    |
| 1.2. Genel Terimler                                                          | 4    |
| 1.3. Araç Çubukları                                                          | 5    |
| 1.3.1. Standart Araç Çubuğu                                                  | 5    |
| 1.3.2. Biçimlendirme Araç Çubuğu                                             | 6    |
| 1.3.3. Cetveller                                                             | 6    |
| 1.3.4. Durum Cubuğu                                                          | 6    |
| 1.3.5. Kelime İslemciden Cıkıs                                               | 6    |
| 1.4. Yeni Bir Belge Acma                                                     | 7    |
| 1.4.1. Yeni Belge Olusturma                                                  | 7    |
| 1.5. Belgevi İstenilen Yere Kaydetme                                         | 7    |
| 1.6. Kavitli Belgevi (Dosvavi) Acma                                          |      |
| UYGULAMA FAALİYETİ                                                           | 10   |
| ÖLCME VE DEĞERLENDİRME                                                       |      |
| PERFORMANS TESTI                                                             | .13  |
| ÖĞRENME FAALİYETİ-2                                                          |      |
| 2 BELGE BİCİMLENDİRME İSLEMLERİ                                              | 14   |
| 2.1. Metin Yazma                                                             | 14   |
| 2.2. Metni Silme, Düzeltme, Tasıma Ve Kopyalama                              | . 15 |
| 2.2.1 Metni Silme ve Düzeltme                                                | 15   |
| 2.2.2. Metinlerdeki Değişiklikleri Geri Alma ve Yineleme                     |      |
| 2.2.3 Metni Tasıma ve Konvalama                                              | 15   |
| 2 3 Metni Ricimlendirme                                                      | 16   |
| 2.3.1 Bicimlendirme Arac Cubuğunu Kullanarak Metin Karakterlerini Değiştirme | 16   |
| 232 Karakter Bicimlendirmesini Mönü Cubuğu Kullanarak Değiştirme             | 17   |
| 2.5.2. Rataker Bişinlendirmesini Mond Çubuğu Rahanarak Beğişirme             | 19   |
| UYGUI AMA FAAI İYFTİ                                                         | 20   |
| ÖI CME VE DEĞERI ENDİRME                                                     | 22   |
| PERFORMANS TESTI                                                             | . 22 |
| ÖĞRENME FAALİYETİ-3                                                          | 26   |
| 3 PARAGRAF DÜZENI EME                                                        | 20   |
| 3.1 Paragraf Ricimlendirme Teknikleri                                        | 20   |
| 3.1.1 Paragraflari Biçimlendirmek                                            | 26   |
| 3.1.2 Metni Biçimlendirme Arac Cubuğu ile Ortalama ve Hizalama               | .20  |
| 3.2 Girinti Ve Aralık Avarlama İslemleri                                     | 28   |
| 3.2.1 Metni Bicim Mönüsünden Girintilime                                     | 28   |
| 3 3 Bul-Değiştir Ve Git İşlemleri                                            | 29   |
| 3 3 1 Bul Sekmesi                                                            | 29   |
| 3 3 2 Değiştir Sekmeşi                                                       | 30   |
| 3 3 3 Git Sekmesi                                                            | 31   |
| 3.4 Büyük-Kücük Harf Durumunu Değiştirme İslemleri                           | 32   |
| UYGULAMA FAALİYETİ                                                           | 32   |
| ÖLCME VE DEĞERLENDİRME                                                       | .34  |
|                                                                              |      |

| PERFORMANS TESTİ                                              | 35  |
|---------------------------------------------------------------|-----|
| ÖĞRENME FAALİYETİ-4                                           | 36  |
| 4. LİSTE OLUŞTURMA VE BİÇİMLENDİRME İŞLEMLERİ                 | 36  |
| 4.1. Madde İşaretleri, Numaralı Ve Alfabetik Liste Oluşturma  | 36  |
| 4.1.1. Madde İşareti vermek:                                  | 36  |
| 4.1.2. Numaralandırma Eklemek:                                | 37  |
| 4.2. Metni Sütunlar Haline Dönüştürmek                        | 38  |
| UYGULAMA FAALİYETİ                                            | 40  |
| ÖLÇME VE DEĞERLENDİRME                                        | 41  |
| PERFORMANS TESTI                                              | 42  |
| ÖĞRENME FAALİYETİ-5                                           | 43  |
| 5. TABLO İŞLEMLERİ                                            | 43  |
| 5.1. Tablo Oluşturmak                                         | 43  |
| 5.2. Tablo Biçimlendirme                                      | 50  |
| 5.3. Otomatik Tablo Biçimlendirmek                            | 55  |
| 5.4. Sıralama İşlemleri                                       | 57  |
| UYGULAMA FAALİYETİ                                            | 59  |
| ÖLÇME VE DEĞERLENDİRME                                        | 61  |
| PERFORMANS TESTI                                              | 63  |
| ÖĞRENME FAALİYETİ-6                                           | 65  |
| 6. EKLEME İŞLEMLERİ                                           | 65  |
| 6.1. Simge Ekleme                                             | 65  |
| 6.2. Resim Ekleme                                             | 65  |
| 6.3. Sayfa Numarası Ekleme                                    | 67  |
| UYGULAMA FAALİYETİ                                            | 70  |
| ÖLÇME VE DEĞERLENDİRME                                        | 71  |
| PERFORMANS TESTI                                              | 72  |
| ÖĞRENME FAALİYETİ-7                                           | 73  |
| 7. ADRES VE MEKTUP BİRLEŞTİRME                                | 73  |
| 7.1. Metnin Hazırlanması                                      | 73  |
| 7.2. Adres Defterinin Oluşturulması                           | 74  |
| 7.3. Adres Mektup Birleştirme İşlemi                          | 76  |
| 7.4. Etiket Basımı                                            | 78  |
| UYGULAMA FAALİYETİ                                            | 82  |
| ÖLÇME VE DEĞERLENDİRME                                        | 83  |
| PERFORMANS TESTI                                              | 84  |
| ÖĞRENME FAALİYETİ-8                                           | 85  |
| 8. BELGE ŞABLONLARI HAZIRLAMA, SAYFA YAPISI VE BELGE YAZDIRMA |     |
| İŞLEMLERİ                                                     | 85  |
| 8.1. Sablon Oluşturmak                                        | 85  |
| 8.2. Sayfa Yapısı                                             | 88  |
| 8.3. Baskı Önizleme                                           | 90  |
| 8.4. Yazdırma İşlemleri                                       | 91  |
| UYGULAMA FAALİYETİ                                            | 93  |
| ÖLÇME VE DEĞERLENDİRME                                        | 94  |
| PERFORMANS TESTI                                              | 95  |
| MODÜL DEĞERLENDİRME                                           | 100 |
| KAYNAKLAR                                                     | 101 |
|                                                               |     |

## AÇIKLAMALAR

| MODÜLÜN KODU   | 482BK0003                                                                                                    |
|----------------|----------------------------------------------------------------------------------------------------|
| ALAN           | Büro Yönetimi ve Sekreterlik                                                                                                    |
| DAL/MESLEK     | Yönetici Sekreterlik                                                                                                    |
| MODÜLÜN ADI    | Kelime İşlemci                                                                                                    |
| MODÜLÜN TANIMI | Büroda, iş yerinde ve günlük hayatta yapılan her türlü<br>yazışmaların bilgisayar yardımıyla yazılmasını sağlayan<br>öğretim materyalidir.                                                                                                    |
| SÜRE           | 40/32                                                                                                    |
| ÖNKOŞUL        | Temel bilgisayar bilgisine sahip olmak.                                                                                                    |
| YETERLİK       | Bilgisayarda metin dosyası oluşturmak.                                                                                                    |
| MODÜLÜN AMACI  | <ul> <li>GENEL AMAÇ</li> <li>Bilgisayarda kelime işlem programını hızlı ve doğru kullanarak metin dosyası oluşturabileceksiniz.</li> <li>AMAÇLAR</li> <li>Bilgisayarda kelime işlem programını tanıyıp belge oluşturarak istenilen yere kaydedebileceksiniz.</li> <li>Bilgisayarda kelime işlem programını hızlı ve hatasız kullanarak istenen dokümana biçimlendirme özelliklerini uygulayabileceksiniz.</li> <li>Bilgisayarda kelime işlem programını hızlı ve hatasız kullanarak istenen paragrafları düzenleyebileceksiniz.</li> <li>Bilgisayarda kelime işlem programını hızlı ve hatasız kullanarak istenen paragrafları düzenleyebileceksiniz.</li> <li>Bilgisayarda kelime işlem programını hızlı ve hatasız kullanarak istenen dokümanda liste oluşturup düzenlemelerini yapabileceksiniz.</li> <li>Bilgisayarda kelime işlem programını kullanarak istenen tabloları oluşturabileceksiniz.</li> <li>Bilgisayarda kelime işlem programını hızlı ve hatasız kullanarak istenen dokümana simge, resim, sayfa numarası ve üst-alt bilgi ekleme işlem programını hızlı ve hatasız kullanarak istenen dokümanda adres-mektup birleştirme işlemini yapabileceksiniz.</li> <li>Bilgisayarda kelime işlem programını hızlı ve hatasız kullanarak istenen dokümana simge, resim, sayfa numarası ve üst-alt bilgi ekleme işlem programını hızlı ve hatasız kullanarak istenen dokümanda adres-mektup birleştirme işlemini yapabileceksiniz.</li> </ul> |

| EĞİTİM ÖĞRETİM<br>ORTAMLARI VE<br>DONANIMLARI | Bilgisayar laboratuarı<br>Kelime işlem programı, yazıcı, tarayıcı ve projeksiyon                                                                                                    |
|-----------------------------------------------|----------------------------------------------------------------------------------------------------|
| ÖLÇME VE<br>DEĞERLENDİRME                     | <ul> <li>Modülün içinde yer alan her faaliyetten sonra, verilen<br/>ölçme araçlarıyla kazandığınız bilgileri ölçerek kendi<br/>kendinizi değerlendireceksiniz.</li> <li>Öğretmeniniz tarafından size uygulanacak ölçme araçları<br/>ve modül uygulamaları ile bilgilerinizi ölçerek<br/>değerlendirebilecekçiniz</li> </ul> |

## GIRIŞ

#### Sevgili Öğrenci,

Teknolojinin üst düzeylere çıktığı günümüzde, işletmelerin bu gelişmeleri yakalayarak rekabet ortamında iş başarısını artırma çabaları yoğunlaşmıştır.

Günümüzde en küçük işletmeden, holdinglere kadar bilgisayar ve ofis programları kullanımı vazgeçilmez hale gelmiştir.

Gelişen teknoloji ve iş yaşamı **Kelime İşlemci** programlarının kullanımında, neredeyse "**olmazsa olmaz**" hale gelmiş ve işletmeler bu programı üst seviyede bilen insanlara ihtiyaç duymuştur.

Bu modül, iş yaşamınızda size yardımcı olacak bilgileri içermektedir. Modül, 8 öğrenme faaliyetinden oluşmaktadır.

Modülde; belge hazırlama, belge biçimlendirme, paragraf düzenleme, liste oluşturmabiçimlendirme, tablo oluşturma, ekleme işlemleri, adres - mektup birleştirme ve belge şablonları hazırlama gibi konuları içerir. Bu konuları çok iyi derecede öğrenmeniz günlük hayatta, özellikle iş hayatınızda sizlere öz güven ve beraberinde de başarıyı getirecektir.

Bu modülden yeterince yararlanmak için her öğrenme faaliyetini dikkatlice okuyup, uygulama faaliyeti ve performans testlerindeki ölçütleri dikkate almanız gerekir.

#### "Unutma! Gelecek Senin Elinde."

## ÖĞRENME FAALİYETİ-1

## AMAÇ

Bilgisayarda kelime işlem programını tanıyıp belge oluşturarak istenilen yere kaydedebileceksiniz

### ARAŞTIRMA

- Kelime işlemci programlarının çeşitlerini araştırınız, kullanıldığı yerler hakkında bilgi toplayınız.
- Kelime işlemci programları ile ilgili kitap, dergi ve internet araştırması yapınız.
- Bulunduğunuz çevrede kelime işlemci programı ile ilgili dernek, kamu kurum-kuruluşları ve özel sektörlerden bilgi toplayınız.
- Topladığınız bilgileri raporlaştırıp, hazırladığınız raporu sınıfa sununuz.

## 1. BELGE HAZIRLAMA İŞLEMLERİ

#### 1.1. Kelime İşlemci

Büroda, iş yerinde yani günlük hayatta yapılan her türlü yazışmaların bilgisayar yardımıyla yazılmasını sağlayan programlara **kelime işlem programı** adı verilmektedir. Sektörlerde kullanılan birçok kelime işlem programı vardır. En yaygın kullanıma sahip olan kelime işlem programı Microsoft Word, kullanıcıya sağladığı kolaylıklar nedeniyle tercih edilen kelime işlem programıdır.

Kelime işlem modülünde Microsoft Word programı dikkate alınarak işlenecektir.

Kelime işlem programları yardımı ile yapılan iş ve işlemlerin bazıları şunlardır:

- Yazışmaların tümü gerçekleştirilebilir.
- Kitap, tez, gazete, dergi, broşür ve makale gibi yayınlar hazırlanabilir.
- Tablolar, grafikler ve çizimler yapılabilir.
- Adres girişleri, adres ve mektup birleştirme gibi işlemler yapılabilir.
- İnternette kullanılmak üzere web sayfaları hazırlanabilir.

Microsoft Word (kelime işlem) programına ulaşmak için sırasıyla; **Başlat, Programlar**, **Microsoft Word** komutları seçilerek program kullanıma açılır. Şekil 1.1'de görüldüğü gibi,

kelime işlemci başlık çubuğunun en üst tarafında **Belge1** yazmaktadır. Siz yeni bir dosya açıp kaydedince dosyanın adı burada **Belge1** yerine gelecek ve böylece çalıştığınız dosyanın adını buradan görebileceksiniz.

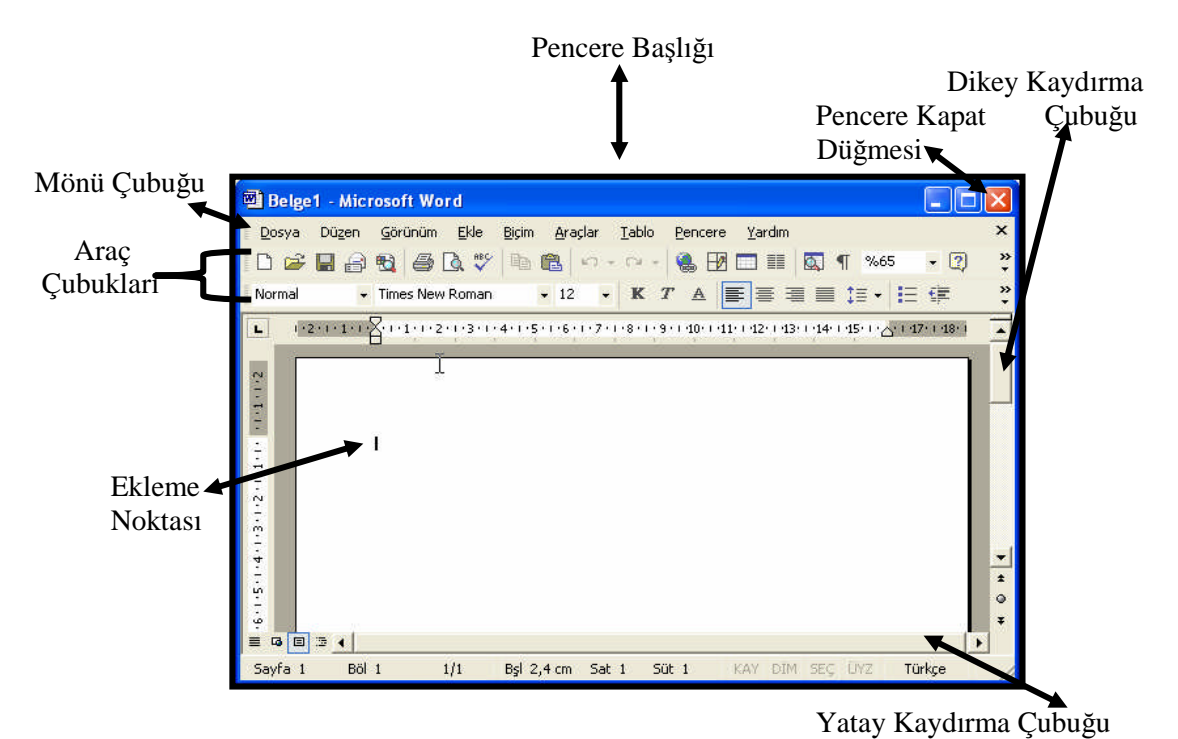

Şekil 1.1: Kelime işlemci penceresi

#### **1.2. Genel Terimler**

Tüm kelime işlemciler aynı işi yaptığı için bir kelime işlemciyi iyi öğrenmek, diğer kelime işlemcileri kullanma konusunda yeterli olacaktır.

Bütün kelime işlem programları için geçerli olan terimlerden bazıları aşağıda verilmiştir. Bu terimleri ilerleyen öğrenme faaliyetlerinde uygulamalı olarak yapacaksınız.

**Belge Yazma:** Kelime işlemcide bir sayfa oluşturarak istenilen yazının klâvye kullanılarak yazılması işlemidir.

**Belge Saklama:** Yazılan belgelerin bir dosya adı verilerek disk, disket, cd, ve flash bellek gibi bir veri saklama ortamına kayıt edilmesidir.

**Sayfa Düzeni:** Bir sayfadaki satır sayısı, satır uzunluğu, kenar boşlukları, paragraf başlangıcı, resim veya şema yerlerinin ayarlanması gibi işlemlerdir.

Kenar Boşluğu (Marj): Yazının yazılacağı kâğıdın sağ, sol, üst ve alt taraflarında bırakılan boşluklardır.

Sekme (Tab): Klâvyedeki sekme tuşunun duraklarını belirler.

**Bloklama (Seçme):** Yazının bir bölümünün yazının bütününden ayrı bir şekilde işaretlenmesine denir. Bloklanan kısım üzerinde font, punto değişiklikleri, kopyalama, taşıma, silme gibi işlemler kolayca yapılabilir.

Yazı Tipi (Font): Harf veya yazının tipini belirler.

Yazı Tipi Boyutu (Punto): Kullanılan yazı tipindeki harflerin büyüklüğünü belirtir.

Yazı Tipi Biçimi (Font Biçimi): Yazının italik (eğik yazı), bold (kalın), altı çizili veya bunların birleşimi olan şekillerdir.

**Yazıcıdan Alma:** Yazılan belgenin yazıcıdan alınması işlemidir. Bu işlem için kelime işlemcilerin yazdır (print) komutu kullanılır.

#### 1.3. Araç Çubukları

Tüm işletim sistemlerinde ve ofis programlarında olduğu gibi kelime işlemci programlarında da işlemlerin daha kolay ve kısa yoldan yapılabilmesini sağlamak için araç çubukları kullanılır.

Ekranda mönü çubuğunun altında yer almasını istediğiniz araç çubuklarını mönü çubuğundan sırasıyla; g**örünüm, araç çubukları** komutlarını kullanarak aktif ya da pasif hale getirebilirsiniz şekil 1.2:'de olduğu gibi.

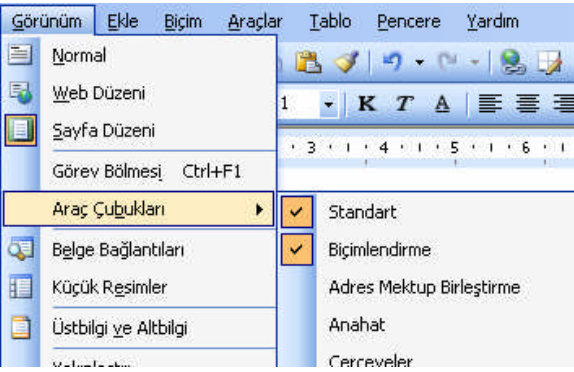

Şekil 1.2: Araç çubukları kısa yol mönüsü

#### 1.3.1. Standart Araç Çubuğu

Yeni boş belge yaratma, kayıtlı dosyaları açma, kaydetme, kopyalama, yazdırma vb. gibi en çok kullanılan uygulamaların görevlerini yapan düğmeleri (düğmeler) üzerinde bulundurur.

Bu araç çubuğunu aktif ya da pasif hale getirmek için sırasıyla **görünüm, araç çubukları** komutlarını uygulayarak aktif ya da pasif hale getirebilirsiniz (şekil 1.3'de görüldüğü gibi).

🗄 🗅 🧀 🔒 🔒 🖾 💪 🖤 🎎 🕺 🖻 🏝 🖋 🥙 - 🔍 - 😣 😼 📰 👪 🗊 📲 👘 👘 🗤 - 💓 - 🖓

#### Şekil 1.3: Standart araç çubuğu

#### 1.3.2. Biçimlendirme Araç Çubuğu

Metin biçimlendirme komut düğmelerinin (butonların) bulunduğu araç çubuğudur.

Bu araç çubuğunu aktif ya da pasif hale getirmek için sırasıyla **görünüm, araç çubukları** komutlarını uygulayarak aktif ya da pasif hale getirebilirsiniz (şekil 1.4).

🚹 Normal + 11 nk 🗸 Times New Roman 🔹 11 🔹 K T 🛕 | 副 書 冨 📕 🏣 📰 🗄 🗄 🗄 🛊 🏭 🔛 🔹 💆 🗸 🖕

Şekil 1.4: Biçimlendirme araç çubuğu

#### 1.3.3. Cetveller

Yatay cetvel kullanılarak paragraf girintileri, kenar boşlukları, sekme durakları ve sütun genişlikleri ayarlanabilir veya değiştirilebilir. Kelime işlemcilerde **dikey** ve **yatay** olmak üzere iki cetvel bulunur (şekil 1.5).

```
Şekil 1.5: Yatay cetvel
```

Cetveller ekranda görüntülenmiyorsa, mönü çubuğundan sırasıyla **görünüm, cetvel** komutları seçilir.

#### 1.3.4. Durum Çubuğu

Belge üzerinde çalışırken, pencerenin altında, **başlat** mönüsünün üstünde kelime işlemci ile ilgili bilgileri üzerinde bulundurur (şekil 1.6).

Sayfa 17 Böl 3 17/49 Bşl 6,2 cm Sat 6 Süt 1 KAY DİM SEÇ ÜYZ Türkçe

Durum çubuğu üzerindeki bazı bilgiler şunlardır:

Sayfa 17 : Aktif olan sayfanın sayfa numarasını belirtir.
Bölüm 3 : Bölüm numarasını belirtir.
17/49 : Belge toplam sayfa sayısı 49, üzerinde çalıştığınız 17. sayfadır.
Türkçe : Kelime işlemcide kullanılan dili gösterir.

#### 1.3.5. Kelime İşlemciden Çıkış

Tüm işletim sistemlerinde ve kelime işlemci programlarında olduğu pencerelerin ve uygulamaların kapatılması benzerlik gösterir bunların bir kısmı aşağıdaki uygulamalardan oluşur.

- Kelime işlemci penceresinin sağ üst tarafındaki kapat (X) düğmesi tıklanarak kapatılır.
- > Dosya mönüsünden çıkış komutu seçilerek kapatılır.
- Klavyeden Alt+F4 tuşlarına basarak uygulamalar kapatılabilir.

Çalışma sırasında kayıt sonrasında belgede değişiklikler yapılmış ise yukarıdaki kapatma seçeneklerinden birisini uyguladığınızda şekil 1.7'deki gibi bir mesaj penceresi görüntülenir. Siz de belgenize uygun seçeneği tıklayıp belgeyi kapatmış olursunuz.

| licroso | ft Office Word       |                               |                         |         |
|---------|----------------------|-------------------------------|-------------------------|---------|
|         | "23.04.05. kelime iş | ;lemci" içindeki değişiklikle | eri kaydetmek istiyor m | usunuzi |
| -       |                      |                               |                         |         |

Şekil 1.7: Kaydet uyarı penceresi

#### 1.4. Yeni Bir Belge Açma

"Yeni belge açmak" daha önce olmayan bir belgeyi oluşturmak demektir. Kelime işlem programlarında oluşturulan dosyalara **belge** ve **doküman** denir. Belgeler yazıldıktan sonra bir dosya adı verilerek disk vb. konumlara kaydedilir.

#### 1.4.1. Yeni Belge Oluşturma

Program çalıştırıldığında otomatik olarak **Belge 1** adlı boş bir belge açılır. Bu belge üzerinde hemen çalışmaya başlayabilirsiniz. Program açıkken yazı yazabiliriz, çizimlerşekiller oluşturabilir, tarayıcıdan tarayarak bilgisayara aktardığımız resimleri programda kullanabilirsiniz. Yaptığınız bütün bu çalışmaları dosyaya kaydederek saklayabilirsiniz.

Yeni bir belge oluşturmak için aşağıda belirtilen üç yoldan birini seçerek boş bir belge açabilirsiniz:

- Mönü çubuğundan **dosya, yeni belge** komutları seçilir.
- Standart araç çubuğundan **yeni** () düğmesine tıklanır.
- Klâvyeden Ctrl+N tuşlarına basılır.

#### 1.5. Belgeyi İstenilen Yere Kaydetme

Hazırlanmış olan belgeyi kaydetmek için; **mönü** çubuğundan sırasıyla; **dosya, kaydet** komutlarını seçiniz. Karşınıza, şekil 1.8'deki gibi **farklı kaydet** iletişim penceresi gelecektir.

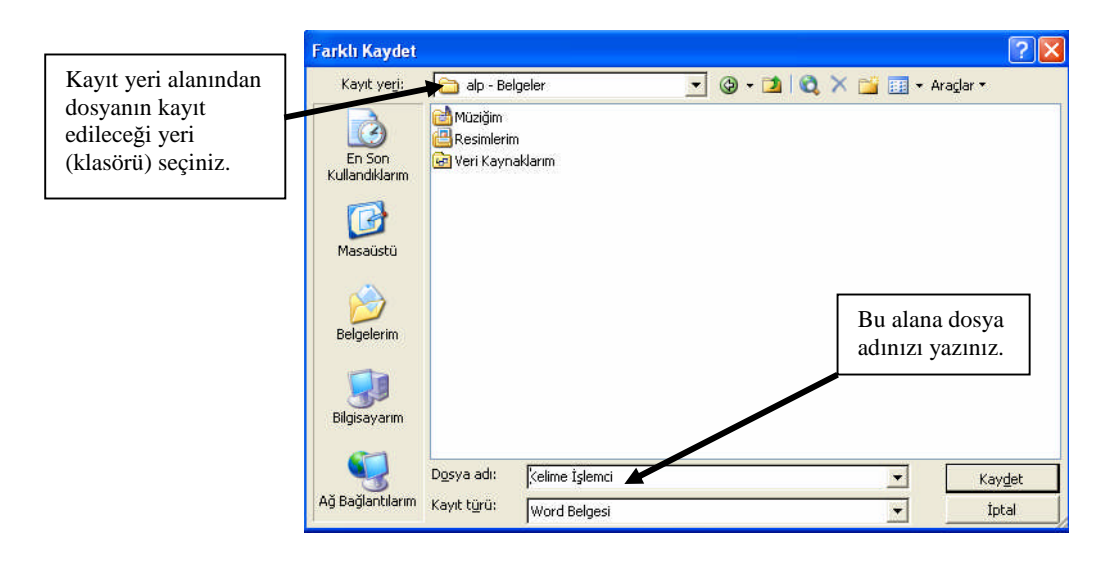

Şekil 1.8: Farklı kaydet penceresi

Kayıt yeri alanından belgelerim klasörünü seçip, dosya adı alanına kelime işlemci yazarak kaydet düğmesini onayladığınızda, belirttiğiniz isimde (Dosya adı: Kelime İşlemci ) ve belirttiğiniz klasöre (Kaydedilen klasör: Belgelerim) kaydedilmiş olacaktır.

Bu dosya ilk kez kaydedildiği için **şekil 1.8**'deki gibi **farklı kaydet** penceresi karşınıza gelir ve kayıt işlemini tamamlamış olursunuz. Dosyaya eklemeler yaptığınızda **mönü** çubuğundan sırasıyla **dosaya, kaydet** komutlarını seçtiğinizde dosya üzerine eklenmiş olacaktır.

Aynı dosyayı kullanarak farklı isimlerle de kayıtlar yapıp belgeyi kullanarak birden fazla belge çoğaltabilirsiniz. Belgenizi açıp içindeki bilgilerin bir kısmını değiştirip ya da hiç değiştirmeden farklı isimlerle kayıt yapmak mümkündür. Bunun için **dosya** mönüsünden **farklı kaydet** komutlarını seçerseniz yine karşınıza **şekil 1.8'**deki **farklı kaydet** penceresi gelecektir. İlk kayıt işlem sırasını uygulayarak farklı klasörlere, farklı isimler vererek aynı dosyadan yararlanıp dosya ve dosyalar yaratabilirsiniz.

#### 1.6. Kayıtlı Belgeyi (Dosyayı) Açma

Daha önce kayıt edip, kapattığınız bir dosyayı açmak için;

- Aç düğmesine tıklayınız.
- Mönüden **dosya**, aç'ı seçiniz,
- Klavyeden **Ctrl+O** tuşlarını kullanınız.

Bu yollardan birini uyguladığınızda, şekil 1.9'de görüldüğü gibi, **aç** iletişim kutusunda, hangi dosyayı nereden seçeceğinizi belirleyerek istediğiniz dosyayı kullanıma açabilirsiniz.

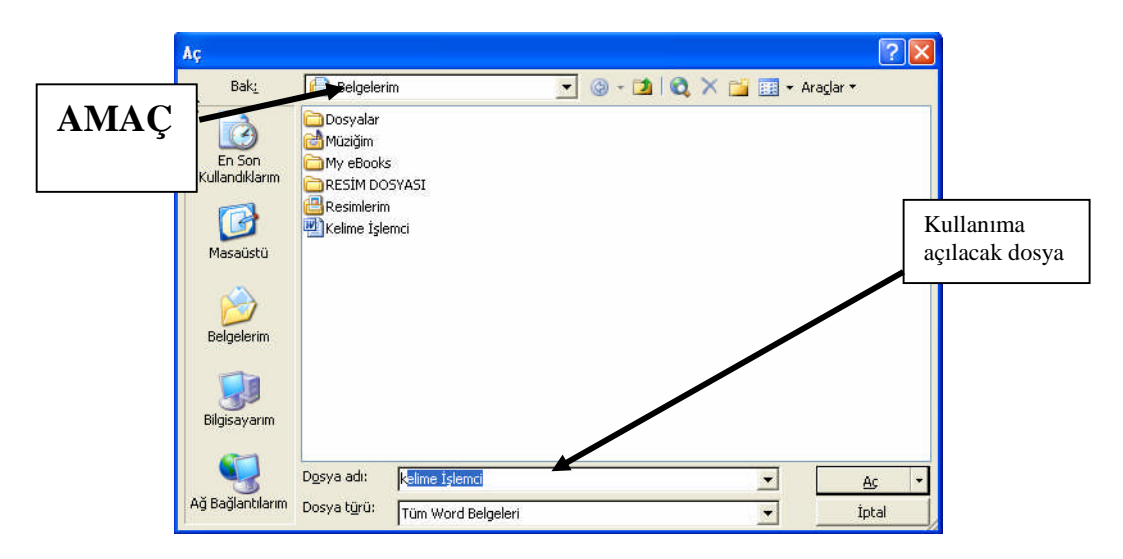

Şekil 1.9: Aç İletişim kutusu

### ARAȘTIRMA

| İşlem Basamakları    | Önerileri                                                                         |  |
|----------------------|-----------------------------------------------------------------------------------|--|
|                      | Başlat->Programlar->Kelime işlemci komutlarını seçiniz (belge                     |  |
|                      | açılmış olacaktır).                                                               |  |
|                      | - Kelime işlemci programını kullanırken <b>yeni belge</b> oluşturmak              |  |
|                      | istediğinizde <b>standart araç çubuğundan</b> "]" (yeni boş belge)                |  |
|                      | butonunu seçip yeni boş belgeyi kullanıma açınız.                                 |  |
| Yeni belge açınız.   | - Klâvyeden Ctrl+N tuşlarına basarak yeni boş belge açınız,                       |  |
|                      | ***NOT: Mönü çubuğundan dosya, yeni komutlarını seçerek                           |  |
|                      | boş belge ve hazır şablonlar açabilirsiniz. Hazır şablonlar                       |  |
|                      | konusunu ilerleyen ogrenme faaliyetlerinde goreceksiniz.                          |  |
|                      | Y eni belge açamiyorsaniz belge açma konusunu tekrar ediniz.                      |  |
|                      | Şekil 1.9 u inceleyiniz. <b>Kayı</b> işlemini ogrendiginizi olçmek                |  |
|                      | lçin aşağıdaki önernen üygürayınız.                                               |  |
|                      | 1 Vani bir daşya şamız                                                            |  |
|                      | 1. Telli bli došya dçilliz,<br>2. Dosvava İstiklâl Marsı'nın ilk kıtasını vazınız |  |
|                      | <b>3</b> Bos hir disketi A sürücüsüne verlestiriniz                               |  |
|                      | <b>4</b> Dosvavi kaydetmek icin asağıdaki kaydetme yollarından                    |  |
|                      | hirisini uvoulaviniz.                                                             |  |
|                      | - Mönü cubuğundan <b>dosya, kaydet</b> komutları.                                 |  |
| Belgevi kavdediniz.  | Standart arac cubuğundan "                                                        |  |
| Dengeyr Ruy deannizh | - Standart araç çubuğundan <b>Kayu</b> et) butonunu seçerek,                      |  |
|                      | hirisini secin isleminizi gerceklestiriniz                                        |  |
|                      | <b>5</b> Gelen <b>farklı kaydet</b> penceresinden <b>kayıt</b> veri kutusunu      |  |
|                      | tiklavin. <b>A sürücüsünü</b> secerek <b>dosva</b> adlı bölüme kendi              |  |
|                      | adınızı ve sovadınızı vazınız.                                                    |  |
|                      | 6. Kaydet düğmesine basınız.                                                      |  |
|                      | ***NOT: Bir önceki uygulamayı gerçekleştiremiyorsanız                             |  |
|                      | Kaydet ve Farklı Kaydet konularını tekrar ediniz.                                 |  |
|                      | "Kayıtlı belgeyi açmak" konusunu inceleyiniz.                                     |  |
|                      | Aşağıdaki iki maddeyi kullanarak, belgeyi kaydetme konusunda                      |  |
|                      | uyguladığınız kaydı açınız.                                                       |  |
|                      | 1-Standart arac cubuğundan " <sup>2</sup> (Ac) butonunu secerek,                  |  |
|                      | açılan pencerede kaydettiğiniz belgeyi açınız,                                    |  |
|                      | 2-Klavyeden Ctrl+O tuşlarını kullanarak da dosyayı açmayı                         |  |
| Kayıtlı belgeyi      | deneyiniz.                                                                        |  |
| açınız.              | Adınızı ve soyadınızı vererek disketinize kaydettiğiniz                           |  |
|                      | dosyanıza ulaşabiliyorsanız bu konuda başarılı oldunuz                            |  |
|                      | demektir.                                                                         |  |
|                      | ***NOT: Kaydettiğiniz dosyalara ulaşamıyorsanız "Belgeyi                          |  |
|                      | Kaydetmek" konusuna geri dönünüz.                                                 |  |
| 1                    |                                                                                   |  |

### ÖLÇME VE DEĞERLENDİRME

Bu faaliyet kapsamında hangi bilgileri kazandığınızı, aşağıdaki soruları cevaplayarak belirleyiniz.

#### A. ÖLÇME SORULARI (Çoktan Seçmeli Sorular)

- 1. Kelime işlemci programını genel olarak hangi amaç için kullanırsınız?
  - A) Kelime işlemci, elektronik bir tablo programıdır.
  - **B**) Kelime işlemci de resim çizimi yapılır.
  - C) Kelime işlemci de yazışmaların tümü gerçekleştirilebilir.
  - **D**) Kelime işlemci, bir gösteri editörüdür.
  - E) Kelime işlemci, bir istatistik programıdır.
- 2. Aşağıdaki kısa yol tuşlarından hangisi yeni bir belge açar?
  - A) Ctrl+A
  - **B**) Ctrl+S
  - C) Ctrl+N
  - **D**) Ctrl+P
  - E) Ctrl+Z
- 3. Mevcut bir Kelime İşlemci dosyasını açmak için aşağıdakilerden hangisi kullanılmalıdır?
  - A) Düzen+Aç
  - **B**) Dosya+Kaydet
  - **C**) Dosya+Aç
  - **D**) Biçim+Aç
  - E) Görünüm+Aç

**4.** Word programında **"yeni belge açmak", "var olan belgeyi açmak", "belgeyi kaydetmek**", **"kapatmak**" gibi işlemlerin yapıldığı mönü hangisidir?

- A) Dosya
- B) Düzen
- C) Ekle
- **D**) Biçim
- E) Görünüm
- 5. Araç çubuklarının iptal edildiği ya da çağrıldığı menü aşağıdakilerden hangisidir?
  - A) Dosya-Sayfa yapısı
  - **B**) Araçlar-Özelleştir
  - C) Görünüm-Araç çubukları
  - **D**) Düzen-Araç çubukları
- 6. Kayıtlı bir dosyayı başka bir isimle kaydetme işlemine ne denir?
  - A) Dosyayı kaydetme.
  - **B**) Dosyanın üstüne kaydetme.

- **C**) Dosyaya ekleme.
- **D**) Dosyayı farklı kaydetme.
- 7. Aşağıdakilerden hangisi dosyayı kaydetme yollarından biri değildir?
  - A) Dosya + Kaydet
  - **B**) Standart Araç Çubuğunda + Kaydet tuşu
  - C) Ctrl+S
  - **D**) Ctrl+K
- 8. Aşağıdaki kısa yol tuşu simgesinin anlamı nedir?
  - A) Ekle + Dosya
  - **B**) Diskete kopyala
  - **C**) Dosya Aç
  - **D**) Yeni Dosya Aç
- 9. Aşağıdaki kısa yol, işlem eşleştirmelerinden hangisi yanlış verilmiştir?
  - **A)** Dosya + Yazdır = Ctrl+P
  - **B**) Biçim + Yazı tipi + Kalın = Ctrl+K
  - C) Düzen + Geri Al = Ctrl+Z
  - **D**) Düzen-Bul = Ctrl+B
- 10. Kelime işlemci programından çıkmak için hangi yol kullanılmaz?
  - A) Dosya + Çıkış
  - **B**) Alt + F4
  - C) Dosya + Kapat
  - **D**) Düzen + Çıkış

### ARAŞTIRMA

Bu testi Öğrenme Faaliyetindeki başarı seviyenizi ölçmek için uygulayınız. Test içerisinde bulunan her bir davranışı uygulayarak ayrı ayrı değerlendirme yapınız.

| GÖZLENECEK DAVRANIŞLAR                                                                                                    | EVET | HAYIR |
|----------------------------------------------------------------------------------------------------|------|-------|
| Yeni belge açmak<br>- Dosya mönüsünü kullanarak açtınız mı?<br>- Standart araç çubuğunu kullanarak açtınız mı?<br>- Klâvyeyi kullanarak açtınız mı?                                                                                                    |      |       |
| <ul> <li>Belgeyi kaydetmek</li> <li>(Kaydetme seçeneklerinden birisini kullanarak)</li> <li>Diskete kaydettiniz mi?</li> <li>Belgelerim klasörüne kaydettiniz mi?</li> <li>C sürücüsüne kaydettiniz mi?</li> <li>Masa üstüne kaydettiniz mi?</li> </ul> |      |       |
| <ul> <li>Kayıtlı belgeyi açmak</li> <li>Diskete kaydettiğiniz belgeyi açtınız mı?</li> <li>Belgelerim klasörüne kaydettiğiniz belgeyi açtınız mı?</li> <li>C sürücüne kaydettiğiniz belgeleri açtınız mı?</li> </ul>                                    |      |       |

#### DEĞERLENDİRME

Uyguladığınız performans testinde, aşağıda belirtilen ölçütlere göre kendinizi değerlendiriniz.

**EVET** sayınız **8** ve üzerinde ise bir sonraki öğrenme faaliyetine geçebilirsiniz. Eğer **EVET** sayınız **8**'in altında ise:

- > Öğrenme faaliyetini **tekrar** ediniz.
- Başarısız olduğunuz konularla ilgili u**ygulama faaliyetindeki önerileri** uygulayınız.
- Hala başarısız olduğunuzu düşünüyorsanız, konuyla ilgili öğretmeninize başvurunuz.

## ÖĞRENME FAALİYETİ-2

### AMAÇ

Bilgisayarda kelime işlem programını hızlı ve hatasız kullanarak istenen dokümana biçimlendirme özelliklerini uygulayabileceksiniz.

## ARAȘTIRMA

- Kelime işlemci programları ile yazılmış her türlü yazı hakkında araştırıp bilgi toplayınız.
- Kelime işlemci programları ile yazılmış tüm yazıları (resmi, ticari, dilekçe vb.) karşılaştırınız.
- Topladığınız bilgileri raporlaştırıp, hazırladığınız raporu sınıfta sununuz.

## 2. BELGE BİÇİMLENDİRME İŞLEMLERİ

#### 2.1. Metin Yazma

Yeni bir belge açıp bir metin dosyası oluşturmak istediğimizde, imleç normal olarak sayfanın başında olacaktır. Metni buradan girmeye başlayabilirsiniz.

**NOT:** Satır sonlarında alt satıra inmek için Enter tuşuna basmayınız. Siz yazmaya devam ettikçe yazdığınız yazı otomatik olarak alt satıra inecektir. Sadece paragraf yapacağınız zaman Enter tuşuna basınız.

Aşağıdaki metni aynen yazıp, dosya adı bölümüne "**BÜRO YÖNETİMİ**" ismi vererek kaydediniz.

**Büro Yönetimi** Klavye Teknikleri I-II laboratuvar uygulamaları ile klavyenin tanıtılması, temel sıra çalışmaları, on parmak klavye kullanma becerisinin kazandırılması ve geliştirilmesi.

İş yazışmalarının, kelime işlem programları kullanılarak şekilli yazıların doğru, temiz ve hızlı yazılması, manüskri kavramı ve uygulamaları, iş yazıları ve yabancı dillerde iş mektuplarını yazma, dilekçe ve resmi yazılar, telgraf ve faks çekilmesi, zarf üstü yazma tekniklerinde bilgisayar kullanımının doğru olarak uygulanması.

Bilgisayara giriş Windows işletim sistemleri, yazım editöründe metin dosyası

oluşturularak düzenlenmesi ve biçim özelliklerinin verilmesi ile temel bilgisayar bilgilerinden yazılım ve donanımın genel yapısının incelenmesi. Doküman yazılması, düzenlenmesi, tablo oluşturulması, mail kullanımı, dokümanlara nesne eklemek ve diğer ofis programları ile etkileşimli çalışmanın sağlanarak winword programının kullanılması.

#### Şekil 2.1: Yazı Örneği

#### 2.2. Metni Silme, Düzeltme, Taşıma Ve Kopyalama

#### 2.2.1. Metni Silme ve Düzeltme

Yazdığınız metinde silme ve düzeltme işlemi yapılacaksa düzeltilecek alanın seçilmiş olması gerekir. Belgede yapılacak silme ve düzeltme işlemlerini yapmak için sırasıyla;

- Silinecek olan metin seçilir,
- Klavyeden Delete veya Backspace tuşlarına basılır ve metin silinmiş olur.

#### **İPUCU**

Bu iki tuşun farkı şudur: İmleci konumlandırdığınız yerde, **Delete** tuşuna her bastığınızda imlecin sağındaki harf, rakam, nesne vb. sola çekerek teker teker silinir. **Backspace** tuşuna her bastığınızda imlecin solundaki harf, rakam, nesne vb. silinerek imleç sola hareket eder ve sağında kalan metinleri arkasından götürür.

#### 2.2.2. Metinlerdeki Değişiklikleri Geri Alma ve Yineleme

Kelime işlemci ile çalışırken yaptığınız bir hatayı, işlem ya da komutu geri alabilirsiniz.

Örneğin bir kelimeyi yanlışlıkla sildiyseniz;

1. Mönü çubuğundan sırasıyla; düzen, geri al veya yinele komutlarını seçerek geri alabilirsiniz.

2. Araç çubuğundan "geri al" 2 komutu ile sözcüğü tekrar geri getirebilirsiniz. Eğer her şeye rağmen işlemi tekrar yaptırmaya karar verirseniz "yinele" 2 komutunu kullanınız.

#### 2.2.3. Metni Taşıma ve Kopyalama

**Sürükle-bırak** yöntemi, kısa mesafeli bir taşıma ve kopyalama yöntemi için uygundur, fakat uzun mesafelerde seçimleri taşımak ve kopyalamak için, **kes, kopyala, yapıştır** komutlarının kullanılması daha uygundur.

Metin ve grafikleri sürükle-bırak yöntemi ile taşımak için aşağıdaki işlemleri yapınız.

1. Taşınacak metin ya da grafik seçilir,

2. Seçilmiş metin ya da grafik üzerine gelinir, sonra farenin sol düğmesi basılı tutulur. Taşınacak yere doğru fareyi sürüklediğinizde ekleme noktası (<sup>1</sup>/<sub>1</sub>) noktalı hale dönüşür ve istenilen yere konumlandırılarak fare tuşu bırakılır.

Metin ve grafikleri sürükle-bırak yöntemi ile kopyalamak isterseniz aşağıdaki işlemleri uygulayınız:

1. Kopyalanacak metin ya da grafikler seçilir,

2. Klavyeden **Ctrl tuşu** ile birlikte **farenin sol tuşu** basılı olarak, kopyalanacak yere ekleme noktasını konumlandırılarak tuşları bırakınız ve böylece seçili alan kopyalanmış olacaktır.

Metin ve grafiklerin uzun mesafeli bölümlere taşınması ve kopyalanması için pratik kullanımı sağlayan, **düzen mönüsün**de; **kes, kopyala** ve **yapıştır** komutları kullanılır.

**NOT:** Bu komutlar standart araç çubuğunda da düğmeleri mevcuttur. (kes, kopyala ve yapıştır)

Metin ve grafikleri **düzen mönüsünü** kullanarak, **taşımak ve kopyalamak** için aşağıdaki işlemleri yapınız.

1. Taşınması veya kopyalanması istenilen metin veya grafik seçilir.

2. Seçilen alanı taşımak için düzen mönüsünden kes ya da standart araç çubuğundan

butonu seçilir. Seçilen alanı kopyalamak için ise **düzen mönüsü**nden **kopyala** ya da **standart araç çubuğu**ndan kopyala butonu seçilir. Bu işlemler sonrası kelime işlemci kes veya kopyala uygulanan metni ya da grafiği panoya yerleştirir.

**3**. Ekleme noktasını taşıma ya da kopyalanacak alana konumlandırınız.

**4**. Düzen mönüsünden **yapıştır** ya da **standart araç çubuğu**ndan seçilerek işlem tamamlanmış olur.

NOT: Bu taşıma ve kopyalama işlemlerini klavye kısa yol tuşları ile de yapabilirsiniz.

#### 2.3. Metni Biçimlendirme

#### 2.3.1. Biçimlendirme Araç Çubuğunu Kullanarak Metin Karakterlerini Değiştirme

Metin bölümlerinin yazı tipi, boyutu ve yazı tipi biçemi, biçimlendirme araç çubuğu üzerinde yer alan bilgilerden anlaşılır (şekil 2.2).

Yazı tipini değiştirmek istediğinizde, araç çubuğu üzerinde yer alan ilgili düğmelerden birini seçerek değiştirebilirsiniz.

**NOT:** Geriye dönük değişiklik yapmak istediğinizde, değiştirilmek istenen bölüm seçili halde olmalıdır. Değiştirmek istediğiniz **yazı tipi, boyutu ve yazı tipi biçemi** sonraki işlemler için gerekli ise yapılan değişiklikler imlecin bulunduğu konumdan itibaren geçerli olacaktır.

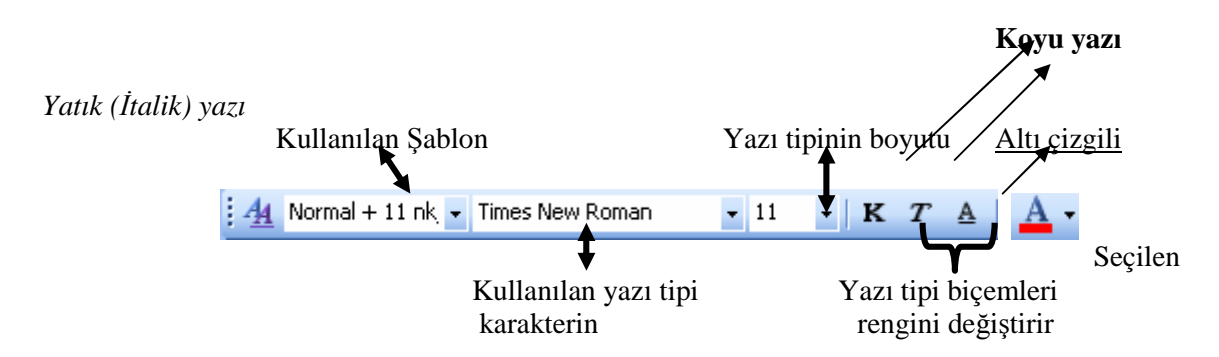

Şekil 2.2: Biçimlendirme araç çubuğu elemanları

#### 2.3.2. Karakter Biçimlendirmesini Mönü Çubuğu Kullanarak Değiştirme

Yeni boş bir kelime işlemci belgesi açtığınız da çalışmaya başlamadan önce, geçerli olan yazı tipi biçimlendirmesini kendi yazı içeriğinize uygun yazı tipi biçimlendirmeleri ile değiştirip belgenizi oluşturmaya geçebilirsiniz.

Yazı tipi biçimlendirmesini değiştirmek için mönü çubuğundan sırasıyla: **Biçim, yazı tipi** komutları seçildiğinde karşımıza, şekil 2.3'de belirtilen diyalog penceresi görüntülenir.

Bu diyalog penceresinde işlemler daha ayrıntılı olarak gerçekleştirilir.

| Yazı Tipi                                                                                                    | 🔀 Yazı Tip                                            | 2                                                                                                    | Yazı Tipi                                                                                                    | ? 🔀 |
|----------------------------------------------------------------------------------------------------|-------------------------------------------------------|----------------------------------------------------------------------------------------------------|----------------------------------------------------------------------------------------------------|-----|
| Yazi Tipi     Yazi Tipi       Yazi Tipi     Yazi tipi tipi       Yazi Tipi     Yazi tipi tipi       Yazi Tipi     Yazi tipi tipi tipi       Yazi Tipi Karakter Araligi     Metin Efektieri       Times New Roman     Kalin Italik       Tahoma     Kalin Italik       Times New Roman     Kalin Italik       Times New Roman     Kalin Italik       Times New Roman     Kalin Italik       Times New Roman     Yazi tipi talik       Yazi tipi rengi:     Alk cipi gili:       Alk cipi rengi:     Alk cipi gili: | Yazı Tipi<br>Yagı Tipi<br>Ölçek:<br>Aralık:<br>Konum: | Kagakter Arakýi Metin Efektien  <br>%100 •<br>Genig • Değer: Sink +<br>Normal • Değer: [ +<br>Nokta ve yukansi | Yazi Tijpi         Yazi Tijpi           Yazi Tiji         Kajakter Aralığı         Metn Efekteri           Admanyon:         Las Yeşasi Şalan           Las Yeşasi Şalan         Erek Şalan           Pacia Kazin         Titrek İşk           Titrek İşk         Yazin Şalan           Türdeş İşk         Kancalar | 2   |
| Efektler<br>Filjeta gtall F Gglge F Kogak bolyak<br>Ustu git stall<br>F Anshat T Tomu bogak<br>Ust simge F Basik<br>Ontziene                                                                                                    | - Önizleme                                            |                                                                                                    | Coplene                                                                                                    |     |
| Times New Roman           Bu bir TrueType yazı tipidir. Aynı yazı tipi hem yazında, hem de ekranda kullanlacak.           Yarsayıkan         Tamam         İptal                                                                                                    | Bu bir Tru                                            | <sup>7</sup> ŠMCES NEW ROM & M                                                                                 | _ Times New Roma<br>yerseven                                                                                                    | ß   |

Yazı tip, karakter aralığı ve metin efektleri sekmeleri örneği Şekil 2.3: Yazı tipi penceresi diyalog penceresi

Yazı tipi pencerelerindeki yazı tipi değişikliklerini sırasıyla değiştiriniz ve aşağıdaki metni yazınız.

"Büro Yönetimi ve Sekreterlik Bölümü, gelişen sektörlerin en çok ihtiyaç duyduğu ve duyacağı bölüm haline gelmiştir."

Metni yazdığınızda aşağıdaki görünümü alacaktır.

"Bůro Yönetimi ve Sekreterlik Bölümü, gelişen sektörlerin en çok ihtiyaç duyduğu ve duyacağı bölüm haline gelmiştir."

Bu örnekleri çoğaltarak uygulamalar yapabilirsiniz.

#### WordArt İle Metni Biçimlendirme

WordArt, karakterleri değişik şekillerde görüntülemenize yardımcı olur.

Belgemizdeki metni WordArt kullanarak değiştirmek ya da WordArt metin etkisini kullanmak için mönü çubuğundan sırasıyla; **ekle, resim, WordArt** komutları seçilir karşımıza şekil 2.4'te görüldüğü gibi **WordArt galerisi** karşımıza gelir.

| VordArt Ga<br><u>V</u> ordArt stili s | alerisi<br>eç: |         |          |         |       |
|---------------------------------------|----------------|---------|----------|---------|-------|
| WordArt                               | WordArt        | NordAr  | WordArt  | WordArt |       |
| WordArt                               | WordArt        | WordArt | WordArt  | WordArt | N. N. |
| WordArt                               | WordArt        | WordArt | WordArt  | WordArt | We W  |
| WordArt                               | WordArt        | WordArt | Windling | Minow   |       |
| <b>MardAse</b>                        | Wathe          | Manilla | Handlin  | -       | 7 80  |

Şekil 2.4: WordArt galerisi penceresi

Yazmak istediğimiz metin için, **WordArt galerisi**nden istediğiniz stili seçip **tamam** düğmesine tıklayınız ve karşınıza metin yazmak amacıyla şekil 2.5'de belirtilen ekran görüntüsü gelir. Bu alana "EMİN AŞCI" yazınız.

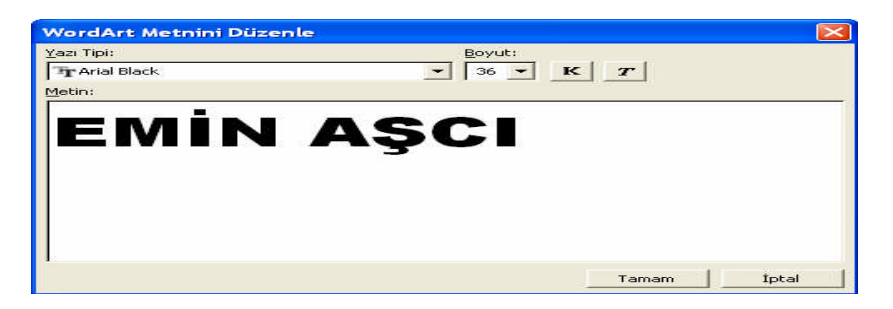

Şekil 2.5: WordArt metnini düzenleme penceresi

WordArt metnini düzenle penceresinden istenilen yazı tipi vb. değişiklikler yapıldıktan sonra, **tamam** butonu seçilerek imlecin (ekleme noktasının) bulunduğu yere WordArt metni otomatik olarak yerleşir ve şekil 2.6'daki gibi görüntülenir.

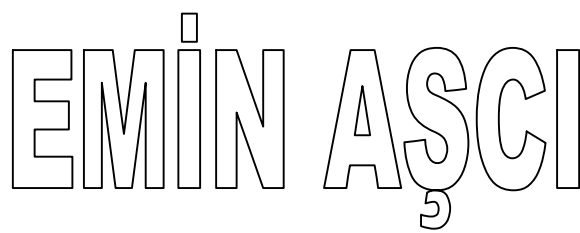

Şekil 2.6: WordArt metni

#### 2.4. Biçimlendirmeyi Kopyalama

Belge içerisinde yer alan biçimlendirme özelliklerini, başka bir alana kopyalamak mümkündür. Karakter biçimlendirmesini kopyalamak için aşağıda belirtilen aşamaları gerçekleştiriniz.

1. Biçimi kopyalanacak metin seçilir,

2. Biçimlendirme araç çubuğu üzerinde (🗹) biçim boyacısı düğmesine tıklanır,

**3.** Biçim boyacısı fare işaretçisi ( <sup>▲</sup>]) haline dönüştüğünde biçimlendirmenin kopyalanacağı metin seçilir (şekil 2.7).

Biçim boyacısının işlemini sona erdirmek için Esc tuşuna basılır.

| ≝ Q. ♥ X.  & 4 % Ø Ø • • •   % 🖟 🖬 🕷 🐺 Ø   🥃 |                           |
|----------------------------------------------|---------------------------|
| Bigim Boyacis                                |                           |
| BORNOVA – <mark>İZMİR</mark> – TÜRKİYE       | BORNOVA – İZMİR – TÜRKİYE |
| EMİN AŞCI                                    | emin AȘCI                 |

1.2.. adım

3. adım

Şekil 2.7: Biçimlendirmeyi kopyalama örneği

### ARAȘTIRMA

| İşlem Basamakları                                                  | Önerileri                                                                                                    |
|--------------------------------------------------------------------|----------------------------------------------------------------------------------------------------|
| Verilen metni yazınız.                                             | <ul> <li>Atatürk'ün Gençliğe Hitabesi'ni yazıp, "Gençliğe<br/>Hitap" dosya ismi vererek kaydediniz.</li> </ul>                                                                                                    |
| Klavye fonksiyon tuşlarını<br>kullanarak metni<br>biçimlendiriniz. | <ul> <li>"Gençliğe Hitap" ismi ile kaydettiğiniz dosyayı açınız.</li> <li>Bir kelimenin baş tarafına tıklayarak geliniz.</li> <li>Klâvyeden delete tuşuna basarak harf harf silme işlemi yapınız.</li> <li>Klavyeden backspace (geri) tuşuna basarak sola doğru harf harf silme işlemi yapınız.</li> <li>Bir kelimenin baş tarafına geliniz ve klavyeden Ctrl (kontrol) tuşunu bir elinizle basılı tutunuz, diğer elinizle de delete tuşuna basınız. Kelime kelime silme işlemini yapınız.</li> <li>Bir kelimenin son tarafına geliniz ve klavyeden Ctrl (kontrol) tuşunu bir elinizle basılı tutunuz, diğer elinizle de backspace (geri) tuşuna basınız. Kelime kelime silme işlemini yapınız.</li> <li>Bir kelimenin son tarafına geliniz ve klavyeden Ctrl (kontrol) tuşunu bir elinizle basılı tutunuz, diğer elinizle de backspace (geri) tuşuna basınız. Sola doğru hareket ederek kelime kelime silme işlemi yapınız.</li> <li>Dosyanın baş tarafındaki bir paragrafı seçiniz ve kopyala düğmesine basınız. Daha sonra da dosyanın sonuna gidiniz ve yapıştır düğmesine basarak yazıyı yapıştırınız.</li> <li>Bir paragrafı seçiniz. Kes düğmesine tıklayarak bu paragrafı kesip alınız. 2. sayfaya giderek yapıştır düğmesine basınız. Kes-yapıştır düğmelerini kullanarak yapıtığınız işlemlerden seçtiğiniz paragrafın yerinden alındığına yani silindiğine dikkat ediniz.</li> </ul> |
| Biçimlendirme özelliklerini<br>kopyalama işlemini yapınız.         | <ul> <li>"Gençliğe Hitap" ismi ile kaydettiğiniz dosyayı açınız.</li> <li>"Gençliğe Hitap" isimli dosyanızdan bir paragraf<br/>yazıyı seçin.</li> <li>Yazı tipi boyutu kutusundan büyüklüğünü 16<br/>olarak değiştiriniz, koyu, yatık ve altı çizili butonlarına<br/>sırayla basın. Boş bir yere tıklayarak verdiğiniz<br/>özellikleri görünüz.</li> <li>Tekrar aynı paragrafı seçip ve aynı düğmeleri</li> </ul>                                                                                                    |

| kullanarak kalın, yatık ve altı çizili özelliklerini |
|------------------------------------------------------|
| kaldırınız.                                          |
| - Paragraf seçili iken, yazı tipi kutusundan yazıyı  |
| Arial Black yapınız.                                 |
| - Bir paragrafı seçin ve yazının rengini kırmızı     |
| yapınız.                                             |
| - Bir paragrafı seçin ve biçim, yazı tipi penceresi, |
| metin efektleri sekmesinden titrek ışık özelliğini   |
| kullanarak metin efekti veriniz.                     |
|                                                      |

### ARAŞTIRMA

Bu faaliyet kapsamında hangi bilgileri kazandığınızı, aşağıdaki soruları cevaplayarak belirleyiniz.

#### ÖLÇME SORULARI (Çoktan Seçmeli Sorular)

- 1. Aşağıdakilerden hangisi **doğrudur**?
  - A) Kes + Kopyala, taşıma işlemidir.
  - B) Kes +Yapıştır taşıma işlemidir.
  - C) Kopyala + Yapıştır, taşıma işlemidir.
  - D) Kes+Kopyala+Yapıştır, taşıma işlemidir.
- 2. Kelime işlemcide (🎽) düğme ne amaçla kullanılır?
  - A) Geri al
  - B) Kopyala
  - C) Kes
  - D) Kaydetme
- 3. Yapılan en son işlemin geri alınması için aşağıdakilerden hangisi kullanılır.?
  - A) Dosya + Geri al
  - B) Biçim + Geri al
  - C) Düzen + Geri al
  - D) Görünüm + Geri al
- 4. Kelime işlemcide bir metni kopyalamak için aşağıdaki yollardan hangisi kullanılamaz.?
  - A) Düzen + kopyala
  - B) Ctrl+C
  - C) Kopyala düğmesi
  - D) Ctrl+X
- 5. Kelime işlemcide (2) düğmesinin adı nedir.?
  - A) Kopyala
  - B) Biçem boyacısı
  - C) Yazdır
  - D) Yakınlaştır

**6.** Microsoft Word'de **araç çubuklarını gizlemek ve göstermek** için aşağıdaki yollardan hangisi takip edilemez

- A) Görünüm + Araç Çubukları
- B) Görünüm + Araç Çubukları + Özelleştir
- C) Ekle + Araç Çubukları
- D) Herhangi bir araç çubuğu üzerinde iken sağ tuş
- 7. **4** WordArt.. 'ta yandaki düğmenin görevi nedir?
  - A) Karakterleri renklendirmek.
  - B) Karakterlerin altını çizmek.
  - C) Karakterlerin kalın yazılmasını sağlar.
  - D) Süslü karakterler yazmamızı sağlar.
- **8. A** Yandaki düğmenin **görevi** nedir?
  - A) Karakterleri renklendirmek.
  - B) Karakterlerin altını çizmek.
  - C) Karakterlerin kalın yazılmasını sağlar.
  - D) Süslü karakterler yazmamızı sağlar.
- 9. A Yandaki düğmenin görevi nedir?
  - A) Karakterleri renklendirmek.
  - B) Karakterlerin altını çizmek.
  - C) Karakterlerin kalın yazılmasını sağlar.
  - D) Süslü karakterler yazmamızı sağlar.
- **10.** <sup>11</sup> Yandaki düğmenin **görevi** nedir?
  - A) Karakterleri renklendirir.
  - B) Karakterlerin altını çizer.
  - C) Karakterlerin kalın yazılmasını sağlar.
  - D) Karakterlerin büyüklüğünü değiştirmemizi sağlar.

### ARAŞTIRMA

Bu testi "Öğrenme Faaliyetindeki" başarı seviyenizi ölçmek için uygulayınız. Test içerisinde bulunan her bir davranışı uygulayarak ayrı ayrı değerlendirme yapınız.

| GÖZLENECEK DAVRANIŞLAR                                                                                                    | EVET | HAYIR |
|----------------------------------------------------------------------------------------------------|------|-------|
| Metin girişi yapmak                                                                                                    |      |       |
| - Metin girişini yaptınız mı?                                                                                                    |      |       |
| - Kendi ad ve soyadınızı vererek dosyayı kaydettiniz mi?                                                                                   |      |       |
| Klavye fonksiyon tuşlarını kullanarak metni biçimlendirmek                                                                                 |      |       |
| - Klavyeden <b>delete</b> tuşunu kullanarak harf harf kelime silme işlemini yaptınız mı?                                                   |      |       |
| - Klavyeden <b>backspace</b> (geri) tuşuna basarak sola doğru harf harf silme işlemi yaptınız mı?                                          |      |       |
| - Bir kelimenin baş tarafına gelip sağa doğru kelime kelime silme                                                                          |      |       |
| işlemini yaptınız mı?                                                                                                    |      |       |
| - Bir kelimenin son tarafına gelip sola doğru kelime kelime silme işlemini yaptınız mı?                                                    |      |       |
| - Dosyanın baş tarafındaki bir paragrafı seçip kopyalayarak                                                                                |      |       |
| dosyanın sonuna yapıştırdınız mı?                                                                                                    |      |       |
| - Dosyadaki bir paragrafı seçip silme işlemini yaptınız mı?                                                                                |      |       |
| <ul> <li>1. Sayfadaki bir paragrafı 2. sayfaya taşıdınız mı?</li> <li>(1. sayfadan kesip 2. sayfaya yapıştırdınız mı?)</li> </ul>          |      |       |
| Biçimlendirme özelliklerini kopyalamak<br>"Gençliğe Hitap" ismi ile kaydettiğiniz dosyayı açınız.                                          |      |       |
| - "Gencliğe Hitap" isimli dosvadan bir paragraf yazıyı sectiniz                                                                            |      |       |
| mi?                                                                                                    |      |       |
| - Yazı tipi boyutu kutusundan büyüklüğünü 16 olarak değiştirip, <b>koyu, yatık</b> ve <b>altı çizili</b> butonlarına sırayla basıp yazının |      |       |

#### DEĞERLENDİRME

Aşağıda belirtilen ölçütlere göre kendinizi değerlendiriniz. **EVET** sayınız **12** ve üzerinde ise bir sonraki öğrenme faaliyetine geçebilirsiniz. Eğer **EVET** sayınız **12**'nin altında ise:

- > Öğrenme faaliyetini **tekrar** ediniz.
- Başarısız olduğunuz konular ile ilgili **Uygulama Faaliyetindeki önerileri uygulayınız**.
- Hala başarısız olduğunuzu düşünüyorsanız, konuyla ilgili öğretmeninize başvurunuz.

## ÖĞRENME FAALİYETİ-3

### AMAÇ

Bilgisayarda kelime işlem programını hızlı ve hatasız kullanarak istenilen paragrafları düzenleyebileceksiniz.

### ARAȘTIRMA

- Kelime işlemci programları ile yazılmış her türlü yazıların paragraf düzenlemeleri hakkında bilgi toplayarak araştırınız.
- Kelime işlemci programları ile yazılmış örnek yazıların paragraf düzenlemelerini resmi, ticari, dilekçe vb. ile karşılaştırınız.
- > Topladığınız bilgileri raporlaştırıp, hazırladığınız raporu sınıfa sununuz.

### **3. PARAGRAF DÜZENLEME**

#### 3.1. Paragraf Biçimlendirme Teknikleri

#### 3.1.1. Paragrafları Biçimlendirmek

Bir belgenin görünümü paragraflara bağlıdır. Paragrafların sekmeleri, karakter aralığı, önce ve sonra bırakılan boşluk, satır aralıkları ve metin hizalaması gibi işlemler paragraf görünümünü etkiler. Paragrafları etkileyen tüm seçenekleri değiştirmek sizin elinizdedir.

| Paragraf başı                                                                                                    |                                                      |                                                                                                    |
|----------------------------------------------------------------------------------------------------|------------------------------------------------------|----------------------------------------------------------------------------------------------------|
|                                                                                                    |                                                      |                                                                                                    |
| Yeni· bir paragrafa başlamak için E<br>paragrafın biçimlendirmesini yeni paragrafa<br>yer alan paragraf iminde saklanır. Paragr<br>Biçim mönüsü kullanılır. | ENTER tuşuna b<br>terme Demenser<br>Paragraf<br>sonu | vastığınız• zaman,• Kelime• işlemci• önceki•<br>içimlendirmeleri,•her•paragrafın•sonunda•<br>ebilmek• için• cetvel,• araç• çubukları• ve• |

#### Şekil 3.1: Paragraf elemanları

Paragraf işareti belgenizde görünmüyorsa, **standart araç çubuğu**ndan **göster/gizle** (<sup>¶</sup>) düğmesine tıklayınız.

Yeni bir paragrafa başlamak için **ENTER** tuşuna bastığınız zaman, kelime işlemci önceki paragrafın biçimlendirmesini yeni paragrafa taşır. Paragraf biçimlendirmeleri, her paragrafın

sonunda yer alan paragraf iminde saklanır. Paragrafları biçimlendirebilmek için **cetvel, araç çubukları** ve **biçim** mönüsü kullanılır.

#### 3.1.2. Metni Biçimlendirme Araç Çubuğu ile Ortalama ve Hizalama

Kelime işlemcide yazılan metinler sol kenar boşluğuna yanaşık olarak yazılmaya başlar. İstenirse metin, sağ kenar boşluğuna yaslanabilir, kenar boşluğuna göre ortalanabilir ya da her iki yana yaslanabilir. Metni ortalamak veya hizalamak için önce hizalanacak metinleri seçmeniz gerekir.

Metinleri hizalamanın en kolay yolu **biçimlendirme araç çubuğu**nda yer alan aşağıdaki düğmelerdir. Bu düğmeleri kullanarak hızlı bir şekilde metni değiştirebilirsiniz.

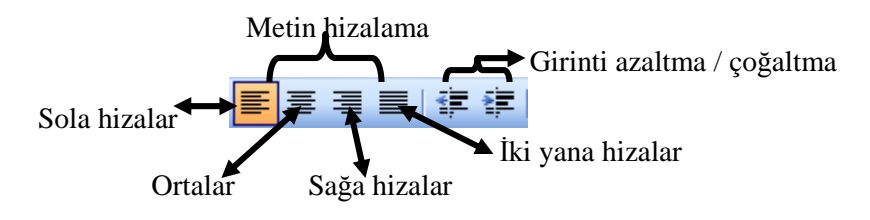

Şekil 3.2: Biçimlendirme butonları

Aşağıda farklı yönlere hizalanmış metin örnekleri verilmiştir.

Klavye Teknikleri I-II laboratuvar uygulamaları ile klavyenin tanıtılması, temel sıra çalışmaları, on parmak klavye kullanma becerisinin kazandırılması ve geliştirilmesi.

İş yazışmaları kelime işlem programları kullanılarak şekilli yazıların doğru, temiz ve hızlı yazılması, manüskri kavramı ve uygulamaları, iş yazıları ve yabancı dillerde iş mektuplarını yazma, dilekçe ve resmi yazılar, telgraf ve faks çekilmesi, zarf üstü yazma tekniklerinde bilgisayar kullanımının doğru olarak uygulanması.

Şekil 3.3: Sola hizalı metin örneği

Klavye Teknikleri I-II laboratuvar uygulamaları ile klavyenin tanıtılması, temel sıra çalışmaları, on parmak klavye kullanma becerisinin kazandırılması ve geliştirilmesi.

İş yazışmaları kelime işlem programları kullanılarak şekilli yazıların doğru, temiz ve hızlı yazılması, manüskri kavramı ve uygulamaları, iş yazıları ve yabancı dillerde iş mektuplarını yazma, dilekçe ve resmi yazılar, telgraf ve faks çekilmesi, zarf üstü yazma tekniklerinde bilgisayar kullanımının doğru olarak uygulanması.

Şekil 3.4: Ortalı metin örneği

Klavye Teknikleri I-II laboratuvar uygulamaları ile klavyenin tanıtılması, temel sıra çalışmaları, on parmak klavye kullanma becerisinin kazandırılması ve geliştirilmesi.

İş yazışmaları kelime işlem programları kullanılarak şekilli yazıların doğru, temiz ve hızlı yazılması, manüskri kavramı ve uygulamaları, iş yazıları ve yabancı dillerde iş mektuplarını yazma, dilekçe ve resmi yazılar, telgraf ve faks çekilmesi, zarf üstü yazma tekniklerinde bilgisayar kullanımının doğru olarak uygulanması.

#### Şekil 3.5: Sağa hizalı metin örneği

Klavye Teknikleri I-II laboratuvar uygulamaları ile klavyenin tanıtılması, temel sıra çalışmaları, on parmak klavye kullanma becerisinin kazandırılması ve geliştirilmesi.

İş yazışmaları kelime işlem programları kullanılarak şekilli yazıların doğru, temiz ve hızlı yazılması, manüskri kavramı ve uygulamaları, iş yazıları ve yabancı dillerde iş mektuplarını yazma, dilekçe ve resmi yazılar, telgraf ve faks çekilmesi, zarf üstü yazma tekniklerinde bilgisayar kullanımının doğru olarak uygulanması.

Şekil 3.6: İki yana hizalı metin örneği

#### 3.2. Girinti Ve Aralık Ayarlama İşlemleri

#### 3.2.1. Metni, Biçim Mönüsünden Girintilime

Biçim mönüsünde yer alan **paragraf** komutu ile paragraf girintileri, paragraflar arası boşluklar, hizalamalar vs. değiştirilebilir.

| Senel<br>Hi <u>z</u> alama: | Ortadan                                                                                                 | <ul> <li>Anahat düzeyi: Gö</li> </ul>                                                                                                    | vde metni 💌 |
|-----------------------------|----------------------------------------------------------------------------------------------------|----------------------------------------------------------------------------------------------------|-------------|
| Sirinti                     |                                                                                                    |                                                                                                    |             |
| <u>5</u> ol:                | 2,5 cm 🔹                                                                                                | Özel: D                                                                                                    | eğer:       |
| S <u>ağ</u> :               | 1 cm 🌩                                                                                                  | İlk satır 💌 🗧                                                                                                    | cm 🛨        |
| Aralık ——                   |                                                                                                    |                                                                                                    |             |
| Önge:                       | 24 nk 🚖                                                                                                 | Satır aralığı: D                                                                                                    | eğer:       |
| So <u>n</u> ra:             | 36 nk 🚖                                                                                                 | 1.5 satir 💌                                                                                                    | ÷           |
| Dizleme —                   | deki paragrafların ara:                                                                                 | sna bogluk eldeme                                                                                                    |             |
| Contract of the             | n Van Zen Van Job Va<br>o                                                                               | nah Matro Crinik Matri Crinik Marin Onak Mari                                                                                                    |             |
|                             | Ornali Merro Ornali Merro Ornali M<br>Merio Ornali Merro Ornali Aleren O<br>Death Merro Ornali Aleren O | atas Ornali, Metas Ornali, Metas Ornali, Metas Ornali<br>nah, Metas Ornali, Metas Ornali, Metas Ornali, Meta<br>Metas Ornali, Metas Ornali Metas | 8           |

*Girinti:* Sol veya sağ kenar boşluklarına göre metnin konumunu belirler.

**Sol:** Bir paragrafı sol kenar boşluğundan itibaren istediğiniz ölçüde içeriden **yazdırmak istediğinizde kullanılır.** 

Sağ: Paragrafın sağ kenar boşluğundan itibaren istediğiniz ölçüde içeriden yazdırmak için kullanılır.

Özel : Seçili paragrafın ilk satırı için girinti tipini tanımlar, "asılı" veya "ilk satır" olarak iki seçeneği meycuttur Paragrafın ilk Özeli

mevcuttur. Paragrafın ilk satırını **değer kutusunda** belirlediğiniz miktar kadar içeriden yazdırmak (sağa doğru kaydırmak) isterseniz

| <u>o</u> zon |   |
|--------------|---|
| (yok)        | - |
| (yok)        |   |
| İlk satır    |   |
| Asılı        |   |

"ilk satır" seçeneğini seçmeniz gerekir. Asılı seçeneği seçerseniz paragrafın ilk satırından sonraki satırlarını **değer kutusu**nda belirlediğiniz miktar kadar sağa kaymasını sağlar.

Şekil 3.7: Paragraf penceresi, girintiler ve aralıklar sekmesi

Aralık : Satırlar ve paragraflar arasındaki aralık miktarını belirler.

Girinti ve aralıklarını değiştireceğiniz metni seçili hale getirin ve şekil 3.7'deki **paragraf diyalog penceresinde**, **girintiler** ve **aralıklar** sekmesindeki seçenekleri uygulayarak seçtiğiniz metindeki değişiklikleri inceleyiniz (bu uygulama ile ilgili örnek aşağıdaki şekil 3.8'de verilmiştir). Daha sonra, farklı değer ve ölçüleri girerek şekil 3.7 'deki seçenekleri metninizde deneyiniz.

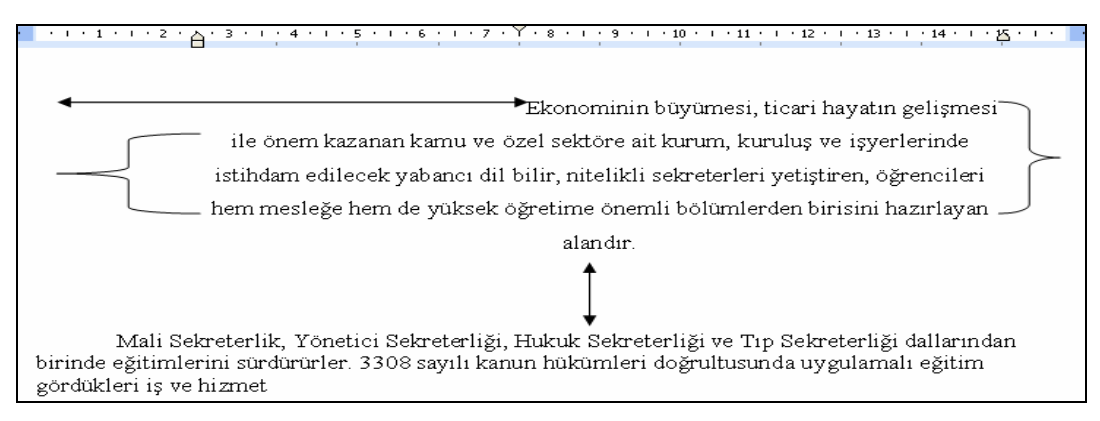

Şekil 3.8: Girinti ve aralıkları değiştirilmiş metin

#### 3.3. Bul-Değiştir Ve Git İşlemleri

Belge içerisinde istenilen bir metnin arama işlemi yapılabilir. Arama işleminin nasıl olacağı kullanıcı tarafından belirlenir, bulunanlar başka bir metin ile değiştirilebilir.

#### 3.3.1. Bul Sekmesi

Belgeyi oluşturan tüm sayfalarda istenilen bir metnin veya biçimin bulunabilmesi için mönü çubuğundan sırasıyla **düzen, bul** komutları seçilir. Karşımıza, şekil 3.9'da belirtilen ekran görüntüsü gelir.

Aranan: Belgede aranacak olan metin bu kutuya yazılır.

Arama yönü: Belgede ekleme noktasının bulunduğu yerden itibaren arama işleminin nereye doğru yapılacağının belirlenmesini sağlar.

Arama yönü seçeneğinde 5 bölüm vardır. Arama özelliğinize göre **tümü**, **aşağı** ve **yukarı** seçeneklerinden birisi seçilerek, sözcük bulma işleminiz tamamlanır.

| Bul ve Değiştir       Git         Bul       Değiştir       Git         Aranan:       Bornova       Image: Secondary Secondary Se | Örneğin; belş                         | e içerisinde " <mark>bornova</mark> " metni bulunduğ | unu var sayalım. Aranaı |
|----------------------------------------------------------------------------------------------------|---------------------------------------|------------------------------------------------------|-------------------------|
| Bul       Değiştir       Git         Aranan:       Bornova       ▼         Aşağıda bulunan tüm öğeleri yurgula:       ▼       ▼         Geçeril Seçim       Ana Seçenekleri       ▼         Arama Seçenekleri       ▲na Seçenekleri       Iptal         Arama yönü:       Tümü<▼       ■         BÜYÜK/küçük harf duyarlı       Yalnızca tam sözcükleri bul       」goker karakter kullan         Benzer okunuşlar (İngilizce)       Tüm sözcük formları (İngilizce)       Bul         Büçim ▼       Özel ▼       Biçimtendirme Yok                                                                                                    | Bul ve Değişt                         | C                                                    | ? 🛽                     |
| Aranan:       Bornova         Aşağıda bulunan tüm öğeleri yurgula:         Geçerli Seçim       Ana Seçenekleri         Arama Seçenekleri       İptal         Arama Seçenekleri       İptal         Arama Seçenekleri       İbürük (küçük barf duyarlı         BÜYÜK/küçük barf duyarlı       Yalnızca tam sözcükleri bul         Joker karakter kullan       Benzer okunuşlar (İngilizce)         Bul       Biçim +       Özel +         Biçimtendirme Yok       İptal                                                                                                    | B <u>ul</u> Değ                       | stir   Git                                           |                         |
| Aşağıda bulunan tüm öğeleri yurgula:         Geçeril Seçim         Arama Seçenekleri         Arama Seçenekleri         Arama yönü:         Tümü         BÜYÜK/küçük barf duyarlı         Yalnızca tam sözcükleri bul         Joker karakter kullan         Benzer okunuşlar (İngilizce)         Tüm sözcük formları (İngilizce)         Bul                                                                                                    | Ara <u>n</u> an:                      | Bornova                                              | •                       |
| Geçerli Seçim       Ana Seçenekler \$                                                                                                    | 🥅 Aşağıda bi                          | lunan tüm öğeleri <u>v</u> urgula:                   |                         |
| Arama Seçenekleri<br>Arama yönü: Tümü  BÜYÜK/küçük harf duyarlı<br>Yalnızca tam sözcükleri bul<br>Joker karakter kullan<br>Benzer okunuşlar (İngilizce)<br>Tüm sözcük formları (İngilizce)<br>Bul<br>Biçim  Özel  Biçimtendirme Yok                                                                                                    | Geçerli Seçim                         | Ana Seçenekler *                                     | Sonrakini Bul İptal     |
| BÜYÜK/küçük harf duyarlı       Yalnızca tam sözcükleri bul       Joker karakter kullan       Benzer okunuşlar (İngilizce)       Tüm sözcük formları (İngilizce)       Bul         Biçim ★         Özel ★   Biçimlendirme Yok                                                                                                    | Arama Seçenekl<br><u>A</u> rama yönü: | ri<br>Tümü 🔻                                         |                         |
| I                                                                                                    | E BÜYÜK/küç                           | ik harf duyarlı<br>n sözçükləri bul                  |                         |
| Tüm sözcük formları (İngilizce)       Bul       Biçim +       Özel +       Biçimlendirme Yok                                                                                                    | Benzer oku                            | ter kullan<br>nuslar (İngilizce)                     |                         |
| Bul<br>Biçim → Özel → Biçimlendirme Yok                                                                                                    | 🔲 Tüm sözcü                           | formları (İngilizce)                                 |                         |
|                                                                                                    | Bul                                   | <u>Bi</u> çim ▼ <u>Ö</u> zel ▼ Biçimlendirme Y       | ok.                     |

Şekil 3.9: Bul ve değiştir diyalog penceresi, bul sekmesi

Örneğin; belge içerisinde "bornova" metni bulunduğunu var sayalım. Aranan kutusuna şekil 3.9'daki gibi aranan bölümüne "Bornova" yazıp, aramayı başlatınız. Eğer, BÜYÜK/Küçük harf duyarlı seçeneği işaretli değilse bu metin bulunur, işaretli ise bulunamaz.

**Büyük/Küçük Harf Duyarlı:** Aranan metin için büyük ve küçük harf ayrımı yapılacaksa bu kutu işaretlenir.

**Yalnızca Tam Sözcükleri Bul:** Aranan sözcükte bulunan karakterleri bire bir eşleştirerek sözcüklerin bulunmasını sağlar.

Örneğin; belgede "Bornova" metnini arayalım. Belge içerisinde "Bornovalı" ve "Bornova" metinlerinin olduğunu var sayalım. Yalnızca tüm sözcükleri bul kutusu işaretli ise sadece "Bornova" metnini bulunur. İşaretli değilse, "Bornovalı" ve "Bornova" metinlerinin ikisi de bulunmuş olur.

**Biçim:** Arama işleminde, biçimleme işleminin olacağını belirtir. Burada istenilen biçimleme seçilerek arama gerçekleştirilir.

Özel: Belge içerisinde istenilen özel bir karakterin aranacağını belirtir.

#### 3.3.2. Değiştir Sekmesi

Bulma işleminin uygulanması ile bulunan sözcük veya metinlerin değiştirilme işlemlerinin yapılmasını sağlar.

Değiştirme işlemi için mönü çubuğundan sırasıyla **düzen, değiştir** komutları seçilir. Karşımıza şekil 3.10'da belirtilen ekran görüntüsü gelir.
| ul ve Değiştir                                         |                                                                               | ? 🛽           |
|--------------------------------------------------------|-------------------------------------------------------------------------------|---------------|
| B <u>u</u> l <u>D</u> eğiştir                          | git                                                                           |               |
| Ara <u>n</u> an:                                       | Bornova                                                                       | •             |
| <u>Y</u> eni değer:                                    | Bornova - İZMİR                                                               | <u>*</u>      |
| An                                                     | i Seçenekle <u>r</u> 🗴 🕴 Değiştir 🛛 Tü <u>m</u> ünü Değiştir 🛛 <u>S</u> onrak | ini Bul İptal |
| Arama Seçenekleri<br><u>A</u> rama yönü:               | Tümü 👻                                                                        |               |
| BÜYÜK/küçük<br>Yalnızca tam s<br><u>J</u> oker karakte | barf duyarlı<br>özcülderi bul<br>r kullan                                     |               |
| E Benzer okunu                                         | şlar (İngilizce)<br>ırmları (İngilizce)                                       |               |
| Değiştir                                               | Biçim • Özel • Biçimlendirme Yok                                              |               |

Şekil 3.10: Bul ve değiştir diyalog penceresi, değiştir sekmesi

Yeni Değer: Arananın yerine geçecek metin bu alana yazılır.

**Sonrakini Bul:** Değiştirilmesi istenmeyen metin veya sözcüklerin tek tek görülmesini sağlar.

**Değiştir:** Bulunan metin veya sözcüklerden değiştirilmesi gereken durumlar için bu seçenek kullanılır.

#### 3.3.3. Git Sekmesi

Belge içerisinde hızlı bir şekilde hareket etmek amacıyla git komutu kullanılır. Mönü çubuğundan sırasıyla **düzen, git** komutları seçilir. Karşımıza, şekil 3.11'de belirtilen ekran görüntüsü gelir.

| ul ve Değiştir                                      | ?                                                                                                    |
|-----------------------------------------------------|----------------------------------------------------------------------------------------------------|
| Bul Değiştir Git                                    |                                                                                                    |
| Gidile <u>c</u> ek yer:                             | Sayfa nu <u>m</u> arasını girin:                                                                                      |
| Sayfa 🔺                                             | 3                                                                                                    |
| Bölüm<br>Satır<br>Yer işareti<br>Açıklama<br>Dippot | Geçerli konuma göreli olarak hareket etmek için +<br>ve - girin. Örneğin: +4, ileri doğru dört öğe<br>ilerletecektir. |
| Sonnot                                              | Önceki Gi <u>t</u> Kapat                                                                                              |

Şekil 3.11: Bul ve değiştir diyalog penceresi, git sekmesi

Şekil 3.11'de olduğu gibi; gidilecek yer sekmesinden "sayfa" başlığını seçiniz, sayfa numarası girin sekmesine "3" sayısı giriniz ve git butonuna tıkladığınızda belgenin 3. sayfasını ekranınıza getirecektir.

### 3.4. Büyük-Küçük Harf Durumunu Değiştirme İşlemleri

Belge içerisinde yer alan karakterlerin büyük/küçük harf durumunu değiştirmek için, mönü çubuğundan sırasıyla **biçim, BÜYÜK/küçük harf değiştir** komutları seçilir. Bu komutlar seçildiğinde karşınıza şekil 3.12'te belirtilen diyalog penceresi gelir.

Metnin büyük harf durumunu değiştirmek için şunlar yapılır:

- Değiştirilmek istenen metin seçilir,
- Mönü çubuğundan sırasıyla biçim, BÜYÜK / küçük harf değiştir komutları seçilir,
- Tümünü büyük harf seçeneği aktif hale getirilir,
- Tamam butonu seçilerek tümü büyük harf ile değiştirilmiş olur.

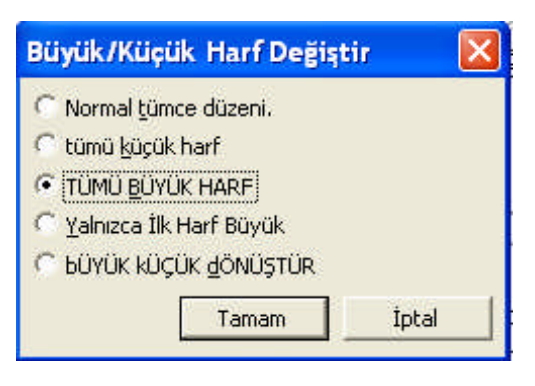

Şekil 3.12: BÜYÜK / Küçük harf değişti penceresi

## UYGULAMA FAALİYETİ

| İşlem Basamakları                                    | Önerileri                                                                                                    |
|------------------------------------------------------|----------------------------------------------------------------------------------------------------|
| Paragraf aralıklarını<br>düzenleyiniz.               | <ul> <li>"Gençliğe Hitap" isimli dosyanızı açınız.</li> <li>Bir paragrafı seçin ve satır aralığını 2 olarak<br/>değiştiriniz.</li> <li>İki paragrafı seçin ve paragraflar mönüsünden<br/>paragraflar arası önce-sonra boşluğunu 6nk olarak<br/>ayarlayıp paragraf aralığını değiştirin.</li> <li>Bir paragrafı seçiniz ve sağa hizalayınız.</li> </ul> |
| Girinti ayarlarını yapınız.                          | <ul> <li>Bir paragrafı seçin, paragraf diyalog penceresi<br/>paragraf girintisi ayarlarından, sol girintiyi 3cm, sağ<br/>girintiyi 2cm olarak değiştirin.</li> <li>Bir paragrafı seçin, biçimlendirme araç<br/>çubuğundan, girintiyi azalt ve girintiyi çoğalt<br/>düğmelerini kullanarak paragraf girintilerini<br/>değiştirin.</li> </ul>            |
| Bul-değiştir komutlarını<br>uygulayınız.             | <ul> <li>"Mevcudiyetinin" kelimesini bulunuz.</li> <li>İstediğiniz bir kelime ile değiştirip belgeye<br/>dönünüz ve değiştiğini görünüz.</li> </ul>                                                                                                    |
| Büyük-küçük harf dönüşüm<br>işlemlerini uygulayınız. | <ul> <li>Bir paragrafı seçin, tüm paragrafı büyük hale getiriniz.</li> <li>Bir paragrafı seçin, yalnız ilk harfleri büyük hale getiriniz.</li> </ul>                                                                                                    |

## ÖLÇME VE DEĞERLENDİRME

Bu faaliyet kapsamında hangi bilgileri kazandığınızı, aşağıdaki soruları cevaplayarak belirleyiniz.

#### ÖLÇME SORULARI (Çoktan Seçmeli Sorular)

- 1. Paragrafları biçimlendirmek için aşağıdakilerden hangisi kullanılır?
  - A) Dosya + paragraf
  - B) Düzen + paragraf
  - C) Ekle + paragraf
  - D) Biçim + paragraf
- 2. ¶,
  - yandaki düğme ne işe yarar?
    - A) Basıldığında q yazar
    - B) Paraf sonlarını gösterir
    - C) Harfleri koyulaştırır
    - D) Harfleri ters çevirir

- **3. —** yandaki düğme ne işe yarar?
  - A) Karakterleri yukarı yaslar
  - B) Karakterleri aşağı öteler
  - C) Karakterleri sağa-sola yaslar
  - D) Karakterleri sola yaslar
- 4. Düzen–Bul seçeneğinin görevi aşağıdakilerden hangisidir?
  - A) İstenilen metin parçasını arayıp bulur ve değiştirir.
  - B) İstenilen metin parçasını arayıp bulur
  - C) İstenilen metin parçasını arayıp bulur ve siler.
  - D) İstenilen metin parçasını arayıp bulur ve boyutunu değiştirir.

# **5.** Kelime İşlemcide bir **metni büyük harf küçük harfe dönüştürmek** için aşağıdaki yollardan hangisi takip edilir?

- A) Ekle + Büyük / küçük harf değiştir
- B) Biçim + Büyük / küçük harf değiştir
- C) Düzen + Büyük / küçük harf değiştir
- D) Pencere + Büyük / küçük harf değiştir

## PERFORMANS TESTI

Bu testi "Öğrenme Faaliyetindeki" başarı seviyenizi ölçmek için uygulayınız. Test içerisinde bulunan her bir davranışı uygulayarak ayrı ayrı değerlendirme yapınız.

| GÖZLENECEK DAVRANIŞLAR                                                                                                    | EVET | HAYIR |
|----------------------------------------------------------------------------------------------------|------|-------|
| <ul> <li>Paragraf aralıklarını düzenlemek</li> <li>Bir paragrafı seçip satır aralığını 2 olarak değiştirdiniz mi?</li> <li>İki paragrafı seçip, paragraflar mönüsünden paragraflar arası önce-sonra boşluğunu 6nk olarak ayarlayıp paragraf aralığını değiştirdiniz mi?</li> </ul>                                                                                     |      |       |
| - Bir paragrafı seçip sağa hizaladınız mı?                                                                                                    |      |       |
| <ul> <li>Girinti ayarlarını yapmak.</li> <li>Bir paragrafı seçip, paragraf diyalog penceresi, paragraf girintisi ayarlarından, sol girintiyi 3cm, sağ girintiyi 2cm olarak değiştirdiniz mi?</li> <li>Bir paragrafı seçip biçimlendirme araç çubuğundan girintiyi azalt ve girintiyi çoğalt düğmelerini kullanarak paragraf girintilerini değiştirdiniz mi?</li> </ul> |      |       |
| Bul-değiştir komutlarını uygulamak.                                                                                                    |      |       |
| <ul> <li>"Mevcudiyetinin" kelimesini buldunuz mu?</li> <li>İstediğim bir kelime ile değiştirip ve belgeye dönüp değiştiğini gördünüz mü?</li> </ul>                                                                                                    |      |       |
| Büyük-küçük harf dönüşüm işlemlerini uygulamak.                                                                                                    |      |       |
| <ul> <li>Bir paragrafı seçip, tüm paragrafı büyük hale<br/>getirdiniz mi?</li> <li>Bir paragrafı seçip, yalnız ilk harfleri büyük hale<br/>getirdiniz mi?</li> </ul>                                                                                                    |      |       |

#### DEĞERLENDİRME

Aşağıda belirtilen ölçütlere göre kendinizi değerlendiriniz. **EVET** sayınız **7** ve üzerinde ise bir sonraki öğrenme faaliyetine geçebilirsiniz. Eğer **EVET** sayınız **7**'nin altında ise:

- ➢ Öğrenme faaliyetini tekrar edin.
- Başarısız olduğunuz konular ile ilgili **Uygulama Faaliyetindeki önerileri uygulayın**.
- Hala başarısız olduğunuzu düşünüyorsanız, konuyla ilgili öğretmeninize başvurun.

# ÖĞRENME FAALİYETİ-4

## AMAÇ

Bilgisayarda kelime işlem programını hızlı ve hatasız kullanarak istenen dokümanda liste oluşturup düzenlemelerini yapabileceksiniz.

## ARAŞTIRMA

- Kelime işlemci programları ile liste oluşturularak hazırlanmış tüm yazıları toplayarak inceleyiniz.
- Kelime işlemci programları ile hazırlanmış liste içeriği olan yazıları karşılaştırınız.
- Topladığınız bilgileri raporlaştırıp, hazırladığınız raporu sınıfa sununuz.

## 4. LİSTE OLUŞTURMA VE BİÇİMLENDİRME İŞLEMLERİ

#### 4.1. Madde İşaretleri, Numaralı Ve Alfabetik Liste Oluşturma

Yazdığınız metinde, madde imi koymak veya numaralandırma içeren liste oluşturmak istediğinizde biçimlendirme araç çubuğunu kullanabilir ya da mönü çubuğundan sırasıyla **biçim, madde işaretleri ve numaralandırma** komutlarını seçmelisiniz.

#### Mönü Çubuğu Kullanarak Oluşturmuş Olduğumuz Dosyaya Madde İşaretleri Ve Numaralandırma Eklemek

#### 4.1.1. Madde İşareti vermek:

- Madde işareti veya numaralandırmak istenen metin seçilir.
- Madde işareti eklemek için; biçim madde İşaretleri ve numaralandırma komutları açılarak madde işaretli sekmesinden, istenilen türde madde işareti seçilerek madde işareti verilir.

Yanda görülen şekil 4.1'de **madde işaretli** sekmesinden istenilen tür seçilerek, madde imi konmuş olu

|     | ·== | ° ==== |   |
|-----|-----|--------|---|
| Yok |     |        | - |
|     | ·   | —      |   |
|     | *   | >      | ✓ |
|     | *   | >      |   |
|     | *   | ►      |   |

Şekil 4.1: Madde işaretleri ve numaralandırma penceresi, madde işareti sekmesi

#### 4.1.2. Numaralandırma Eklemek:

Numaralandırma eklemek için **biçim, madde işaretleri ve numaralandırma** komutları seçilerek **numaralı** sekmesinden, istenilen türde numara ya da alfabetik sıra seçilerek numaralandırılmış olur (şekil 4.2).

| Yok | 1<br>2<br>3 | 1)<br>2)<br>3) |                   |
|-----|-------------|----------------|-------------------|
| C   | a)<br>b)    | a              | -  <br>-   l      |
| E   | c)          | c              | =   III. <u>=</u> |

Şekil 4.2: Madde imleri ve numaralandırma penceresi, numaralı sekmesi

Yukarıda görülen **numaralı** sekmesinden istenilen tür seçilerek, numaralandırma ve alfabetik sıralama yapılmış olur.

NOT: Unutmayınız ki madde işareti ve numara vereceğiniz metin önceden seçilmiş olmalıdır.

Metin Yazım Sırasında Otomatik Olarak Madde İmi Veya Numara Eklemek İçin Aşağıdaki Maddeleri Sırayla Uygulayınız

- Otomatik olarak sıra numarası vermek istediğinizde, yazı yazmaya başlamadan önce 1. yazdıktan sonra boşluk tuşuna basın ve istenen metni yazın.
- Enter tuşuna basıldığında, kelime işlemci otomatik olarak sonraki numarayı veya madde imini ekler. Otomatik listeyi sona erdirmek için iki kez enter tuşuna basılır.

#### Standart Araç Çubuğunu Kullanarak Madde İşareti ve Numaralandırma Ekleme

Madde İşareti ve Numaralandırma işlemlerini, Biçimlendirme araç çubuğunda bulunan Numaralandırma (=) ve Madde İşareti (=) sekmeleri kullanarak kısa yoldan verebilirsiniz.

#### Bir Listede Yer Alan Madde İşaretleri, Numaralandırma ve Alfabetik Sıralamaları Silme

- Madde İşareti, numaralandırma ve alfabetik sıralaması kaldırılacak olan metin seçilir.
- Mönü çubuğundan sırasıyla biçim, madde işaretleri ve numaralandırma komutları seçilir. Madde işaretli veya numaralı sekmelerinde yer alan yok kutularına tıklanır ve tüm işaretler kaldırılmış olur.

#### 4.2. Metni Sütunlar Haline Dönüştürmek

Hazırlamış olduğunuz dosyadaki sayfalarınızı birden fazla sütunlar haline dönüştürebilirsiniz. Dönüştürmek istediğiniz sütun sayısını 11 sütuna kadar çıkarabilirsiniz.

#### Metni Sütunlara Bölmek

- Sütunlar haline dönüştüreceğiniz metni seçiniz.
- Sırasıyla Biçim, Sütunlar komutlarını seçerek şekil 4.3'te görünen sütunlar penceresini açınız. Bu pencerenin önceden belirlenenler bölümünden metni bölmek istediğiniz sütun sayısını belirleyip tamam butonunu seçerek sayfamızı istediğimiz sayıda sütunlara bölebilirsiniz.

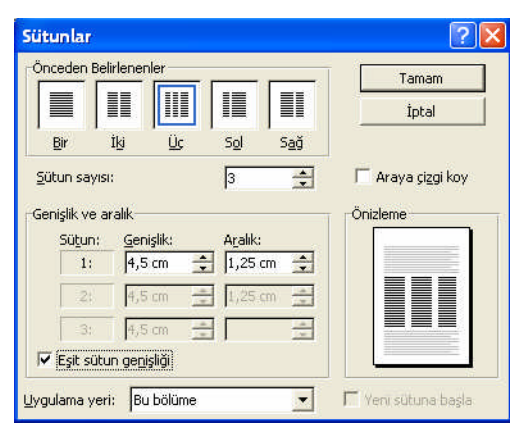

Şekil 4.3: Sütunlar Diyalog Penceresi

#### Metin Sütunlarına Farklı Genişlik Vermek ve Eşitlemek

Metin içerisinde iken;

**Biçim, Sütunlar** komutlarını seçiniz.

- $\geq$ Yukarıdaki şekil 4.3'te görülen eşit sütun genişliğini onaylamanız durumunda, sütunlar penceresindeki genişlik ve aralık sekmesindeki 1. sütun aktif olacaktır. Belirlenen genişlik ve aralık ölçüleri bütün sütunlarda eşit boyutları alacaktır.
- Eşit sütun genişliği seçeneğini onaylamamanız (pasif olması) durumunda, sütunların her  $\geq$ birinin genişlik ve aralıklarını ayrı ayrı boyutlandırabilirsiniz.

#### Sütunlar Arasına Çizgi Koymak

|             | Beimerier      |         |         |         | Tamam             |
|-------------|----------------|---------|---------|---------|-------------------|
|             |                |         |         |         | İptal             |
| <u>B</u> ir | İĿ             | Üç      | Sol     | Sağ     |                   |
| itun sa     | iyisi:         |         | 3       | -       | 🔽 Araya çizgi koy |
| nişlik v    | e aralık —     |         |         |         | Önizleme          |
| Süţu        | n: <u>G</u> er | işlik:  | Aralık: |         | 111               |
| 1           | 4,5            | icm 🛨   | 1,25    | cm 🌲    |                   |
| 2           | : 4,5          | cm      | 1,25    | cm 🔹    |                   |
| 3           | : 4,5          | cm      | Ð 🗌     | <u></u> |                   |
| -           | Abriantes      | u li Xi |         |         |                   |

Şekil 4.4: Sütunlar Diyalog Penceresi

Yukarıdaki şekilde görüldüğü gibi iki veya daha fazla sütun arasına çizgiler koymak için;

- ≻ Bicim, sütunlar komutlarını seçiniz.
- $\geq$ Araya çizgi koy seçeneğini onaylamanız (aktif olması) durumun da tamam'a basarak üst taraftaki şekil 4.4'te görüldüğü gibi sütunlar arasında çizgi oluşur.

## UYGULAMA FAALİYETİ

| İşlem Basamakları                                                              | Önerileri                                                                                                    |  |  |  |
|--------------------------------------------------------------------------------|----------------------------------------------------------------------------------------------------|--|--|--|
| Madde işaretleri ve<br>numaralandırma imlerini<br>kullanarak liste oluşturunuz | <ul> <li>İstiklâl Marşı'nın ilk iki kıtasını yazıp, dosya ismine</li> <li>"İstiklâl Marşı" yazıp kaydediniz.</li> <li>İstiklâl marşının ilk kıtasını seçip, istediğiniz bir madde işareti veriniz.</li> <li>Vermiş olduğunuz madde işaretini kaldırınız.</li> <li>İstiklâl marşının ikinci kıtasını seçip, numaralandırma veriniz.</li> <li>Vermiş olduğunuz numaralandırmayı kaldırınız.</li> <li>İstiklâl marşının ilk iki kıtasını seçiniz ve alfabetik sıra veriniz.</li> <li>Yeni boş bir belge açınız. Biçimlendirme araç çubuğundan otomatik numaralandırma yapabilmek için, numaralandırma düğmesine () tıklayınız ve beş arkadaşınızın adını soyadını yazıp listeleyiniz.</li> </ul> |  |  |  |
| Metni sütunlara bölünüz                                                        | <ul> <li>"Gençliğe Hitap" ismi ile kaydettiğiniz dosyayı açınız.</li> <li>İlk paragrafı seçip iki sütuna böldürünüz.</li> <li>İkinci paragrafı seçip, eşit sütun genişliğinde üç sütuna böldürünüz ve aralarına çizgi koyunuz.</li> <li>Üçüncü ve son paragrafı seçip üç sütuna böldürünüz ve ilk sütun genişliğini 6cm yapınız.</li> </ul>                                                                                                    |  |  |  |

## ÖLÇME VE DEĞERLENDİRME

Bu faaliyet kapsamında hangi bilgileri kazandığınızı, aşağıdaki soruları cevaplayarak belirleyiniz.

#### ÖLÇME SORULARI (Çoktan Seçmeli Sorular)

- 1. Kelime işlemcide madde imi ve numaralandırma nasıl eklenir?
  - A) Biçim + madde imi ve numaralandırma
  - B) Araçlar + madde imi ve numaralandırma
  - C) Pencere + madde imi ve numaralandırma
  - D) Görünüm + madde imi ve numaralandırma
- **2. E** yandaki düğme ne işe yarar?
  - A) Sıra numarası verir
  - B) Seçili bölümlere sıra numarası verir
  - C) Şekiller verir
  - D) Aktif olan Madde işaretini verir
- 3. Paragraflar halinde yazılan metinleri numaralandırmak için hangi işlem yapılabilir?
  - A) Ekle + madde imleri ve numaralandırma
  - B) Biçimlendirme araç çubuğunda + numaralandırma kısayol tuşu
  - C) Araçlar + madde imleri ve numaralandırma
  - D) Araçlar + otomatik düzelt + numaralandırma
- 4. Metini sütunlara bölmek için hangi komut sırası izlenir?
  - A) Biçim + sütunlar
  - B) Ekle + sütunlar
  - C) Tablo + sütunlar
  - D) Düzen + sütunlar
- 5. Aşağıdaki seçeneklerden hangisi doğrudur?
  - A) Biçim + Madde İşaretleri ve Numaralandırma.
  - B) Ekle + Madde İşaretleri ve Numaralandırma.
  - C) Düzen + Madde İşaretleri ve Numaralandırma.
  - D) Görünüm + Madde İşaretleri ve Numaralandırma.

## PERFORMANS TESTI

Bu testi **"Öğrenme Faaliyetindeki"** başarı seviyenizi ölçmek için uygulayınız. Test içerisinde bulunan her bir davranışı uygulayarak ayrı ayrı değerlendirme yapınız.

| GÖZLENECEK DAVRANIŞLAR                                                                                                    | EVET | HAYIR |
|----------------------------------------------------------------------------------------------------|------|-------|
| Madde işaretleri ve numaralandırma imlerini<br>kullanarak liste oluşturmak.                                                                                                    |      |       |
| <ul> <li>Madde işareti verip, kaldırdınız mı?</li> <li>Numaralandırma verip kaldırdınız mı?</li> <li>Alfabetik sıralama verdiniz mi?</li> <li>Otomatik numaralandırma verdiniz mi?</li> </ul> |      |       |
| Metni sütunlara bölmek.                                                                                                    |      |       |
| - Paragrafı iki sütuna böldünüz mü?<br>- Paragrafı seçin, eşit sütun genişliğinde üç sütuna bölün                                                                                             |      |       |
| aralarına çizgi koydunuz mu?                                                                                                    |      |       |
| 6cm yaptınız mi?                                                                                                    |      |       |

#### DEĞERLENDİRME

Aşağıda belirtilen ölçütlere göre kendinizi değerlendiriniz. **EVET** sayınız **6** ve üzerinde ise bir sonraki öğrenme faaliyetine geçebilirsiniz. Eğer **EVET** sayınız **6**'nın altında ise:

- ➢ Öğrenme faaliyetini tekrar edin.
- Başarısız olduğunuz konular ile ilgili Uygulama Faaliyetindeki önerileri uygulayın.
- Hala başarısız olduğunuzu düşünüyorsanız, konuyla ilgili öğretmeninize başvurun.

# ÖĞRENME FAALİYETİ-5

### AMAÇ

Bilgisayarda kelime işlem programını kullanarak istenen tabloları oluşturabileceksiniz.

### ARAŞTIRMA

- Kelime işlemci vb. programlarla hazırlanmış her türlü tabloları araştırarak inceleyiniz.
- Kelime işlemci vb. programlar ile hazırlanmış, bulabildiğiniz tabloların farklarını karşılaştırınız.
- > Topladığınız bilgileri raporlaştırıp, hazırladığınız raporu sınıfa sununuz.

## 5. TABLO İŞLEMLERİ

#### 5.1. Tablo Oluşturmak

Satır ve sütunların kesişmesi ile meydana gelen ve içerisine metin, simge, resim, grafik vb. yerleştirilebilecek alanlara **tablo** adı verilir.

Kelime işlemci programında istediğiniz satır, sayıda ve özellikteki tabloyu iki şekilde yaratabiliriz:

Mönü çubuğu kullanarak sırasıyla tablo, ekle, tablo komutlarını kullanarak şekil 5.1'deki tablo ekle penceresi karşınıza gelir.

Tablolar ve Kenarlıklar araç çubuğunda ki Tablo Ekle ( ) butonuna tıklayarak aynı pencere karşınıza gelir.

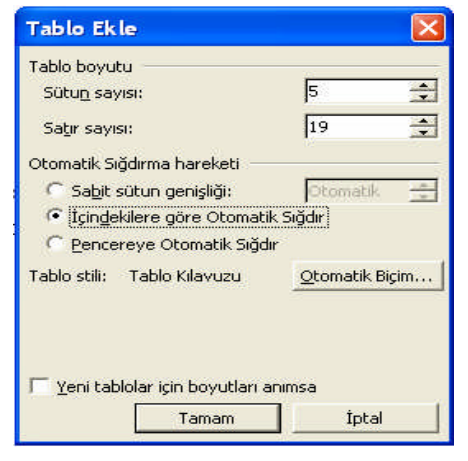

Şekil 5.1: Tablo Ekle Penceresi

**NOT: Tablo ekle** penceresine yukarıdaki şekil 5.1'de olduğu gibi **sütun sayısı: 5, satır sayısı: 19 ve içindekilere göre otomatik sığdır** seçeneği seçilip ve aşağıdaki bilgileri girerseniz, şekil 5.2'deki tablo yaratılmış olur.

| SIRA NO | OKUL NO | SINIFI   | ADI ve SOYADI                    | TELEFONU       |
|---------|---------|----------|----------------------------------|----------------|
| 1       | 145     | And.10.C | Filiz AKKAY                      | 0232 456 45 47 |
| 2       | 332     | And.10.C | Özlem KARACIK                    | 0232 455 87 95 |
| 3       | 337     | And.10.C | Didem KAYNAK                     | 0232 245 25 45 |
| 4       | 360     | And.10.C | Özkan DİKMEN                     | 0232 458 74 12 |
| 5       | 448     | And.10.C | İlkay UYAR                       | 0232 458 24 47 |
| 6       | 463     | And.10.C | Gizem ŞEN                        | 0232 254 87 45 |
| 7       | 479     | And.10.C | Betül Dilek KİRACI               | 0232 314 54 74 |
| 8       | 481     | And.10.C | Melike KARATAŞ                   | 0232 245 21 45 |
| 9       | 483     | And.10.C | Tuğçe ERTÜNGÜ                    | 0232 458 74 12 |
| 10      | 486     | And.10.C | Seden ANGAY                      | 0232 248 35 65 |
| 11      | 488     | And.10.C | Huriye ISSI                      | 0232 487 46 98 |
| 12      | 493     | And.10.C | Zeynep ÇETİN                     | 0232 256 32 12 |
| 13      | 499     | And.10.C | Burcu Özlem ERGİN                | 0232 321 65 78 |
| 14      | 505     | And.10.C | Melek TOĞAN                      | 0232 201 32 12 |
| 15      | 507     | And.10.C | Erhan ÇUKURLU                    | 0232 215 12 45 |
| 16      | 517     | And.10.C | Zübeyde MART                     | 0232 369 25 14 |
| 17      | 520     | And.10.C | Neșe ȘEN                         | 0232 784 57 24 |
| 18      | 569     | And.10.C | Hülya ÇAKMAK         0232 489 65 |                |

Şekil 5.2: Tablo Yaratma Örneği

#### Tabloda hareket etmek

**NOT:** Tablolar içerisinde hareket etmek için en kolay ve sık kullanılan tuşlar; **yön tuşları**dır. Ayrıca **fare ve tab tuşu**nun da kullanıldığını unutmayınız!

#### Seçme işlemleri

| Bir hücre seçmek için   |                                                                           |
|-------------------------|---------------------------------------------------------------------------|
|                         | • Fare işaretçisi hücrenin içinde en sol noktaya getirilir.               |
|                         | <ul> <li>İşaretçi sağa bakan bir ok şeklini alınca tıklanır.</li> </ul>   |
|                         | <ul> <li>Böylece sadece o hücre seçilmiş olur.</li> </ul>                 |
| Bir satır seçmek için   |                                                                           |
|                         | • Fare işaretçisi satırın sol tarafındaki seçim çubuğuna                  |
|                         | (satırın dışında) getirilip tıklanır.                                     |
| Bir sütunu seçmek için  |                                                                           |
|                         | <ul> <li>Fare işaretçisi üst ızgara çizgisi üzerine getirilir.</li> </ul> |
|                         | İşaretçi siyah bir ok şekline bürününce tıklanır.                         |
| Tüm tabloyu seçmek için |                                                                           |

- Sürükleme yapılabilir.
- Tablo menüsünden tablo seç komutu seçilir.
- Ekleme noktası tablonun içinde iken sol üst köşede oluşan tablo seçme kulpuna tıklanarak seçilir.

Tabloya Satır ve Sütun Eklemek

• Yeni bir satır veya sütun eklemek istediğiniz satır ya da sütunun içine imleci konumlandırıp Tablo menüsünden **ekle; (Sağa- Sola Sütun), (Aşağı-Yukarı Satır)** komutlarından birisi seçildiğinde istenilen komut doğrultusunda işlem yapılır.

#### Tabloya satır ve sütun ekleme

Tablonuza sonradan **satır** ve **sütun** eklemeniz gerekebilir. Bu eklemeleri tabloyu oluşturma sırasında ya da daha sonrada yapabilirsiniz.

Bu eklemeleri yapabilmek için aşağıdaki aşamaları uygulayınız.

- Tablonuzda, yanına satır ya da sütun eklemek istediğiniz hücreye imlecinizi konumlandırınız.
- Mönü çubuğundan sırasıyla; tablo, ekle, (sağa-sola sütun) + (üste-alta satır) komutlarından birisini seçiniz. tablo, ekle komutlarını uygulandığınızda karşınıza şekil 5.3'te belirtilen pencere gelir ve bu penceredeki komutları uyguladığınızda, ekleme noktasının konumlandırıldığı hücrenin yanına seçiminize uygun yeni bir satır ya da sütun gelmiş olur.

| Tabl | o <u>P</u> encere <u>Y</u> ardım  |   |             |                     |
|------|-----------------------------------|---|-------------|---------------------|
|      | T <u>a</u> blo Çiz                |   |             | a 💷 🤣 🗔 🥊           |
|      | Ekje                              |   |             | <u>T</u> ablo       |
|      | Sį                                | • | ų,<br>na    | S <u>o</u> la Sütun |
|      | 5 <u>eç</u>                       | • | din .       | Sağa Sütun          |
| 2    | Otomatik Tablo <u>B</u> içimi     |   | 2+C         | Üste Satı <u>r</u>  |
|      | Kılayuz Çizgilerini <u>G</u> izle |   | <b>⊒•</b> ≣ | Alta <u>S</u> atır  |

Şekil 5.3: Tablo ekle penceresi

Seçilen sütunun yanına yeni bir sütun ekleme ile ilgili örnek şekil 5.5'te ( **OKUL NO**) ve (**SINIFI**) sütunları arasına yeni sütun eklenerek anlatılmıştır.

| SIRA NO | OKUL NO | SINIFI   | ADI ve SOYADI | TELEFONU       |
|---------|---------|----------|---------------|----------------|
| 1       | 145     | And.10.C | Filiz AKKAY   | 0232 456 45 47 |
| 2       | 332     | And.10.C | Özlem KARACIK | 0232 455 87 95 |

| 3 | 337 | And.10.C | Didem KAYNAK | 0232 245 25 45 |
|---|-----|----------|--------------|----------------|
| 4 | 360 | And.10.C | Özkan DİKMEN | 0232 458 74 12 |
| 5 | 448 | And.10.C | İlkay UYAR   | 0232 458 24 47 |
| 6 | 463 | And.10.C | Gizem ŞEN    | 0232 254 87 45 |

#### Şekil 5.4: Tablo eklemeye hazır tablo

Şekil 5.4 tablosu **OKUL NO** ve **SINIFI** sütunları arasına sütun eklemek için aşağıdaki işlemleri sırasıyla yapınız.

- **Okul No** sütunundaki hücrelerden birisine ekleme noktasını konumlandırınız.
- > Tablo, ekle, sağa sütun komutlarını seçiniz.
- Seçme sonucunda sağa sütun şekil 5.5'teki gibi eklenmiş olur ve bu işlemi tekrar ettiğiniz sayı kadar sütun eklenmiş olur.

| Sütun<br>Eklenmiş<br>Tablo |         |  |          |               |                |
|----------------------------|---------|--|----------|---------------|----------------|
| SIRA NO                    | OKUL NO |  | SINIFI   | ADI ve SOYADI | TELEFONU       |
| 1                          | 145     |  | And.10.C | Filiz AKKAY   | 0232 456 45 47 |
| 2                          | 332     |  | And.10.C | Özlem KARACIK | 0232 455 87 95 |
| 3                          | 337     |  | And.10.C | Didem KAYNAK  | 0232 245 25 45 |
| 4                          | 360     |  | And.10.C | Özkan DİKMEN  | 0232 458 74 12 |
| 5                          | 448     |  | And.10.C | İlkay UYAR    | 0232 458 24 47 |
| 6                          | 463     |  | And.10.C | Gizem ŞEN     | 0232 254 87 45 |

#### Şekil 5.5: Tabloya sütun ekleme örneği

**NOT:** Yukarıdaki tablo örneklerinde tablo içi düzenlemeler yapılmamıştır. Bu düzenlemelere ilerleyen konularda değinilecektir.

#### Bir Tablodan Satır ve Sütun Silmek

- Silmek istediğiniz **satırlar** veya **sütunları** seçiniz.
- **Tablo** mönüsünden,
  - Satır silmek için, satır sil komutunu seçiniz.

| Tap | lo <u>P</u> encere <u>Y</u> ardım |   |                  |
|-----|-----------------------------------|---|------------------|
| 2   | T <u>a</u> blo Çiz                |   | 1 🗟 🏼 🐼 4        |
|     | Ekje                              | • |                  |
|     | SĮ                                | • | <u>T</u> ablo    |
|     | S <u>eç</u>                       | • | 🖞 Süt <u>u</u> n |
| 2   | Otomatik Tablo <u>B</u> içimi     |   | 📑 Satır          |

- **b**.Sütun silmek için, sütun sil komutunu seçiniz.
- Silmek istediğiniz satırlar veya sütunları seçip, üzerinde fare sağ tuşuna basarak karşınıza gelen hücre sil penceresinden silebilirsiniz.

#### Tablo Özelliklerini Değiştirmek

Tablo özelliklerini değiştirmek için;

- Tablo seçili hale getirilir. (tablo, seç ya da tablo sol üst köşesinde oluşan tablo kulpu'na tıklanarak)
- Mönü çubuğundan tablo, tablo özellikleri ya da tablo üzerinde iken farenin sağ tuşu ile tablo özellikleri komutu seçilir.
- Karşımıza gelen şekil 5.7'de görülen tablo özellikleri penceresinden istenilen değişiklikler yapılır.

| Tablo Özellik                                                                                     | leri                       |                        | ? 🛛                             |
|---------------------------------------------------------------------------------------------------|----------------------------|------------------------|---------------------------------|
| Tablo     Sa       Boyut     ✓       ✓     Tergih ediler       Hizalama     ✓       Soja     Soja | tır Sütyn<br>genişlik: Orm | Hùcre                  | Santimetre 💌<br>Soldan girinti: |
| Metin kaydirma                                                                                    | Etrafina                   |                        | Verleştirme                     |
|                                                                                                   | Kenarlıklar ve i           | Gölgelendirme<br>Tamar | . Seçenekler                    |

Şekil 5.7: Tablo özellikleri penceresi

#### Tablo Özelliklerini Kullanarak Tabloyu Hizalamak İçin

| SINIFI   | ADI ve SOYADI |
|----------|---------------|
| And.10.C | Filiz AKKAY   |
| And.10.C | Özlem KARACIK |
| And.10.C | Didem KAYNAK  |
| And.10.C | Özkan DİKMEN  |
| And.10.C | İlkay UYAR    |
| And.10.C | Gizem ŞEN     |

1. Tablo seçili hale getirilir,

**2. Tablo özellikleri penceresi**ndeki, **tablo** sekmesi seçilir ve **hizalama** başlığından **sola** seçeneği komutu verilirse şekil 5.8'de görüldüğü gibi belgenizdeki tablo otomatik olarak sola yaslanmış olur.

Şekil 5.8: Sola Hizalanmış Tablo Örneği,

Tablo Özelliklerini Kullanarak Satır - Sütun Yükseklik ve Genişliklerini Değiştirmek İçin

Sekil 5.6: Tablo sil

|                              |                       |                | .02       | 10                        |                 |
|------------------------------|-----------------------|----------------|-----------|---------------------------|-----------------|
| Tablo                        | Satır                 | Sütun          | E H       | ùcre                      |                 |
| Boyut<br>Satır 3:<br>IV Yüks | sekliği belirt;       | 0 cm           | 🛨 s       | ətır y <u>ü</u> ksekliği: | En az 💌         |
| Seçenel                      | kler                  | le topico le e | des state |                           |                 |
| IV Sa                        | iyra sonlarınc        | ia satir bo    | nunebili  |                           |                 |
| 1. 198                       | er sayranın us        | scunde us      | coligi sa | uri olarak yinel          |                 |
|                              |                       |                |           |                           |                 |
|                              | ★ <u>Ö</u> nce        | eki Satır      |           | So <u>n</u> raki Sat      | ar Ŧ            |
|                              | ± <u>Ö</u> nce        | eki Satır      |           | So <u>n</u> raki Sat      | # <b>∓</b>      |
|                              | <b>≭</b> <u>Ö</u> nce | eki Satır      |           | So <u>n</u> raki Sat      | <b>n ±</b>      |
|                              | * <u>Ö</u> nce        | eki Satır      |           | So <u>n</u> raki Sat      | ir ¥            |
|                              | * <u>Ö</u> nce        | əki Satır      |           | So <u>n</u> raki Sat      | N. ±            |
|                              | * <u>Ö</u> nce        | eki Satır      |           | So <u>n</u> raki Sat      | u. <b>≠</b>     |
|                              | <u>* Ö</u> nce        | eki Satır      |           | So <u>n</u> raki Sat      | ir <b>*</b>     |
|                              | <u>* Ö</u> nce        | eki Satır      |           | So <u>n</u> raki Sat      | ir <b>*</b>     |
|                              | <u>* Ö</u> nce        | eki Satır      |           | So <u>n</u> raki Sat      | ir <del>*</del> |

- Tablo seçili hale getirilir,
- Tablo özellikleri penceresindeki, satır ve sütun sekmelerinden tablonuzdaki satır ve sütunlara genişlik - yükseklik ayarlarını yapabilirsiniz.

ÖRNEK: Tablonun Satır ve Sütunlarının boyutlarını değiştirmek için:

- Tabloyu seçiniz.
- Tablo özellikleri penceresinden, satır sekmesindeki boyut bölümünden yüksekliği belirt seçeneğini 1cm'e getiriniz,

Şekil 5.9: Tablo Özellikleri Penceresi

Tablo Özellikleri Penceresinden Sütun sekmesindeki boyut bölümünden tercih edilen genişlik seçeneğini 2 cm'e getirip tamam komutunu verdiğinizde şekil 5.10'daki tablo genişliğini elde etmiş olurusunuz.

| SINIFI   | ADI ve SOYADI |                            |
|----------|---------------|----------------------------|
| And.10.C | Filiz AKKAY   | Q 111                      |
| And.10.C | Özlem KARACIK | Genişlik ve<br>Vijksokliği |
| And.10.C | Didem KAYNAK  | Deŏismis                   |
| And.10.C | Özkan DİKMEN  | Tablo                      |
| And.10.C | İlkay UYAR    |                            |
| And.10.C | Gizem ŞEN     |                            |

| SINIFI   | ADI ve<br>SOYADI |
|----------|------------------|
| And.10.C | Filiz AKKAY      |
| And.10.C | Özlem<br>KARACIK |
| And.10.C | Didem<br>KAYNAK  |
| And.10.C | Özkan<br>DİKMEN  |
| And.10.C | İlkay UYAR       |
| And.10.C | Gizem ŞEN        |

Şekil 5.10: Tablo Satır Ve Sütun Genişlik Ayarları Örneği

#### Tablo Hücrelerinde Yer Alan Metinlerin Hizalamalarını Değiştirme

Tablo hücrelerindeki metinlerin sınır çizgilerine göre yönlerini değiştirmemiz mümkündür. Bu değişiklikleri **kenarlıklar ve araç çubuğu** kullanarak ve seçilmiş olan hücreler üzerinde **fare sağ tuşu** ile istediğiniz sınır çizgisine yönlendirebilirsiniz.

Tablo hücrelerini istenilen sınır çizgisine yaklaştırmak için aşağıdaki işlemleri yapınız.

- Yönlerini değiştirmek istediğiniz hücreleri seçili (aktif) hale getiriniz.
  - Mönü çubuğundan sırasıyla; tablo, tablo özellikleri ve hücre sekmesini seçiniz.
  - Standart Araç Çubuğundan Hizala butonlarından ve seçilmiş olan hücreler üzerinde fare sağ tuşu ile şekil 5.11'deki tabloya ulaşarak hücre metinlerini yaslamanız için uygun olan butonu seçiniz.
- Tamam seçeneğini seçmeniz sonucunda hücreleriniz istediğiniz yöne hizalanmış olur.

| Tablo Özellikleri 🔹 🛛 🔀   |
|---------------------------|
| Iablo Satır Sütun Hücre   |
| Boyut                     |
| Dikey hizalama            |
|                           |
| riete Ortaya <u>A</u> lta |
|                           |
|                           |
|                           |
|                           |
| Seçenekler                |
| Tamam İptal               |

#### Şekil 5.11:Tablo Özellikleri Penceresi

**ÖRNEK:** Aşağıdaki Şekil 5.12'deki tabloda **"ADI ve SOYADI"** sütununu metin sınır çizgilerine göre ortalamak için aşağıdaki işlemleri sırayla yapınız.

- > Hizalamak istediğiniz metni ya da metinleri seçiniz (Adı ve Soyadı).
- Tablolar ve kenarlıklar araç çubuğu üzerindeki ortala (=) ya da seçili hücreler üzerinde fare sağ tuşu ile ortala (=) butonu seçildiğinde hücreler metin sınır çizgilerine göre ortalanmış olur.

| SINIFI   | ADI ve SOYADI | S |
|----------|---------------|---|
| And.10.C | Filiz AKKAY   | A |
| And.10.C | Özlem KARACIK | A |
| And.10.C | Didem KAYNAK  | A |
| And.10.C | Özkan DİKMEN  | A |
| And.10.C | İlkay UYAR    | A |
| And.10.C | Gizem ŞEN     | Δ |

| SINIFI   | ADI ve SOYADI |
|----------|---------------|
| And.10.C | Filiz AKKAY   |
| And.10.C | Özlem KARACIK |
| And.10.C | Didem KAYNAK  |
| And.10.C | Özkan DİKMEN  |
| And.10.C | İlkay UYAR    |
| And.10.C | Gizem ŞEN     |

Tablo Seçili Hücrelerinin Ortalanmaya Hazır Hali Tablo Hücrelerinin Ortalanmış Hali

Şekil 5.12:Tablo Hücrelerini Ortalama Örneği

### 5.2. Tablo Biçimlendirme

#### Tabloya Kenarlık ve Gölgelendirme Ekleme

Oluşturduğunuz tablolara kenarlık ve gölgeler ekleyerek farklı görünümler elde edebilirsiniz. Tablolarınıza kenarlık ve gölgelendirme eklemek için iki yol vardır:

- Mönü çubuğundan sırasıyla; biçim, kenarlıklar ve gölgelendirme komutları seçildiğinde,
- Kenarlıklar ve gölgelendirme araç çubuğundan (-) butonu seçildiğinde karşımıza şekil 5.13'teki ekran görüntüsü gelir.

| Kenarlıklar          | ve Gölgele       | ndirme                          | ?                                                                                       | ×            |
|----------------------|------------------|---------------------------------|-----------------------------------------------------------------------------------------|--------------|
| K <u>e</u> narliklar | Sayfa Kenar      | liği 🛛 G <u>ö</u> lgelendirme 🗎 |                                                                                         |              |
| Ayar:                | Yok              | Stil:                           | Önizleme<br>Kenarlıkları uygulamak için aşağıd<br>çizimi tıklatın ya da düğmeleri kulla | Jaki<br>anın |
|                      | Ku <u>t</u> u    |                                 |                                                                                         |              |
|                      | Tümü( <u>1</u> ) | Renk:                           |                                                                                         |              |
|                      | Kilav <u>u</u> z | Genişlik <u>:</u>               |                                                                                         | 5            |
| <u>;;;</u>           | Özel             | 2 ¼ nk                          | Uygulana <u>c</u> ak yer:<br>Tablo                                                      | J            |
| Araç Çubuğ           | unu Göster       | Yatay <u>Ç</u> izgi             | Secenekler.                                                                             |              |

Şekil 5.13: Kenarlıklar Ve Gölgelendirme Diyalog Penceresi

Tablonuza kenarlık vermek için aşağıdaki işlemleri sırasıyla uygulayınız:

- Kenarlık eklemek istediğiniz tablo, satır ve sütunları **seçiniz**.
- Ayar bölümünden kenarlık nereye konulacaksa, kenarlık mı (Kutu), tablonun tamamı mı tümü(1) belirlenir.
- Kenarlık çizgi **sitili** seçilir.
- Kenarlık çizgi **rengi** seçilir.
- Kenarlık çizgi genişliği seçilir ve işlem tamamlandığında tablonuz belirlediğiniz özellikleri almış olur.

**ÖRNEK:** Şekil 5.14'ü kelime işlemci programınızda oluşturarak aşağıdaki işlemleri sırasıyla tablonuz üzerinde uygulayınız.

- Tablonuzu **seçili** hale getiriniz.
- Mönü çubuğundan sırasıyla; biçim, kenarlıklar ve gölgelendirme komutları seçildiğinde karşınıza şekil 5.13' teki kenarlıklar ve gölgelendirme diyalog penceresi gelir.
- Kenarlıklar ve gölgelendirme diyalog penceresinden; ayar, stil, renk ve genişlik biçimlendirmelerini uygulayarak tamam butonunu onaylamanız sonucunda tablonuz şekil 5.15'e dönüşmüş olacaktır.

| SIRA NO | OKUL NO | SINIFI   | <b>ADI ve SOYADI</b> | TELEFONU       |
|---------|---------|----------|----------------------|----------------|
| 1       | 145     | And.10.C | Filiz AKKAY          | 0232 456 45 47 |
| 2       | 332     | And.10.C | Özlem KARACIK        | 0232 455 87 95 |
| 3       | 337     | And.10.C | Didem KAYNAK         | 0232 245 25 45 |
| 4       | 360     | And.10.C | Özkan DİKMEN         | 0232 458 74 12 |
| 5       | 448     | And.10.C | İlkay UYAR           | 0232 458 24 47 |
| 6       | 463     | And.10.C | Gizem ŞEN            | 0232 254 87 45 |
| 7       | 479     | And.10.C | Betül Dilek KİRACI   | 0232 314 54 74 |
| 8       | 481     | And.10.C | Melike KARATAŞ       | 0232 245 21 45 |
| 9       | 483     | And.10.C | Tuğçe ERTÜNGÜ        | 0232 458 74 12 |
| 10      | 486     | And.10.C | Seden ANGAY          | 0232 248 35 65 |

Şekil 5.14: Tablo Biçimlendirmesine Örnek

| SIRA NO | OKUL NO | SINIFI | ADI ve SOYADI | TELEFONU |
|---------|---------|--------|---------------|----------|
|---------|---------|--------|---------------|----------|

| 1  | 145 | And.10.C | Filiz AKKAY        | 0232 456 45 47 |
|----|-----|----------|--------------------|----------------|
| 2  | 332 | And.10.C | Özlem KARACIK      | 0232 455 87 95 |
| 3  | 337 | And.10.C | Didem KAYNAK       | 0232 245 25 45 |
| 4  | 360 | And.10.C | Özkan DİKMEN       | 0232 458 74 12 |
| 5  | 448 | And.10.C | İlkay UYAR         | 0232 458 24 47 |
| 6  | 463 | And.10.C | Gizem ŞEN          | 0232 254 87 45 |
| 7  | 479 | And.10.C | Betül Dilek KİRACI | 0232 314 54 74 |
| 8  | 481 | And.10.C | Melike KARATAŞ     | 0232 245 21 45 |
| 9  | 483 | And.10.C | Tuğçe ERTÜNGÜ      | 0232 458 74 12 |
| 10 | 486 | And.10.C | Seden ANGAY        | 0232 248 35 65 |

Şekil 5.15: Biçimlendirme Uygulanmış Örnek

#### Tabloya Gölgelendirme Vermek

İki şekilde gölge rengi verebilirsiniz. Gölge rengi vereceğiniz tablo, satır ve sütunu seçili hale getiriniz.

- $\triangleright$ Mönü Cubuğu Kullanarak sırasıyla; biçim, kenarlıklar ve gölgelendire komutlarını seçerek kenarlıklar ve gölgelendireme penceresi karşınıza gelir ve bu pencereden gölgelendirme sekmesini seçiniz ve vereceğiniz gölge rengini seçerek gölgelendirme islemini yapabilirsiniz.
- Kenarlıklar ve Araç Çubuğunda ki gölge rengi ( butonunu kullanarak gölge rengi verebilirsiniz.

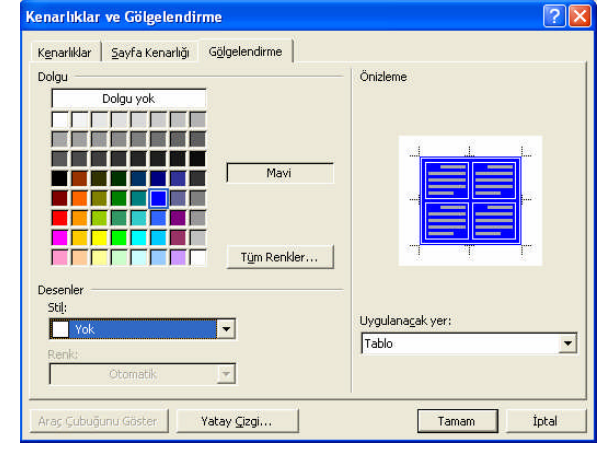

Şekil 5.16: Kenarlık Ve Gölgelendirme Diyalog Penceresi, Gölgelendirme Sekmesi

#### Tablo Hücrelerini Birleştirme

Tablo satırlarını oluşturan birden fazla hücreyi birleştirmek mümkündür. Birleştirmek istediğiniz hücreleri seçin ve aşağıdaki işlemleri sırasıyla yapınız;

Hücreleri birleştirmenin üç yolu vardır:

- 1. Mönü çubuğundan sırasıyla; tablo, hücreleri birleştir komutlarını seçiniz.
- 2. Araç Çubuğundan hücreleri birleştir () düğmesi tıklanır.

**3**. Seçilmiş olan hücreler üzerinde iken **fare sağ tuşuna tıklayıp** (Hücreleri Birleştir) komutunu seçtiğinizde seçilmiş olan hücreler birleştirilerek tek hücre haline dönüştürülmüş olur.

| SINIFI   | ADI ve SOYADI |
|----------|---------------|
| And.10.C | Filiz AKKAY   |
| And.10.C | Özlem KARACIK |
| And.10.C | Didem KAYNAK  |
| And.10.C | Özkan DİKMEN  |
| And.10.C | İlkay UYAR    |
| And.10.C | Gizem ŞEN     |
|          |               |

| SINIFI   | ADI ve SOYADI |
|----------|---------------|
| And.10.C | Filiz AKKAY   |
| And.10.C | Özlem KARACIK |
| And.10.C | Didem KAYNAK  |
| And.10.C | Ozkan DIKMEN  |
| And.10.C | İlkay UYAR    |
| And.10.C | Gizem ŞEN     |

Tablo hücrelerinin birleştirilmeye hazır hali

Tablo hücrelerinin birleştirilmiş hali

Şekil 5.17: Tablo Hücrelerinin Birleştirilme Örneği

#### Tablo Hücrelerini Böl

Tablo satırlarını oluşturan hücrelerden birisini istediğiniz satır ve sütun sayısına bölmek mümkündür. **Bölmek istediğiniz hücreyi** seçiniz ve aşağıdaki işlemleri sırasıyla yapınız;

Hücreleri birleştirmenin üç yolu vardır;

- Mönü çubuğundan sırasıyla; tablo, hücreleri böl komutlarını seçiniz.
- Araç Çubuğundan hücreleri böl (<sup>111</sup>) düğmesi tıklanır.
- Seçilmiş olan hücre üzerinde fare sağ tuşuna tıklayıp (<sup>Hücreleri Böl...</sup>) komutunu seçtiğinizde karşınıza şekil 5.18'deki hücreleri böl diyalog penceresi gelecektir. Bu diyalog penceresine bölmek istediğiniz sütun ve satır sayıları kadar hücreniz bölünmüş olacaktır.

| Hücre Böl              |              |       |
|------------------------|--------------|-------|
| <u>S</u> ütun sayısı:  | 3            | -     |
| S <u>a</u> tır sayısı: | 3            | ÷     |
| 🗖 Bölmeden önce hüd    | releri birle | sştir |
| Tamam                  | ] İr         | otal  |

Şekil 5.18: Hücre Böl Diyalog Penceresi

ÖRNEK: Aşağıdaki tabloda "Özlem KARACIK" hücresini bölmek için; ekleme noktasını ilgili hücreye konumlandırıp, şekil 5.18'deki hücreleri böl diyalog penceresinden, satır ve sütün sayısını 3'e ayarladığınızda aşağıdaki gibi bir tablo yaratılmış olur.

| SINIFI   | ADI ve SOYADI |
|----------|---------------|
| And.10.C | Filiz AKKAY   |
| And.10.C | Özlem KARACIK |
| And.10.C | Didem KAYNAK  |

"Özlem KARACIK" hücresinin bölünmeye hazır hali

| SINIFI   | ADI ve SOYADI |  |
|----------|---------------|--|
| And.10.C | Filiz AKKAY   |  |
| And.10.C | Özlem         |  |
|          | KARACIK       |  |
|          |               |  |
|          |               |  |
| And.10.C | Didem KAYNAK  |  |

"Özlem KARACIK" hücresinin bölünmüş hali

Şekil 5.19: Hücrenin Bölünmesi Örneği

#### Tabloyu Oluşturan Metnin Yazım Yönünü Değiştirme

Tablonuzda yer alan hücrelerin metin yazım yönünü değiştirmek için 2 yol vardır:

- Standart araç çubuğundan (III) butonu seçilerek.
- Yönü değiştirilecek olan hücreler üzerinde fare sağ tuşu ile açılan pencereden (IIA Metin Yönü...) seçeneğini onayladığınızda karşınıza şekil 5.19'da belirtilen pencere gelecektir.

| Metin Yönü - Tablo Hücr | esi ? 🔀                                                         |
|-------------------------|-----------------------------------------------------------------|
| <u>Yönlendirme</u>      | Önizleme                                                        |
| Metin                   |                                                                 |
| Metin<br>ugaw           | Hızlı kahverengi<br>tilki, tembel<br>köpeğin üstünde<br>atlar . |
| Uygulama yeri:          | Tamam İptal                                                     |

**ÖRNEK:** Aşağıda şekil 5.20'deki, tablo başlıklarının metin yönlerini dikey yönlendirme tekniğine uygun yönlendirmek için, aşağıdaki yolları uygulayınız:

Tabloyu seçili hale getirmeyi unutmayınız.

**1. Standart araç çubuğundan** (<sup>IIII</sup>) butonunu seçtiğiniz zaman karşınıza şekil 5.19'daki görüntü gelecektir.

2. Gelen metin yönü tablosundan **dikey metin yön**ü (aşağıdan yukarıya) seçilip **tamam** düğmesi onaylandığında, tablonuzun seçilmiş hücreleri dikey metin yönünü alır.

Şekil 5.19: Metin yönü penceresi

| SINIFI   | ADI ve SOYADI |
|----------|---------------|
| And.10.C | Filiz AKKAY   |
| And.10.C | Özlem KARACIK |
| And.10.C | Didem KAYNAK  |

| IJINIS   | ADI ve<br>SOYADI |
|----------|------------------|
| And.10.C | Filiz AKKAY      |
| And.10.C | Özlem KARACIK    |
| And.10.C | Didem KAYNAK     |

Tablo metin yönünü değiştirmeye hazır hali

Tablo metin yönü değiştirilmiş hali

Şekil 5.20: Tablo metin yönünü değiştirme örneği

### 5.3. Otomatik Tablo Biçimlendirmek

Oluşturduğunuz tabloya, hazır mevcut biçimlerden birisini vermek için, sırasıyla **tablo**, **otomatik tablo biçimi'**ni kullanabilirsiniz.

| SIRA NO | OKUL NO | SINIFI   | ADI ve SOYADI      | TELEFONU       |
|---------|---------|----------|--------------------|----------------|
| 1       | 145     | And.10.C | Filiz AKKAY        | 0232 456 45 47 |
| 2       | 332     | And.10.C | Özlem KARACIK      | 0232 455 87 95 |
| 3       | 337     | And.10.C | Didem KAYNAK       | 0232 245 25 45 |
| 4       | 360     | And.10.C | Özkan DİKMEN       | 0232 458 74 12 |
| 5       | 448     | And.10.C | İlkay UYAR         | 0232 458 24 47 |
| 6       | 463     | And.10.C | Gizem ŞEN          | 0232 254 87 45 |
| 7       | 479     | And.10.C | Betül Dilek KİRACI | 0232 314 54 74 |
| 8       | 481     | And.10.C | Melike KARATAŞ     | 0232 245 21 45 |
| 9       | 483     | And.10.C | Tuğçe ERTÜNGÜ      | 0232 458 74 12 |
| 10      | 486     | And.10.C | Seden ANGAY        | 0232 248 35 65 |
| 11      | 488     | And.10.C | Huriye ISSI        | 0232 487 46 98 |
| 12      | 493     | And.10.C | Zeynep ÇETİN       | 0232 256 32 12 |
| 13      | 499     | And.10.C | Burcu Özlem ERGİN  | 0232 321 65 78 |
| 14      | 505     | And.10.C | Melek TOĞAN        | 0232 201 32 12 |
| 15      | 507     | And.10.C | Erhan ÇUKURLU      | 0232 215 12 45 |
| 16      | 517     | And.10.C | Zübeyde MART       | 0232 369 25 14 |
| 17      | 520     | And.10.C | Neşe ŞEN           | 0232 784 57 24 |
| 18      | 569     | And.10.C | Hülya ÇAKMAK       | 0232 489 65 23 |

Aşağıdaki şekil 5.21'deki gibi yeni bir tablo oluşturup, daha sonra da bu tabloyu seçiniz.

Şekil 5.21: Otomatik Tablo Biçimi Uygulanacak, Tablo Örneği

- Mönü çubuğundan sırasıyla tablo, otomatik tablo biçimi komutları seçilir.
- Aşağıdaki otomatik tablo biçimi penceresi ekrana gelir ve buradan tabloya vermek istediğiniz tablo sitilini seçiniz.

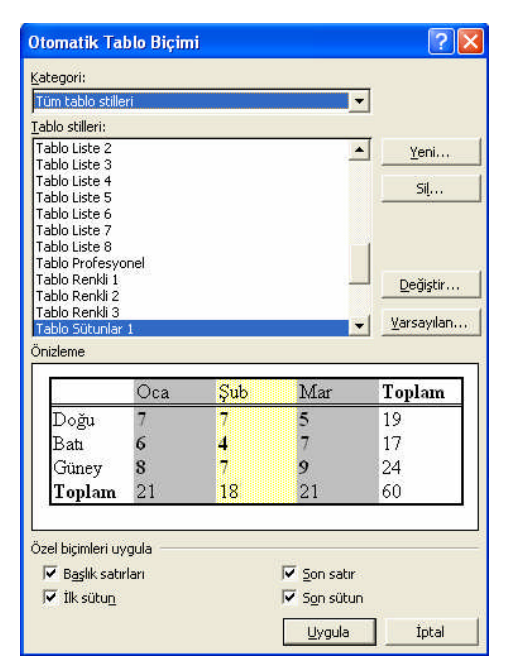

Şekil 5.22: Otomatik Tablo Biçimi Ekle Diyalog Penceresi

Uygula, düğmesini seçtiğinizde şekil 5.21'deki tablonuz, şekil 5.23'deki Otomatik Tablo Biçimi uygulanmış halde karşınıza gelir.

|         | <b>OKUL NO</b> | SINIFI   | ADI ve SOYADI      | TELEFONU       |
|---------|----------------|----------|--------------------|----------------|
| SIRA NO |                |          |                    |                |
| 1       | 145            | And.10.C | Filiz AKKAYA       | 0232 456 45 47 |
| 2       | 332            | And.10.C | Özlem KARACIK      | 0232 455 87 95 |
| 3       | 337            | And.10.C | Didem KAYNAK       | 0232 245 25 45 |
| 4       | 360            | And.10.C | Özkan DİKMEN       | 0232 458 74 12 |
| 5       | 448            | And.10.C | İlkay UYAR         | 0232 458 24 47 |
| 6       | 463            | And.10.C | Gizem ŞEN          | 0232 254 87 45 |
| 7       | 479            | And.10.C | Betül Dilek KİRACI | 0232 314 54 74 |
| 8       | <b>481</b>     | And.10.C | Melike KARATAŞ     | 0232 245 21 45 |
| 9       | 483            | And.10.C | Tuğçe ERTÜNGÜ      | 0232 458 74 12 |
| 10      | 486            | And.10.C | Seden ANGAY        | 0232 248 35 65 |
| 11      | 488            | And.10.C | Huriye ISSI        | 0232 487 46 98 |
| 12      | 493            | And.10.C | Zeynep ÇETİN       | 0232 256 32 12 |
| 13      | 499            | And.10.C | Burcu Özlem ERGİN  | 0232 321 65 78 |
| 14      | 505            | And.10.C | Melek TOĞAN        | 0232 201 32 12 |
| 15      | 507            | And.10.C | Erhan ÇUKURLU      | 0232 215 12 45 |

| 16 | 517 | And.10.C | Zübeyde MART | 0232 369 25 14 |
|----|-----|----------|--------------|----------------|
| 17 | 520 | And.10.C | Neşe ŞEN     | 0232 784 57 24 |
| 18 | 569 | And.10.C | Hülya ÇAKMAK | 0232 489 65 23 |

Şekil 5.23: Otomatik Tablo Biçimi Uygulanmış Tablo

### 5.4. Sıralama İşlemleri

Tablolarınızda yer alan metin bilgilerinizin, sayısal değerlerini dikkate alarak büyükten küçüğe veya küçükten büyüğe doğru sıralayabilirsiniz. Tablonuzdaki bilgileri sıralamak için aşağıdaki işlemleri sırasıyla yapınız:

1. Sıralamak istediğiniz satır ve satırları seçiniz.

2. Mönü çubuğundan sırasıyla tablo, sırala komutları seçilir.

**ÖRNEK 1:** Şekil 5.24'teki tabloyu oluşturunuz ve sayısal değerleri dikkate alarak küçükten büyüğe (artan sıralama) doğru sıralamak için:

1. Sıralama yapılacak satır ve satırları **seçiniz** şekil 5.24'teki gibi.

**2. Tablolar ve kenarlıklar araç çubuğu**ndan **artan sıralama** (2) butonunu seçtiğiniz de şekil 5.25'teki tablo karşınıza gelir.

| SIRA NO | OKUL NO | SINIFI   | ADI ve SOYADI     | TELEFONU       |
|---------|---------|----------|-------------------|----------------|
| 8       | 517     | And.10.C | Zübeyde MART      | 0232 369 25 14 |
| 2       | 486     | And.10.C | Seden ANGAY       | 0232 248 35 65 |
| 6       | 505     | And.10.C | Melek TOĞAN       | 0232 201 32 12 |
| 9       | 520     | And.10.C | Neşe ŞEN          | 0232 784 57 24 |
| 5       | 499     | And.10.C | Burcu Özlem ERGİN | 0232 321 65 78 |
| 1       | 483     | And.10.C | Tuğçe ERTÜNGÜ     | 0232 458 74 12 |
| 7       | 507     | And.10.C | Erhan ÇUKURLU     | 0232 215 12 45 |
| 3       | 488     | And.10.C | Huriye ISSI       | 0232 487 46 98 |
| 4       | 493     | And.10.C | Zeynep ÇETİN      | 0232 256 32 12 |
| 10      | 569     | And.10.C | Hülya ÇAKMAK      | 0232 489 65 23 |

Şekil 5.24: Sayısal Sıralamaya Hazır Tablo Örneği

| SIRA NO | OKUL NO | SINIFI   | ADI ve SOYADI     | TELEFONU       |
|---------|---------|----------|-------------------|----------------|
| 1       | 483     | And.10.C | Tuğçe ERTÜNGÜ     | 0232 458 74 12 |
| 2       | 486     | And.10.C | Seden ANGAY       | 0232 248 35 65 |
| 3       | 488     | And.10.C | Huriye ISSI       | 0232 487 46 98 |
| 4       | 493     | And.10.C | Zeynep ÇETİN      | 0232 256 32 12 |
| 5       | 499     | And.10.C | Burcu Özlem ERGİN | 0232 321 65 78 |
| 6       | 505     | And.10.C | Melek TOĞAN       | 0232 201 32 12 |
| 7       | 507     | And.10.C | Erhan ÇUKURLU     | 0232 215 12 45 |
| 8       | 517     | And.10.C | Zübeyde MART      | 0232 369 25 14 |

| 9  | 520 | And.10.C | Neşe ŞEN     | 0232 784 57 24 |
|----|-----|----------|--------------|----------------|
| 10 | 569 | And.10.C | Hülya ÇAKMAK | 0232 489 65 23 |

|       |          |       |            |            |       | ••                 |
|-------|----------|-------|------------|------------|-------|--------------------|
| G 1 1 | E 2E.    | A     | <b>C 1</b> | <b>T</b> T |       | $\mathbf{\Lambda}$ |
| NOV11 | <u> </u> | Artan | Niralama   | INGH       | anmic | Irnov              |
| Denn  | J.4J.    | Anun  | Suamu      | Uveu       | unnus | Unich              |
| 3     |          |       |            |            |       |                    |

**ÖRNEK 2:** Şekil 5.26'daki tabloyu alfabetik değerler dikkate alarak büyükten küçüğe (azalan sıralama) doğru sıralamak için:

1. Sıralama yapılacak satır ve satırları seçiniz şekil 5.26'daki gibi.

**2. Tablolar ve kenarlıklar araç çubuğu**ndan **azalan sıralama** (<sup>Z]</sup>) butonunu seçtiğinizde şekil 5.27'deki tablo karşınıza gelir.

| SIRA NO | OKUL NO | SINIFI   | ADI ve SOYADI     | TELEFONU       |
|---------|---------|----------|-------------------|----------------|
| 1       | 483     | And.10.C | Tuğçe ERTÜNGÜ     | 0232 458 74 12 |
| 2       | 486     | And.10.C | Seden ANGAY       | 0232 248 35 65 |
| 3       | 488     | And.10.C | Huriye ISSI       | 0232 487 46 98 |
| 4       | 493     | And.10.C | Zeynep ÇETİN      | 0232 256 32 12 |
| 5       | 499     | And.10.C | Burcu Özlem ERGİN | 0232 321 65 78 |
| 6       | 505     | And.10.C | Melek TOĞAN       | 0232 201 32 12 |
| 7       | 507     | And.10.C | Erhan ÇUKURLU     | 0232 215 12 45 |
| 8       | 517     | And.10.C | Zübeyde MART      | 0232 369 25 14 |
| 9       | 520     | And.10.C | Neşe ŞEN          | 0232 784 57 24 |
| 10      | 569     | And.10.C | Hülya ÇAKMAK      | 0232 489 65 23 |

Şekil 5.26: Alfabetik Sıralamaya Hazır Tablo Örneği

| SIRA NO | OKUL NO | SINIFI   | ADI ve SOYADI     | TELEFONU       |
|---------|---------|----------|-------------------|----------------|
| 8       | 517     | And.10.C | Zübeyde MART      | 0232 369 25 14 |
| 4       | 493     | And.10.C | Zeynep ÇETİN      | 0232 256 32 12 |
| 1       | 483     | And.10.C | Tuğçe ERTÜNGÜ     | 0232 458 74 12 |
| 2       | 486     | And.10.C | Seden ANGAY       | 0232 248 35 65 |
| 9       | 520     | And.10.C | Neșe ȘEN          | 0232 784 57 24 |
| 6       | 505     | And.10.C | Melek TOĞAN       | 0232 201 32 12 |
| 10      | 569     | And.10.C | Hülya ÇAKMAK      | 0232 489 65 23 |
| 3       | 488     | And.10.C | Huriye ISSI       | 0232 487 46 98 |
| 7       | 507     | And.10.C | Erhan ÇUKURLU     | 0232 215 12 45 |
| 5       | 499     | And.10.C | Burcu Özlem ERGİN | 0232 321 65 78 |

Şekil 5.27: Alfabetik Azalan Sıralama Uygulanmış Örnek

## UYGULAMA FAALİYETİ

| İşlem Basamakları                                     | Önerileri                                                                                                    |  |  |  |
|-------------------------------------------------------|----------------------------------------------------------------------------------------------------|--|--|--|
| Tablo dizaynını<br>belirleyerek tablo<br>oluşturunuz. | Mönü çubuğundan <b>tablo, ekle, tablo</b> komutlarını<br>kullanarak karşınıza gelen <b>tablo ekle</b> penceresinden<br><b>"pencereye otomatik sığdır"</b> seçeneğini kullanarak,<br><b>sütün sayısını 4, satır sayısını 10</b> belirleyerek bir tablo<br>oluşturunuz. Bu oluşturduğunuz dosyaya <b>tablo</b> isimi<br>vererek kaydediniz.                                                                                  |  |  |  |
| Satır-sütun ekleyiniz.                                | <ul> <li>Ekleme noktasını tablonuzun herhangi bir hücresine<br/>konumlandırıp alta satır ekleyiniz.</li> <li>Ekleme noktasını tablonuzun herhangi bir hücresine<br/>konumlandırıp üste satır ekleyiniz.</li> <li>Ekleme noktasını tablonuzun herhangi bir hücresine<br/>konumlandırıp sağa sütun ekleyiniz.</li> <li>Ekleme noktasını tablonuzun herhangi bir hücresine<br/>konumlandırıp sola sütun ekleyiniz.</li> </ul> |  |  |  |
| Silme işlemlerini yapınız.                            | <ul> <li>Tablonuzdaki iki ve üçüncü satırı siliniz.</li> <li>Tablonuzdaki bir ve ikinci sütunu siliniz.</li> <li>***NOT: Yanlışlıkla sildiğiniz satır veya sütunları düzen mönüsünden, geri al komutları ile geri getirebilirsiniz.</li> </ul>                                                                                                    |  |  |  |
| Hücre bölme-birleştirme<br>işlemlerini yapınız.       | <ul> <li>Bölmek istediğiniz hücreye ekleme noktasını<br/>konumlandırıp sütun sayısını: 3, satır sayısını: 4<br/>olarak belirleyip bölünüz.</li> <li>Yan yana iki hücreyi seçip birleştiriniz.</li> </ul>                                                                                                    |  |  |  |
| Sabit genişlik ve yüksekliği<br>ayarlayınız.          | Tablo özelliklerini kullanarak tablonuzun genişlik ve<br>yüksekliğini değiştiriniz.                                                                                                    |  |  |  |
| Kenarlık, hizalama<br>özelliklerini veriniz.          | <ul> <li>Tabloyu seçip çizgi kalınlığını 6nk yapınız.</li> <li>Tablo kenarlık rengini kırmızı yapınız.</li> <li>Tablonun iç kenarlıklarını kaldırınız.</li> <li>Tabloyu, tablo özelliklerini kullanarak sağa yaslayınız.</li> <li>Tablonun ilk satırını "ortaya hizala" seçeneğini kullanarak hizalayınız.</li> <li>Tablonun ilk sütununu "orta sola hizala" seçeneğini</li> </ul>                                         |  |  |  |

|                                          | <ul> <li>kullanarak hizalayınız.</li> <li>Tablonun ilk satır yönünü aşağıdan yukarıya (dikey) yönlendiriniz.</li> </ul>                                                                                    |
|------------------------------------------|----------------------------------------------------------------------------------------------------|
| Renklendirme işlemlerini<br>yapınız.     | <ul> <li>Tablonun bir ve ikinci satır gölgelendirmesini kırmızı<br/>yapınız.</li> <li>Tablonun üç ve dördüncü satır gölgelendirmesini yeşil<br/>yapınız.</li> <li>Gölgelendirmeleri kaldırınız.</li> </ul> |
| Otomatik tablo özelliklerini<br>veriniz. | Tablonun tamamını seçili hale getirerek, <b>Tablo</b><br>mönüsünden <b>Otomatik Tablo Biçimi</b> komutlarını<br>kullanarak birden fazla "otomatik tablo biçimi" özellikleri<br>veriniz.                    |
| Sıralama işlemlerini<br>yapmak.          | <ul> <li>Tabloyu "artan sıralama" yöntemi ile sıralayınız.</li> <li>Tabloyu "azalan sıralama" yöntemi ile sıralayınız.</li> </ul>                                                                          |

## ÖLÇME VE DEĞERLENDİRME

Bu faaliyet kapsamında hangi bilgileri kazandığınızı, aşağıdaki soruları cevaplayarak belirleyiniz.

#### A. ÖLÇME SORULARI (Çoktan Seçmeli Sorular)

- 1. Tablo yaratmak için aşağıdaki seçeneklerden hangisi doğrudur?
  - A) Dosya + ekle + tablo
  - B) Ekle + tablo
  - C) Biçim + ekle + tablo
  - D) Tablo + ekle + tablo

**2.** Herhangi bir kelime işlemci belgesindeki bir tabloya yeni bir satır eklemek için aşağıdaki yollardan **hangisi** kullanılabilir?

- A) İmleç satır eklenecek yerde iken + tablo + ekle + satır ekle
- B) İmleç satır eklenecek yerde iken + Ekle + Satır
- C) İstenilen sütun işaretlenir + Tablo + Satır ekle
- D) İmleç satır eklenecek yerde iken + Biçim + Satır ekle
- 3. undaki düğmeden hangi işlemler yapılabilir?
  - A) Satır ekler
  - B) Sütun ekler
  - C) Tablo ekler
  - D) Hücre ekler
- 4. Tablo içerisinde hareket etmek için genellikle hangi tuş kullanılır?
  - A) Delete tuşu
  - B) Yön tuşları
  - C) İnsert tuşu
  - D) End tuşu
- 5. Tablo hizalamalarını hangi işlemler izlenerek yapılabilir?
  - A) Biçim + tablo + tablo özellikleri
  - B) Tablo + tablo özellikleri
  - C) Pencere + tablo özellikleri
  - D) Ekle + tablo + tablo özellikleri

- 6. **=** yandaki düğme ile aşağıdaki işlemlerden hangisi **yapılır**?
  - A) Seçili hücre ve hücreleri üst sola hizalar
  - B) Seçili hücre ve hücreleri orta sola hizalar
  - C) Seçili hücre ve hücreleri üst ortaya hizalar
  - D) Seçili hücre ve hücreleri ortaya hizalar

7. yandaki düğme seçildiğinde aşağıdaki diyalog pencerelerinden hangisi karşınıza gelir?

- A) Kenarlıklar ve gölgelendirme diyalog penceresi.
- B) Tablolar ve gölgelendirme diyalog penceresi.
- C) Tablolar ve Kenarlıklar ve gölgelendirme diyalog penceresi.
- D) Tablolar diyalog penceresi.
- 8. Tabloya gölgelendirme vermek için aşağıdaki yollardan hangisi kullanılır?
  - A) Tablo + Kenarlıklar ve gölgelendirme + gölgelendirme sekmesi
  - B) Biçim + gölgelendirme + gölgelendirme sekmesi
  - C) Biçim + Tablo ve Kenarlıklar ve gölgelendirme + gölgelendirme sekmesi
  - D) Biçim + Kenarlıklar ve gölgelendirme + gölgelendirme sekmesi
- 9. 🛄 yandaki düğme ile aşağıdaki işlemlerden hangisi yapılır?
  - A) Seçili hücreleri dağıtır
  - B) Seçili hücreleri böler
  - C) Seçili hücreleri birleştirir
  - D) Seçili hücreleri öteler
- **10.** III yandaki düğme ile aşağıdaki işlemlerden hangisi **yapılır**?
  - A) Seçili hücreleri dağıtır
  - B) Seçili hücreleri böler
  - C) Seçili hücreleri birleştirir
  - D) Seçili hücreleri öteler

## PERFORMANS TESTI

Bu testi **"Öğrenme Faaliyetindeki"** başarı seviyenizi ölçmek için uygulayınız. Test içerisinde bulunan her bir davranışı uygulayarak ayrı ayrı değerlendirme yapınız.

| GÖZLENECEK DAVRANIŞLAR                                                                                                    | EVET | HAYIR |
|----------------------------------------------------------------------------------------------------|------|-------|
| Tablo dizaynını belirleyerek tablo oluşturmak.<br>- İstenilen dizayn, satır ve sütun sayısına göre tablo yarattınız<br>mı?                                                                                                    |      |       |
| Satır-sütun eklemek.<br>- Tabloda alta satır eklediniz mi ?<br>- Tabloda üste satır eklediniz mi ?<br>Tabloda sağa sütun eklediniz mi ?<br>Tabloda sola sütun eklediniz mi ?<br>-                                                                                                    |      |       |
| Silme işlemleri yapmak.<br>Tablodaki iki ve üçüncü satırı sildiniz mi ?<br>-<br>Tablodaki bir ve ikinci sütunu sildiniz mi ?<br>-                                                                                                    |      |       |
| <ul> <li>Hücre bölme-birleştirme işlemlerini yapmak.</li> <li>Hücreyi istenilen satır ve sütun sayısına böldünüz mü?</li> <li>Yan yana iki hücreyi seçip birleştirdiniz mi?</li> </ul>                                                                                                    |      |       |
| Sabit genişlik ve yüksekliği ayarlamak.<br>- Tablo özelliklerini kullanarak tablonun genişlik ve yükseklik<br>ayarlarını değiştirdiniz mi?                                                                                                    |      |       |
| <ul> <li>Kenarlık, hizalama özelliklerini vermek.</li> <li>Tabloyu seçip çizgi kalınlığını 6nk yaptınız mı?</li> <li>Tablo kenarlık rengini kırmızı yaptınız mı?</li> <li>Tablonuzun iç kenarlıklarını kaldırdınız mı</li> <li>Tabloyu tablo özelliklerini kullanarak sağa yasladınız mı?</li> <li>Tablonun ilk satırını "ortaya hizala" seçeneğini kullanarak<br/>hizaladınız mı?</li> <li>Tablonun ilk sütununu "orta sola hizala" seçeneğini</li> </ul> |      |       |

| kullanarak hizaladınız mı?<br>- Tablonun ilk satır yönünü aşağıdan yukarıya ( <b>dikey</b> )<br>yönlendirdiniz mi?                                                                                                    |  |
|----------------------------------------------------------------------------------------------------|--|
| <ul> <li>Renklendirme işlemlerini yapmak.</li> <li>Tablonun bir ve ikinci satır gölgelendirmesini kırmızı yaptınız<br/>mı?</li> <li>Tablonun üç ve dördüncü satır gölgelendirmesini yeşil<br/>yaptınız mı?</li> <li>Gölgelendirmeleri kaldırdınız mı?</li> </ul> |  |
| Otomatik tablo özelliklerini vermek.<br>- Tablonun tamamını seçili hale getirip, tablo mönüsünden<br>otomatik tablo biçimi komutlarını kullanarak birden fazla<br>"otomatik tablo biçimi" özellikleri verdiniz mi?                                               |  |
| <ul> <li>Sıralama işlemlerini yapmak.</li> <li>Tabloyu "artan sıralama" yöntemi ile sıraladınız mı?</li> <li>Tabloyu "azalan sıralama" yöntemi ile sıraladınız mı?</li> </ul>                                                                                    |  |

### DEĞERLENDİRME

Aşağıda belirtilen ölçütlere göre kendinizi değerlendiriniz. **EVET** sayınız **18** ve üzerinde ise bir sonraki öğrenme faaliyetine geçebilirsiniz. Eğer **EVET** sayınız **18**'in altında ise:

- > Öğrenme faaliyetini **tekrar** edin.
- Başarısız olduğunuz konular ile ilgili **Uygulama Faaliyetindeki önerileri uygulayın**.
- Hala başarısız olduğunuzu düşünüyorsanız, konuyla ilgili öğretmeninize başvurunuz.

# ÖĞRENME FAALİYETİ-6

### AMAÇ

Bilgisayarda kelime işlem programını hızlı ve hatasız kullanarak istenen dokümana simge, resim, sayfa numarası ve üst-alt bilgi ekleme işlemlerini yapabileceksiniz.

## ARAȘTIRMA

Kelime işlemci vb. programlarla hazırlanmış her türlü tabloları araştırarak inceleyiniz.

Kelime işlemci vb. programlarla ile hazırlanan bulduğunuz tabloların aralarındaki farkları karşılaştırınız.

Topladığınız bilgileri raporlaştırıp, hazırladığınız raporu sınıfta sununuz.

## 6. EKLEME İŞLEMLERİ

#### 6.1. Simge Ekleme

Metin yazılırken bazen klâvye üstünde gösterilen harflere, sayılara ve noktalama işaretlerine ek olarak; birçok yazı tipi, madde imleri, simgeler ve özel karakterlere ihtiyaç duyulur.

Belgeye simge eklemek için yapılması gereken işlemler şunlardır:

**1.** Ekleme noktası, simge eklenmek istenilen yere konumlandırılır.

2. Mönü çubuğundan sırasıyla **ekle, simge** komutları seçilir. Karşımıza, Şekil 6.1'de belirtilen ekran görüntüsü gelir.

**3.** İstenilen simge üzerine gelinir ve çift tıklanır. Kelime işlemci, ekleme noktasından önce gelen metnin yazı tipi boyutuna göre simgeyi ekler.

| azı tip | oi: (no | rmal m           | netin) |     |    | _      | ·     |              | <u>A</u> lt Kü | me: P | ara Bir | imi Sim       | geleri |                   | _        | _ |
|---------|---------|------------------|--------|-----|----|--------|-------|--------------|----------------|-------|---------|---------------|--------|-------------------|----------|---|
| '       | "       | <                | >      | !!  | -  | /      | n     | F            | £              | Pts   | D       | ₫             | €      | %                 | ł        | ^ |
| N⁰      | ТМ      | Ω                | e      | 1/3 | ⅔  | 1/8    | 3/8   | 5/8          | 7/8            | ←     | 1       | $\rightarrow$ | ↓      | $\leftrightarrow$ | \$       |   |
| \$      | д       | Δ                | Π      | Σ   | -  | /      | •     | $\checkmark$ | 8              | Ĺ.    | $\cap$  | J             | и      | ¥                 | Ħ        |   |
| $\leq$  | $\geq$  | Δ                | -      | ſ   | J  |        |       | Г            | ٦              | _L    |         | H             | 4      | T                 | <u>_</u> | ~ |
| n son   | kullan  | ılan si <u>r</u> | ngeler | ;   |    |        |       |              |                |       |         |               |        |                   |          |   |
| €       | £       | ¥                | ©      | R   | ТМ | ±      | ŧ     | $\leq$       | $\geq$         | ÷     | ×       | 8             | μ      | α                 | β        |   |
| URO     | SIGN    |                  |        |     | Ka | rakter | kodu: | 20A0         |                | — y   | eri: U  | Inicode       | (onal  | tılık)            |          | - |

#### Şekil 6.1: Simge Ekle Penceresi

#### 6.2. Resim Ekleme

Dosyanızdaki metinlerinize resim eklemeniz gerekebilir, bu resimleri Office programlarındaki kayıtlı resimlerden ekleyebilirsiniz.

Office programındaki kayıtlı resimler dışında resim eklemek isterseniz, elinizde bulunan hazır resimleri tarayıcı (scanner) aracılığı ile bilgisayar ortamına aktarıp ekleyebilir ve dijital ortamda (fotograf makinesi, kamera vb.) yaratılmış resimleri de ekleyebilirsiniz.

Bu eklemeleri gerçekleştirebilmek için iki yol vardır:

- Office programındaki kayıtlı resimleri ekleyebilmek için;
  - Mönü çubuğundan sırasıyla ekle, resim ve küçük resim komutları seçilir.
  - Bu seçim sorası kelime işlemci programınızın sağ köşesine küçük resim penceresi gelir.
  - Bu pencereden Küçük resimleri düzenle... düğmesi seçilir ve karşınıza gelen koleksiyon listesinden isteğinize uygun resmi kopyala-yapıştır tekniği ile istediğiniz yere getirebilirsiniz.

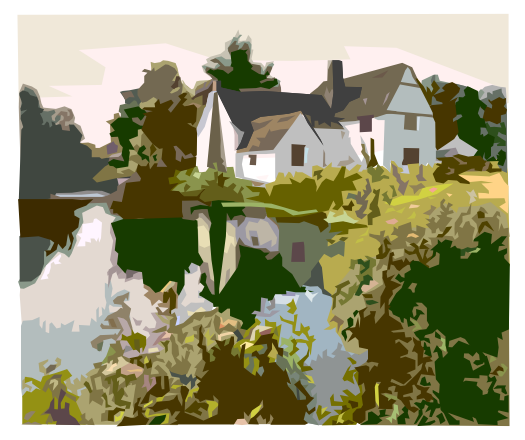

Şekil 6.2: Office Programlarından Eklenmiş Resim Örneği

- Dosyadan hazır resimleri ekleyebilmek için;
  - Mönü çubuğundan sırasıyla ekle, resim ve dosyadan komutları seçilir.

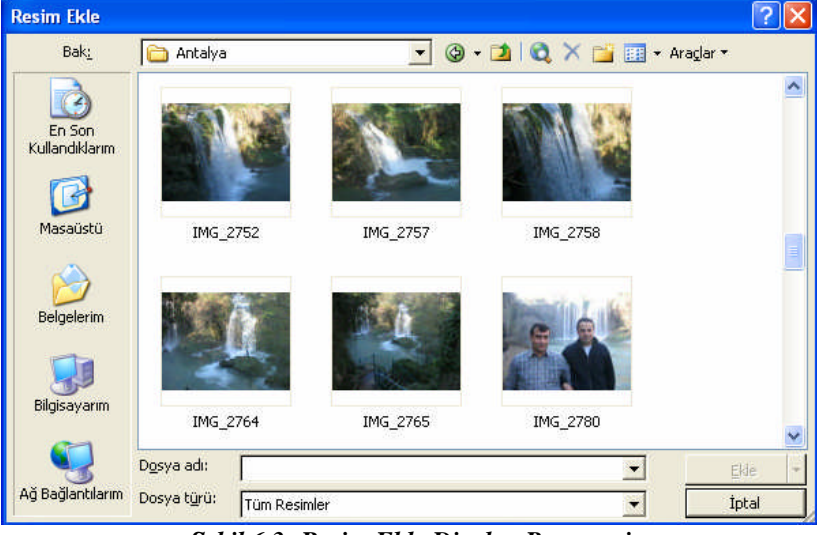

Şekil 6.3: Resim Ekle Diyalog Penceresi

• Karşınıza şekil 6.3'teki gibi **resim ekle** penceresi gelir.
• **Bak** sekmesine eklemek istediğiniz resmin bulunduğu klasörü konumlandırınız ve istenilen resmi seçip **ekle** düğmesini onayladığınızda imlecin bulunduğu yere resim eklenmiş olacaktır.

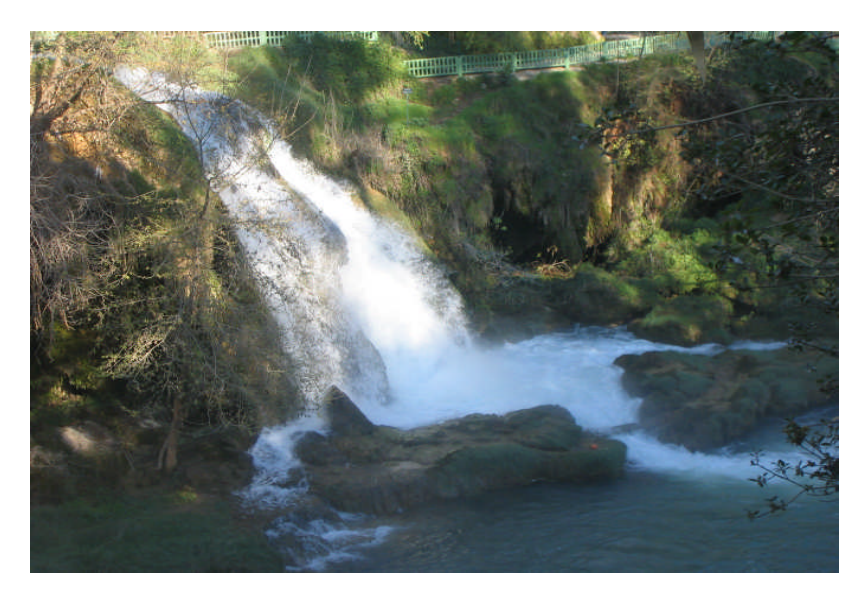

Şekil 6.4: Dosyadan Eklenmiş Resim Örneği

### 6.3. Sayfa Numarası Ekleme

Belgenizde istediğiniz yöne sayfa numarası ekleyebilirsiniz. Sayfa numarası ekleyebilmek için sırasıyla **ekle, sayfa numaraları** komutları seçildiğinde karşınıza şekil 6.5'de belirtilen ekran görüntüsü gelir.

Sayfa numaraları diyalog penceresine uygun seçenekler getirilerek **tamam** düğmesi onaylanır ve sayfa numarası verilmiş olur.

| Sayfa Numaraları              |             |
|-------------------------------|-------------|
| Konum:                        | Önizleme    |
| Sayfa altı (Altbilgi)         |             |
| Hizalama:                     |             |
| Sağda 💌                       |             |
| 🥅 Numarayı ilk sayfada göster | <u> </u>    |
| <u>Biçim</u>                  | Tamam İptal |

Şekil 6.5: Sayfa Numaraları Diyalog Penceresi

Konum: Sayfa numaralarının nerede yer alacağının (sayfa altı-sayfa üstü) belirlenmesini sağlar.

Hizalama: Sayfa numaralarının hizalarının nerede yer alacağını belirler (solda-ortada-sağdaiçerde-dışarıda)

Bu iki seçenek değişikliğini yaparken, Önizleme alanlarından izleyebilirsiniz.

#### Sayfa Numaralarını Silme

Üst veya altbilgide yer alan sayfa numaraları silinirse, belgedeki tüm sayfa numaraları silinir.

Sayfa numaralarını silmek için;

- 1. Üst veya altbilgi alanına geçiniz.
- 2. Sayfa numarasını seçerek delete tuşuna basınız.

Böylece o bölümden sayfa numaraları silinir. Daha sonra üstbilgi ve altbilgi araç çubuğunu kapattığınızda sayfa numaraları silinmiş olur.

## 6.4. ÜST-ALT BİLGİ EKLEME

Belge içerisinde sayfa üstünde ve sayfa altında bırakılan boşluklara istenilen bilginin yazılması işlemine **üstbilgi** veya **altbilgi** adı verilir. Özellikle çok sayfalı çalışmalarda üst bilgi, alt bilgi vermek önemlidir.

Üst bilgi ve alt bilgi eklemek için:

- Daha önce kaydettiğiniz dosyalarınızdan birisini açınız.
- Mönü çubuğundan, görünüm, üstbilgi ve altbilgi komutlarını seçiniz. Bu işlemden sonra, şekil 6.6:'da görüldüğü gibi üstbilginin yazılması için işaretlenmiş bir alan ve bu işlem ile ilgili araç çubuğu oluşacaktır.
- Bu alan içinde istediğiniz karakterlerle ve istediğiniz yere üstbilgi yazabilirsiniz.
- Belgenize siz de örnekteki gibi bir üst bilgi yazınız. Daha sonra Kapat düğmesini tıklayınız.

|                                             | 1 · · · 12 · · · 13 🛆 |
|---------------------------------------------|-----------------------|
| BORNOVA ANADOLU MESLEK VE MESLEK LİSESİ     | ]                     |
|                                             |                       |
| onayl Üstbilgi ve Altbilgi                  | -                     |
| Otomatik Metin Ekle 🔹 📄 🔁 🚰 🛐 💿 🔎 🖶 🚝 🚝 🗐 月 | <u>&lt;</u> apat      |

#### Şekil 6.6: Üst Bilgi Ekleme Örneği

Yazdığınız metne döndükten sonra, yazdığınız üstbilginin metnin üst tarafında yazılı olduğunu göreceksiniz. Bu kısım aktif görülmemesine rağmen yazıcıdan diğer yazılar ile aynı özellikte alınacaktır.

Üstbilgi ve Altbilgi verilirken alttan ne kadar uzaklıkta olacağı **sayfa yapısı, düzen** sekmesinden ayarlanır.

Üstbilginin yazıldığı alanı inceledikten sonra:

- 1. Mönü çubuğundan, sayfa yapısı ve düzen sekmesini seçiniz.
- 2. Üstbilgi değer seçme kutunu 6 cm yapınız şekil 6.7:'deki gibi.

Bir önceki konuma göre yazdığınız üstbilginin kaydığına ve aralarındaki mesafenin arttığını görürsünüz.

| Sayfa Yapısı                 |                     | ? 🔀      |
|------------------------------|---------------------|----------|
| Kenar Boşlukları 📔 Kağıt     | Düzen               |          |
| Bölüm                        |                     |          |
| Bölüm başlangıcı:            | Yeni sayfa 🔹        | 1        |
| 🖵 Sonnotları gösterme        |                     | *:       |
|                              |                     |          |
| Üstbilgiler ve altbilgiler   |                     |          |
| Tek ve çift sayfalarda       | farklı              |          |
| 🔽 İlk sayfada <u>f</u> arklı |                     |          |
| Kenardan uzaklik:            | Üstbilgi: 6 cm 🚖    | I        |
|                              | Altbilgi: 1,25 cm 🔶 | 1        |
| Sayfa                        |                     |          |
| <u>D</u> ikey hizalama:      | Üstten 💌            | 1        |
| Öninlarna                    |                     |          |
| Uvgulama veri:               | 50                  |          |
| Tüm belgeve                  | ㅋ 🛛 🚍               |          |
| 1.00000000                   |                     |          |
|                              |                     | <u> </u> |
| Satır <u>N</u> umaraları Ke  | narlıklar 📃 💻       |          |
|                              |                     |          |
| <u>V</u> arsayılan           | Tamam               | İptal    |

Şekil 6.7: Sayfa Yapısı, Düzen Sekmesi

# UYGULAMA FAALİYETİ

| İşlem Basamakları                          | Önerileri                                                                                                    |
|--------------------------------------------|----------------------------------------------------------------------------------------------------|
| Belgeye uygun simge ve<br>resim ekleyiniz. | <ul> <li>Yeni bir belge yaratıp, bir paragraf yazınız.</li> <li>Paragrafa (<sup>TM</sup>) simgesini ekleyiniz.</li> <li>Paragrafa (Na) simgesini ekleyiniz.</li> <li>Paragrafa Office programından bir resim ekleyiniz.</li> <li>Paragrafa dosyadan bir resim ekleyiniz.</li> </ul> |
| Sayfa numarası ekleyiniz.                  | <ul> <li>Ekle mönüsünü kullanarak sayfa numarası ekleyiniz.</li> <li>Sayfa numarasını kaldırınız.</li> </ul>                                                                                                    |
| Üst-alt bilgi ekleyiniz.                   | <ul> <li>Düzen mönüsünü kullanarak Üstbilgi bölümüne<br/>okulunuzun adını yazınız.</li> <li>Düzen mönüsünü kullanarak Altbilgi bölümüne<br/>okulunuzun adresini yazınız.</li> <li>Yazdığınız üstbilgi ve altbilgileri kaldırınız.</li> </ul>                                        |

# ÖLÇME VE DEĞERLENDİRME

Bu faaliyet kapsamında hangi bilgileri kazandığınızı, aşağıdaki soruları cevaplayarak belirleyiniz.

#### A. ÖLÇME SORULARI (Çoktan Seçmeli Sorular)

- 1. Simge eklemek için aşağıdaki yollardan hangisi doğrudur?
  - A) Düzen + simge
  - B) Ekle + simge
  - C) Görünüm + simge
  - D) Tablo + ekle + simge
- 2. Hazır resimleri eklemek için aşağıdaki yollardan hangisi doğrudur?
  - A) Ekle + resim + küçük resim
  - B) Biçim + resim + küçük resim
  - C) Düzen + resim + küçük resim
  - D) Dosya + resim + küçük resim
- 3. Dosyadan resim eklemek için aşağıdaki yollardan hangisi doğrudur?
  - A) Ekle + resim + dosyadan
  - B) Biçim + resim + dosyadan
  - C) Düzen + resim + dosyadan
  - D) Dosya + resim + dosyadan
- 4. Sayfa numarası eklemek için aşağıdaki yollardan hangisi doğrudur?
  - A) Düzen + sayfa numarası
  - B) Düzen + ekle + sayfa numarası
  - C) Biçim + ekle + sayfa numarası
  - D) Ekle + sayfa numarası
- 5. Üst-alt bilgi eklemek için aşağıdaki yollardan hangisi **doğrudur**?
  - A) Düzen + üst-alt bilgi
  - B) Düzen + üst-alt bilgi
  - C) Görünüm + üst-alt bilgi
  - D) Ekle + üst-alt bilgi

## PERFORMANS TESTI

Bu testi "Öğrenme Faaliyetindeki" başarı seviyenizi ölçmek için uygulayınız. Test içerisinde bulunan her bir davranışı uygulayarak ayrı ayrı değerlendirme yapınız.

| GÖZLENECEK DAVRANIŞLAR                                                                                                    | EVET | HAYIR |
|----------------------------------------------------------------------------------------------------|------|-------|
| <ul> <li>Belgeye uygun simge ve resim eklemek.</li> <li>Yeni bir belge yaratıp, bir paragraf yazdınız mı?</li> <li>Paragrafa (™) simgesini eklediniz mi?</li> <li>Paragrafa (№) simgesini eklediniz mi?</li> <li>Paragrafa Office programından bir resim eklediniz mi?</li> <li>Paragrafa dosyadan bir resim eklediniz mi?</li> </ul> |      |       |
| <ul> <li>Sayfa numarası eklemek.</li> <li>Ekle mönüsünü kullanarak sayfa numarası eklediniz mi?</li> <li>Sayfa numarasını kaldırdınız mı?</li> </ul>                                                                                                    |      |       |
| <ul> <li>Üst-alt bilgi eklemek.</li> <li>Düzen mönüsünü kullanarak üstbilgi bölümüne okulumun adını yazdınız?</li> <li>Düzen mönüsünü kullanarak altbilgi bölümüne okulumun adresini yazdınız mı?</li> <li>Yazdığım üstbilgi ve altbilgileri kaldırdınız mı?</li> </ul>                                                               |      |       |

#### DEĞERLENDİRME

Aşağıda belirtilen ölçütlere göre kendinizi değerlendiriniz. **EVET** sayınız **8** ve üzerinde ise bir sonraki öğrenme faaliyetine geçebilirsiniz. Eğer **EVET** sayınız **8**'in altında ise:

- ➢ Öğrenme faaliyetini tekrar edin.
- Başarısız olduğunuz konular ile ilgili Uygulama Faaliyetindeki önerileri uygulayın.
- Hala başarısız olduğunuzu düşünüyorsanız, konuyla ilgili öğretmeninize başvurun.

# ÖĞRENME FAALİYETİ-7

## AMAÇ

Bilgisayarda kelime işlem programını hızlı ve hatasız kullanarak istenen dokümanda adres-mektup birleştirme işlemini yapabileceksiniz

# ARAŞTIRMA

- Kelime işlemci vb. programlarla hazırlanmış her türlü adres-mektup birleştirme şekillerine uygun yazıları araştırarak inceleyiniz.
- Kelime işlemci vb. programlarla hazırlanmış, bulduğunuz adres-mektup birleştirme şekillerine uygun yazıları bulup aralarındaki farkları karşılaştırınız.
- Bulduğunuz farkları bir rapor halinde sınıfa sununuz.

# 7. ADRES VE MEKTUP BİRLEŞTİRME

Bir tebriği, duyuruyu veya açıklamayı birden çok kişiye göndermek gerektiğinde mönüden, **araçlar, mektuplar ve postalar, adres mektup birleştirme** komutları kullanılır.

Bir açıklama, duyuru, liste veya tebrik için metni yazdınız; ancak her gönderilecek kişi veya kurum için ayrı ayrı sayfalarda ve dosyalarda yazmak yerine, tek bir dosyaya yazıp, başlıklarını otomatik değiştirebilirsiniz. Ayrıca, zarfların üzerine de bu kişi/kurum isim ve adreslerini yazdırabilirsiniz.

### 7.1. Metnin Hazırlanması

Birden fazla kişiye aynı davetiyeyi göndermek istediğiniz, x işletmesine ait aşağıdaki gibi bir davetiye örneği hazırlayanız ve dosya adını **"davetiye"** yazarak kaydediniz.

50. kuruluş yıldönümünde, giderek güçlenen ve gelişen işletmemizin kuruluş kutlamalarına siz değerli müşterilerimizin şeref vermesini dileriz.

İmza

Adı ve Soyadı

Genel Müdür

Şekil 7.1: Davetiye Örneği

### 7.2. Adres Defterinin Oluşturulması

İşletmelerin kullandıkları, önceden kaydedilmiş farklı programlarda adres defterleri olabilir. Eğer işletmenin adres defteri yoksa, adres defteri oluşturmak için:

1. Mönü çubuğundan; araçlar, mektuplar ve postalar, adres mektup birleştirme komutları seçilir.

2. Belgenin sağ tarafında adres mektup birleştirme adı ile bir pencere açılır.

3. Belge türünü seçin başlığı altında, çalışılacak belge türü belirlenir ve bir adım ileri gidilir.

**4. Başlangıç belgesini seçin** başlığı altında, kullanacağınız belge seçilir ve bir adım ileri gidilir.

**5.** Alıcıları seçin başlığı altında, yeni liste yaz seçeneği aktif hale getirildiğinde hemen altında ( Veni Veni Veni veni bir alıcı listesi oluştur isimli bir düğme çıkar.

**6.** Bu düğmeyi fare ile seçtiğinizde karşınıza şekil 7.2'deki **yeni adres listesi** isimli bir diyalog penceresi gelir.

| 7        | Du dinalaa                            |             |           | ~~~1~~~  | 1.1      | ~       | aduaa | d a ft a mi | al., at., |       |
|----------|---------------------------------------|-------------|-----------|----------|----------|---------|-------|-------------|-----------|-------|
| 1        | $B \Pi \Pi U \eta \eta \Omega \sigma$ | nenceresine | vaziimasi | Gereken  | niioiier | ornerek | annes | neneri      | omentrin  | III T |
| <i>.</i> | Du uryurog                            | penceresine | yazıması  | Serencen | ungner   | SHIDLOK | aures | ucriteri    | orușturur | uı.   |

| eni Adres Listesi                   |                                                                    |    |
|-------------------------------------|--------------------------------------------------------------------|----|
| Adres Bilgilerini Gir               |                                                                    |    |
| Başlık                              |                                                                    |    |
| Ad                                  | Alpay                                                              |    |
| Soyad                               | AŞCI                                                               | -  |
| Şirket                              | Bornova Anadolu A.Ş.                                               | -  |
| Adres Satırı 1                      | Fevzi Çakmak cd. No:1                                              | -  |
| Adres Satırı 2                      |                                                                    |    |
| Şehir                               | Bornova                                                            | -  |
| Bölge                               | Eqe Bölgesi                                                        | 1  |
| Yeni Girdi Gir <u>d</u> iyi         | Sil Girdi <u>B</u> ul, Filtre Uygula ve <u>S</u> irala Özelleştir. | ., |
| Girdileri Görüntüle                 |                                                                    |    |
| Girdi Numarasını G <u>ö</u> rüntüle | lik Geri <b>1</b> Ileri Son                                        |    |
| Listedeki toplam girdi 1            |                                                                    |    |
|                                     |                                                                    |    |

Şekil 7.2:Yeni Adres Listesi Diyalog Penceresi

**8.** Yeni bir isim girmek için **yeni girdi** düğmesi seçilerek yeni isimler girilir. Bilgi girişi tamamlanınca **kapat** düğmesi onaylanır ve karşımıza şekil 7.3'deki **adres listesini kaydet** isimli diyalog penceresi gelir.

| Adres Listesin           | i Kaydet                        |                |                  |       |                                  |           |                | ? 🗙 |
|--------------------------|---------------------------------|----------------|------------------|-------|----------------------------------|-----------|----------------|-----|
| Kayıt ye <u>r</u> i:     | 📴 Veri Kay                      | rnaklarım      |                  | 🕝 + 🖄 | $ \mathbf{Q} \times \mathbf{C} $ | 🍟 🎹 🕶 Ar- | açlar 🕶        |     |
| En Son<br>Kullandiklarım | alp<br>alpay<br>alpay aşc<br>UU | ,              |                  |       |                                  |           |                |     |
| Masaüstü                 |                                 |                |                  |       |                                  |           |                |     |
| Belgelerim               |                                 |                |                  |       |                                  |           |                |     |
| <b>Bilgisayarım</b>      |                                 |                |                  |       |                                  |           |                |     |
| <u></u>                  | D <u>o</u> sya adı:             | Adres Defteri  |                  |       |                                  |           | Kay <u>d</u> e | t   |
| Ag Baglantilarim         | Kayıt t <u>ü</u> rü:            | Microsoft Offi | ce Adres Listele | eri   |                                  | •         | İptal          |     |

Şekil 7.3: Adres Listesini Kaydet Diyalog Penceresi

**9.** Adres listesini kaydet diyalog penceresinin, Dosya adı bölümüne "**adres defteri**" dosya ismi vererek kaydettiğinizde, **belgelerim\veri kaynaklarım\adres defteri** dizini ile (Belgelerim klasörünün içine) kaydedilmiş olur. Ve karşınıza şekil 7.4'deki **adres mektup birleştirme alıcıları** isimli diyalog penceresi açılır.

| șiem<br>Alicila | inde alici eklem<br>arın listesi: | ек veya ка | ldırmak için on | ay kutularini ve | ya dugmeleri kullanın. | f       |
|-----------------|-----------------------------------|------------|-----------------|------------------|------------------------|---------|
| _               | Soyadı                            | A.,        | 🗶 Başlık        | Sirket           | Adres Satiri 1         | Adres 5 |
|                 | AŞCI                              | Alpay      |                 | Bornova          | Fevzi Çakmak cd. No:1  |         |
|                 | DUMAN                             | 5.Riza     |                 | Bornova          | Fevzi Çakmak (d. No;1  |         |
|                 |                                   |            |                 |                  |                        |         |
| <               |                                   |            |                 |                  |                        |         |

Şekil 7.4: Adres Mektup Birleştirme Alıcılar Diyalog Penceresi

**10.** Şirketler bu adresleri, her türlü davet ve tebriklerde kullanmak üzere arşivlerinde saklayarak diledikleri zaman kullanabilirler.

### 7.3. Adres Mektup Birleştirme İşlemi

İşletmeler genellikle alışveriş yaptıkları diğer şirketlerin ve ilişkide bulunduğu kişilerin adres bilgilerini bir tabloda veya özel programlarda tutarlar. Biz bir önceki konuda "Adres Defterinin Oluşturulması" konusunda anlatılan adres defterini kullanacağız.

Adres mektup birleştirme işlemini başlatmak için:

- **1.** Mönü çubuğundan; **araçlar, mektup ve postalar, adres mektup birleştirme** komutları seçiler.
- 2. Belgenin sağ tarafında adres mektup birleştirme adı ile bir pencere açılır.
- **3. Belge türünü seçin** başlığı altında, çalışılacak belge türü olan **"mektuplar"** düğmesi seçilir ve bir adım ileri gidilir.
- 4. Başlangıç belgesini seçin başlığı altında, kullanacağınız belge seçilir. Şekil 7.1'deki "davetiye" ismi ile kaydettiğiniz dosyayı kullanabilirisiniz bunun için, varolan belgeden başla düğmesi aktif hale getirilince hemen altında varolandan başla isimli bir pencere gelecektir, bu penceredeki "aç" düğmesi seçilerek istenilen dosya seçilir ve bir adım ileri gidilir.
- 5. Alıcıları seçin başlığının altında önceden liste oluşturduğunuz için, varolan listeyi kullan düğmesi aktif hale getirilir ve bir adım ileri gidilir.

| Başla                 | angıç belgesini seçin                                                                                                    |  |  |  |  |
|-----------------------|----------------------------------------------------------------------------------------------------|--|--|--|--|
| Mek<br>ister          | Mektuplarınızı nasıl ayarlamak<br>istersiniz?                                                                                                    |  |  |  |  |
| 0                     | Geçerli belgeyi kullan                                                                                                    |  |  |  |  |
| 0                     | Şablondan başla                                                                                                    |  |  |  |  |
| ۲                     | Varolan belgeden başla                                                                                                    |  |  |  |  |
| Varol<br>Varo<br>belg | Yarolandan başla<br>Varolan adres mektup birleştirme<br>belgesinde başlayıp içeriğinde veya                                                                                      |  |  |  |  |
| Gilci                 | (jišer dosyalar)<br>09.05.2005 Kelime Işlemci.dc<br>09.05.2005 Kelime Işlemci.dc<br>09.05.2005 Kelime Işlemci.dc<br>08.05.2005 Kelime Işlemci.dc<br>08.05.2005 Kelime Işlemci.dc |  |  |  |  |

Şekil 7.5: Varolan Belgeyi Açma

6. Karşınıza "veri kaynağını aç" diyalog penceresi gelir. Bu pencereden "Adres Defteri" ismi verdiğiniz dosyayı seçip Aç onay kutusunu seçiniz.

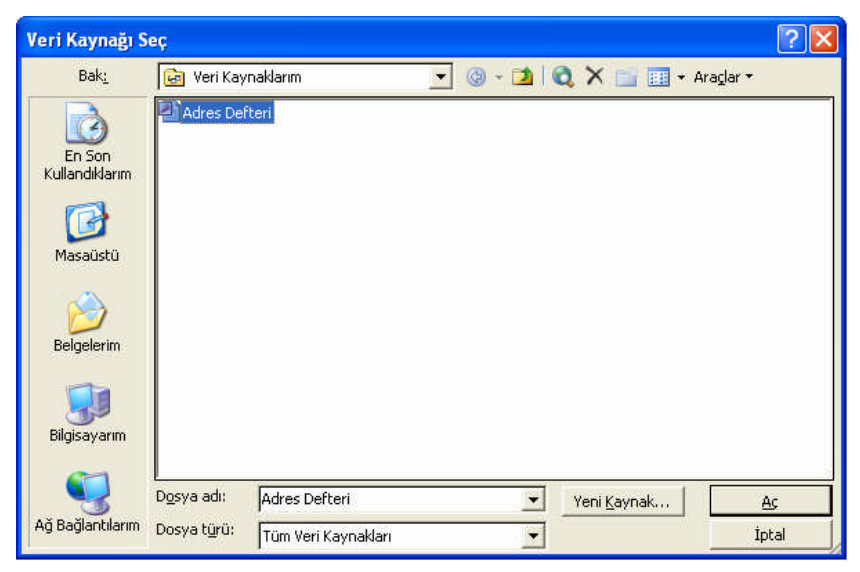

Şekil 7.6: Veri Kaynağı Seç Diyalog Penceresi

7. Karşınıza **"adres mektup birleştirme alıcıları"** diyalog penceresi gelir, bu pencerede **adres defteri**nizde ki isimler ve kişisel bilgileri görünür. Penceredeki **tamam** düğmesi seçilir ve bir adım ileri gidilerek işleme devam edilir.

| Adre                                | es Mektup B                                                                  | irleştirm                                   | e Alıcıları                                            |                                                          |                                                                                               | X                             |
|-------------------------------------|------------------------------------------------------------------------------|---------------------------------------------|--------------------------------------------------------|----------------------------------------------------------|-----------------------------------------------------------------------------------------------|-------------------------------|
| Liste<br>için ö<br>işlem<br>Alıcıla | yi sıralamak için<br>ırneğin şehir ölç<br>inde alıcı eklemı<br>arın listesi: | ı ilgili sütun<br>;ütüne göri<br>ek veya ka | başlığını tıklat<br>e, sütun başlığ<br>Idırmak için or | ın, Görüntülene<br>ğının yanındaki c<br>ay kutularını ve | n alıcıları belirli bir ölçüte gör<br>ıku tıklatın. Adres mektup bi<br>ya düğmeleri kullanın. | e sınırlandırmak<br>rleştirme |
|                                     | ▼ Sovadi                                                                     |                                             | ▼ Baslik                                               | ▼ Sirket                                                 | ▼ Adres Satiri 1                                                                              | ▼ Adres Sal                   |
| NN                                  | ASCI<br>DUMAN<br>TEKİN                                                       | Alpay<br>S.Rıza<br>E.Dilek                  |                                                        | Bornova<br>Bornova<br>ornova A                           | Fevzi Çakmak cd. No:1<br>Fevzi Çakmak cd. No:1<br>Fevzi Çakmak cd. No:1                       |                               |
| <                                   |                                                                              |                                             |                                                        |                                                          |                                                                                               | >                             |
| I                                   | ümünü Seç                                                                    | Tü <u>m</u> üni                             | i Temizle                                              | <u>Y</u> enile                                           |                                                                                               |                               |
| Ì                                   | <u>B</u> ul                                                                  | Düze                                        | enle                                                   | D <u>o</u> ğrula                                         |                                                                                               | Tamam                         |

Şekil 7.7: Adres Mektup Birleştirme Alıcıları

Mektubunuzu yazın Henüz yapmadıysanız, mektubunuzu şimdi yazın. 8. Bu bölümde mektubunuza ekleyeceğiniz alıcı bilgileri yer Mektubunuza alıcı bilgileri eklemek için önce belgedeki yerini, sonra aşağıdaki öğelerden birini tıklatın. almaktadır. Mektubunuza alıcı bilgileri eklemek için önce yerini, sonra gerekli olan öğeleri seçerek bir ileri adıma 🗎 Adres bloğu.. geçilir. Selamlama satiri... 📑 Elektronik pul... öğeler... Mektup y ma işlemini bitirdiğinizd her bir alıcı , İleri'yi tıklatın. Sonra, gidecek mektubun ebilir ve önizlemesini kişiselleştirebi Birleştirme Alanı Ekle X de: Adres Alanları lanları Ala<u>n</u>lar: Alıcının adını aşağıdaki biçimde ek Atacan Atacan Ilgaz Atacan K. Ilga Başlık Adı 14 Selamlama Satırı X Soyadı Can K. Ilgaz Atacan Ilgaz Şirket arket adını ekle Selamlama Satırı biçimi: Adres Satin 1 Adres Satin 2 ta adresini ekle sta adresini ekle: Agrese ülke bilgisini ekleme Adrese her zaman ülke bilgisini ekle Yalnızca aşağıdakinden farklı glduğu Sayın 💌 🛛 Bay Can Ilgaz • Sehir Geçersiz alıcı adları için selamlama satırı: Bölge Posta Kodu Türkiye (yok) • Ülke Ev Telefonu İş Telefonu F Hedef ülkeye göre adresi biçimlendir Önizleme Bay Can Ilgaz Mavi Havaolik Şirketi Batı İş Merkezi İstanbul Yeşiköy -posta Adresi Sayın Bay Can Ilgaz, Türkiye <u>A</u>lanları Eşleştir... Tamam İptal Alanları Eşleştir... Ekle İptal Alanları Eşleştir... Tamam Iptal

Şekil 7.8 Alıcı Bilgileri Ekleme Diyalog Pencereleri

9. Alıcı bilgilerini şekil 7.8'deki gibi ayarladığınızda aşağıdaki gibi bir belgeler yaratılmış olur. Aşağıda birinci sıradaki alıcının belgesi görünmektedir, ( butonla diğer alcıların belgelerini görebilirsiniz. Son bir adımla birleştirmeyi tamamlamak için bir adım ileri gidilir.

| L                                                     | 1 • 2 • 1 • 1 • 1 • 2 • 1 • 1 • 1 • 2 • 1 • 3 • 1 • 4 • 1 • 5 • 1 • 6 • 1 • 7 • 1 • 8 • 1 • 9 • 1 • 40 • 1 • 41 • 1 • 42 • 1 • 43 • 1 • 44 • 1 • 45 • 1 • 2 • 1 • 47 • 1 • 48 • 1                                                                                                    |   | 🗄 Adres Mektup Birleştirme 💌 🗙                                                                                                    |
|-------------------------------------------------------|----------------------------------------------------------------------------------------------------|---|----------------------------------------------------------------------------------------------------|
| 1-11-1-10-1-9-1-8-1-7-1-6-1-5-1-4-1-3-1-2-1-1-1-1-1-2 | Alpay ASCI<br>Borrova Anadok A.S.<br>Perez Gahmal od Nol<br>3300 Dorrova<br>Saya Dorrova<br>Saya D |   | Adres Mektup Birleştirme V X<br>Adres Mektup Birleştirme V X<br>Mektuplarınızın önizlemesine<br>bakın<br>Birleştirlen mektuplardan birini<br>ondemesini burada görebili siniz.<br>Başka bir mektubun önizlemesini<br>görmek işin aşağıdalıkırden birini<br>tiladır.<br>Alcı İsteni da değiştirebilirsiniz:<br>Alcı İsteni de değiştirebilirsiniz:<br>Bu alıcıya gönderme<br>Mektuburunu önizlemem<br>Herkuburunu önizlemem<br>Herkuburunu önizlemem<br>Herkuburunu önizlemem<br>Herkuburunu önizlemem<br>Herkuburunu önizlemem<br>Herkuburunu önizlemem<br>Mektuburunu önizlemem<br>Herkuburunu önizlemem<br>Herk |
| 1.12                                                  |                                                                                                    | - | Adım 5 / 6                                                                                                    |

Şekil 7.9: Alıcı Bilgileri Eklenmiş Alıcı 1'in Belgesi

- 10. Adres mektup birleştirme mektuplarınızı üretmeye hazır hale gelmiştir. Mektupları kişiselleştirmek için "kişisel mektupları düzenle" seçeneğini tıklatın ve karşınıza şekil 7.10'daki tablo gelecektir. Tamam butonu seçildiğinde, adres defterindeki kişi sayısı kadar aynı belgeden üretilmiş olacaktır.
- 11. Şekil 7.11'deki üç kişinin bilgilerine göre birlestirilmis mektuplarınız artık yazıcıdan çıkarılmaya hazır hale gelmiştir.

| f: [] |
|-------|
|       |

Şekil 7.10: Yeni belgeye birleştir diyalog penceresi

| Attern AQ2<br>Attern AQ2<br>Attern Coloniana Atta<br>Attern Applications Atta<br>Attern Applications Attern Attern<br>Attern Applications Attern Attern<br>Attern Applications Attern Attern<br>Attern Applications Attern Attern<br>Attern Applications Attern Attern<br>Attern Applications Attern Attern<br>Attern Applications Attern Attern<br>Attern Applications Attern Attern<br>Attern Applications Attern Attern<br>Attern Applications Attern Attern<br>Attern Applications Attern<br>Attern Attern Attern Attern<br>Attern Attern Attern<br>Attern Attern Attern<br>Attern Attern Attern<br>Attern Attern Attern<br>Attern Attern<br>Attern<br>Attern Attern<br>Attern<br>Attern Attern<br>Attern<br>Attern Attern<br>Attern<br>Atter | % Rus (ROBAN)<br>Providential And<br>Providential And<br>States (Robert States)<br>New York (Robert States)<br>New York (Robert States)<br>New York (Robert States)<br>New York (Robert States)                                                                                                    | <ol> <li>Heat HANN<br/>From Columna Anal<br/>From Columna Anal<br/>Second Using TEXN<br/>Second Using TEXN<br/>From Columnia Anal<br/>From Columnia Anal<br/>From C</li></ol> |
|----------------------------------------------------------------------------------------------------|----------------------------------------------------------------------------------------------------|----------------------------------------------------------------------------------------------------|
| 94, har et an produktion de August in the source of a distribution tensor of the source of the source of the sourc                                                                                                    | 99, have de professionale de la principal de la principal de l | (9). Nor dia problem della priori aggina per el man est di discussione della priori della per el man est della per el man est della per est della per est della per est della per est della per est della per est della per est della per est della per est della per est della per est della per est della per est della per est della per esta della per est della per est della per est della per est della per est della per esta della per est della per est della per esta della per est della per est della per esta della per est della per est della per est della per est della per est della per est della per est della per est della per est della per esta della per est della per esta della per esta della per<br>esta della per esta della per esta della per esta della per esta della per esta della per esta della per esta della per esta della per esta della per esta della per esta della per esta della per esta della per esta della per esta della                                                                                                    |
| Alıcı 1                                                                                                    | Alıcı 2                                                                                                    | Alici 3                                                                                                    |

Şekil 7.11:Adres Mektup Birleştirme Örnekleri

7.4. Etiket Basımı

Gruba postalama için adres etiketleri kullanılır. Etiket işlemini başlatmak için:

- **1.** Mönü çubuğundan; **araçlar, mektup ve postalar, adres mektup birleştirme** komutları seçiler.
- 2. Belgenin sağ tarafında adres mektup birleştirme adı ile bir pencere açılır.
- 3. Belge türünü seçin başlığı altında, Etiketler düğmesi seçilir ve bir adım ileri gidilir.
- **4.** (Etiket seçenekleri...) yandaki etiket seçenekleri düğmesini seçtiğinizde karşınıza şekil 7.12'deki gibi **etiket seçenekleri** penceresi gelir.

| Etiket Seçenekleri                                                                                                    |                                                                            |                                                   |       |
|----------------------------------------------------------------------------------------------------|----------------------------------------------------------------------------|---------------------------------------------------|-------|
| Yazıcı bilgisi<br>○ Nokta vuruşlu<br>ⓒ Lazer ve püskürtmeli Kase <u>t</u> :                                                                                                    | Varsayılan teps                                                            | i (Otomatik Seç)                                  | •     |
|                                                                                                    | -                                                                          |                                                   | 100   |
| Etiget urunieri: Avery A4 ve A<br>Ürün numarası:<br>C2163 - Etiket<br>C2163 - Etiket<br>C2163 - Etiket<br>C2163 - Etiket<br>C2180 - Etiket<br>C2241 - Etiket<br>C2242 - Etiket | S boyutları<br>Etiket bilgisi<br>Tür:<br>Yükseklik:<br>Genişlik:<br>Sayfa: | Etiket<br>3,81 cm<br>6,35 cm<br>A4 (210 × 297 mm) |       |
| Ayrıntılar Y <u>e</u> ni Etiket                                                                                                    | SI                                                                         | Tamam                                             | İptal |

Şekil 7.12: Etiket Seçenekleri Diyalog Penceresi

- **5.** İşletmenizde bulunan etiket numarasını bularak seçiniz ve **Tamam** butonunu seçtiğinizde belgenin içerisine etiket dizisi yerleşir ve bir adım ileri gidilir.
- 6. Alıcıları seçin başlığının altında önceden liste oluşturduğunuz için, varolan listeyi kullan düğmesi aktif hale getirilir ve bir adım ileri gidilir.
- 7. Karşınıza "veri kaynağını aç" diyalog penceresi gelir. Bu pencereden "adres defteri" ismi verdiğiniz dosyayı seçip aç onay kutusunu seçiniz.

| Veri Kaynağı S           | eç                   |                     |   |   |   |     |         |           | ? 🗙  |
|--------------------------|----------------------|---------------------|---|---|---|-----|---------|-----------|------|
| Bak <u>:</u>             | 📴 Veri Kay           | naklarım            | - | • | 1 |     | ( 💼 🔳 • | Araçlar 🕶 |      |
| En Son<br>Kullandiklarım | Adres Def            | teri                |   |   |   |     |         |           |      |
| Masaŭstŭ                 |                      |                     |   |   |   |     |         |           |      |
| Delgelerim               |                      |                     |   |   |   |     |         |           |      |
| Bilgisayarım             |                      |                     |   |   |   |     |         |           |      |
|                          | D <u>o</u> sya adı:  | Adres Defteri       |   |   | • | Yen | Kaynak  |           | Ac   |
| Ay bayantilarim          | Dosya t <u>ü</u> rü: | Tüm Veri Kaynakları |   |   | - |     |         | İç        | stal |

Şekil 7.13: Veri Kaynağı Seç Diyalog Penceresi

8. Karşınıza "adres mektup birleştirme alıcıları" diyalog penceresi gelir, bu pencerede adres defterinizdeki isimler ve kişisel bilgiler görünür. Penceredeki tamam düğmesi seçilir ve bir adım ileri gidilerek işleme devam edilir.

| .iste<br>çin ö<br>slem | yi sıralamak içir<br>irneğin şehir ölç<br>inde alıçı eklem | i ilgili sütun<br>ütüne göre<br>ek veva ka | başlığını tıklal<br>e, sütun başlı<br>dırmak icin or | tın, Görüntülene<br>ğının yanındaki o<br>hav kutularını ve | n alıcıları belirli bir ölçüte gör<br>ıku tıklatın. Adres mektup bi<br>va düğmeleri kullanın. | e sınırlandırmak<br>rleştirme |
|------------------------|------------------------------------------------------------|--------------------------------------------|------------------------------------------------------|------------------------------------------------------------|-----------------------------------------------------------------------------------------------|-------------------------------|
| Alicila                | arın listesi:<br>▼i Sovadı                                 |                                            | ▼i Baslik                                            |                                                            | Adres Satin 1                                                                                 | ▼ Adres <sup>4</sup>          |
|                        | ASCI                                                       | Alpay                                      | Jugant                                               | Bornova                                                    | Fevzi Cakmak cd. No:1                                                                         | Horos.                        |
|                        | DUMAN                                                      | S.Riza                                     |                                                      | Bornova                                                    | Fevzi Cakmak cd. No:1                                                                         |                               |
|                        | TEKİN                                                      | E.Dilek                                    |                                                      | ornova A                                                   | Fevzi Çakmak cd. No:1                                                                         |                               |
|                        |                                                            |                                            |                                                      |                                                            |                                                                                               |                               |
| <                      |                                                            |                                            |                                                      |                                                            |                                                                                               |                               |
| Ţ                      | ümünü Seç                                                  | Tü <u>m</u> ünü                            | ) Temizle                                            | <u>Y</u> enile                                             | 1                                                                                             |                               |
|                        | Bul                                                        | Düze                                       | nle                                                  | Doğrula                                                    |                                                                                               | Tamam                         |

Şekil 7.14: Adres Mektup Birleştirme Alıcıları

9. Bu bölümde etiketinize ekleyeceğiniz alıcı bilgileri yer almaktadır. Mektubunuza alıcı bilgileri eklemek için önce yerini, sonra gerekli olan öğeler secilir. ( Tüm etiketleri güncelleştir ) seçeneği tıklatarak ilk etiketin düzenini diğer etiketlere kopyalayıp bir adım ileri geçilir.

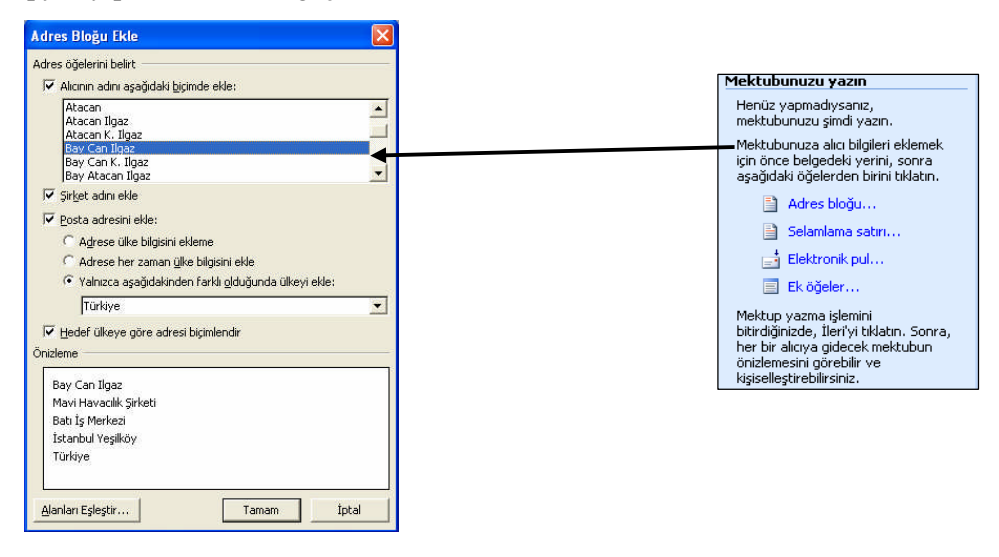

Şekil 7.15: Alıcı Bilgileri Ekleme Diyalog Pencereleri

**10.** Alıcı bilgilerini şekil 7.45'deki gibi ayarladığınızda aşağıdaki gibi bir belgeler yaratılmış olur. Aşağıda adres defterinizdeki tüm kişilerin bilgileri etiket olarak görünmektedir.

| L         | ] | 1.1 | <u>۲</u> ۰۰ <u>1</u> ۰۰2۰۰۰، ۲۰۰۰ ۲۰۰۰ ۲۰۰۰ ۲۰۰۰ ۲۰۰۰                        | ∯ • 7 • + • 8 • + • 9 • + • 10 • + • 11 • + • 12 • + • ∯                       | ∰   · 14 ·   · 15 ·   · 16 ·   · 17 ·   · 18 ·   · 19 · <mark>∰ · 20 ·</mark> | • |
|-----------|---|-----|------------------------------------------------------------------------------|--------------------------------------------------------------------------------|-------------------------------------------------------------------------------|---|
| 1 - 1 - 1 |   | ŧ   |                                                                              |                                                                                |                                                                               |   |
| 321.1     |   |     | Alpay AŞCI<br>Bornova Anadolu A.Ş.<br>Fevzi Çakmak ed. No:1<br>35040 Bornova | S.Rıza DUMAN<br>Bornova Anadolu A.Ş.<br>Fevzi Çakmak cd. No:1<br>35040 Bornova | E.Dilek TEKİN<br>omova Anadolu A<br>Fevzi Çakmak cd. No:1<br>35040 Bornova    |   |
| 5 - 1 - 2 |   |     |                                                                              |                                                                                |                                                                               |   |

Şekil 7.16: Alıcı bilgileri eklenmiş etiket örneği

- 11. Etiketler hazır hale gelmiştir. Etiketleri kişiselleştirmek için "kişisel etiketleri düzenle" seçeneğini tıklatın ve karşınıza şekil 7.16'daki tablo gelecektir. Tamam butonu seçildiğinde, etiketler kişi sayısı kadar üretilmiş olacaktır.
- 12. Şekil 7.16'daki üç kişinin bilgilerine göre birleştirilmiş etiketler artık yazıcıdan çıkarılmaya hazır hale gelmiştir.

| Yeni Belgeye Birleştir                                               |       |
|----------------------------------------------------------------------|-------|
| Kayıtları birleştir<br>C Tümü<br>C Geçerli kayıt<br>C Kaynak: 1 Hede | ef: [ |
| Tamam                                                                | İptal |

Şekil 7.17: Yeni belgeye birleştir diyalog penceresi

# UYGULAMA FAALİYETİ

| İşlem Basamakları                   | Önerileri                                                                                                    |
|-------------------------------------|----------------------------------------------------------------------------------------------------|
| Metin hazırlanması.                 | <ul> <li>Örnek bir tebrik mektubu yazınız ve dosya adını</li> <li>"tebrik" olarak verip kaydediniz.</li> </ul>                                                          |
| Adres defterinin<br>oluşturulması.  | <ul> <li>En az on kişinin bilgilerinin bulunduğu, "adres<br/>defteri" oluşturunuz ve dosya adına "adres defteri"<br/>vererek kaydediniz.</li> </ul>                     |
| Adres mektup birleştirme<br>işlemi. | <ul> <li>Tebrik isimli kaydettiğiniz dosyayı açınız.</li> <li>Oluşturduğunuz adres defterini kullanarak, adres mektup birleştirme işlemini gerçekleştiriniz.</li> </ul> |
| Etiket basımı.                      | <ul> <li>Etiket türünü seçiniz.</li> <li>Oluşturduğunuz adres defterini kullanarak etiket<br/>basımını gerçekleştiriniz.</li> </ul>                                     |

# ÖLÇME VE DEĞERLENDİRME

Bu faaliyet kapsamında hangi bilgileri kazandığınızı, aşağıdaki soruları cevaplayarak belirleyiniz.

#### ÖLÇME SORULARI (Çoktan Seçmeli Sorular)

- 1. Aşağıdaki Adres Mektup Birleştirme seçeneklerinden hangisi doğrudur?
  - A. Dosya + Araçlar + Mektuplar ve Postalar + Adres Mektup Birleştirme.
  - **B.** Araçlar + Mektuplar ve Postalar + Adres Mektup Birleştirme.
  - C. Biçim + Mektuplar ve Postalar + Adres Mektup Birleştirme.
  - **D.** Ekle + Mektuplar ve Postalar + Adres Mektup Birleştirme.
- 2. (<sup>III</sup> Oluştur...) yandaki düğme için aşağıdaki seçeneklerden hangisi **doğrudur**?
  - **A.** Adres mektup birleştirir.
  - **B.** Etiket yazar.
  - C. Mektup oluşturur.
  - **D.** Adres defteri oluşturur.
- 3. (Etiket seçenekleri...) yandaki düğme için aşağıdaki seçeneklerden hangisi doğrudur?
  - **A.** Adres mektup birleştirir.
  - **B.** Etiket seçmemize yarar.
  - C. Mektup oluşturur.
  - **D.** Adres defteri oluşturur.
- 4. Adres mektup birleştirme işlemi aşağıdaki seçeneklerden hangisi için kullanılmaz?
  - A. Etiket basımında.
  - **B.** Adres mektup birleşiminde.
  - C. Adres defteri oluşturmada.
  - **D.** Postalama işlemlerinde.

## PERFORMANS TESTI

Bu testi "Öğrenme Faaliyetindeki" başarı seviyenizi ölçmek için uygulayınız. Test içerisinde bulunan her bir davranışı uygulayarak ayrı ayrı değerlendirme yapınız.

| GÖZLENECEK DAVRANIŞLAR                                                                                                    | EVET | HAYIR |
|----------------------------------------------------------------------------------------------------|------|-------|
| Metin hazırlamak.<br>- Örnek bir tebrik mektubu yazıp ve dosya adını "tebrik"<br>olarak kaydettiniz mi?                                                                                                    |      |       |
| <ul> <li>Adres defterini oluşturmak.</li> <li>Tebrik isimli kaydettiğim dosyayı açtınız mı?</li> <li>Oluşturduğum adres defterini kullanarak, adres mektup birleştirme işlemini gerçekleştirdiniz mi?</li> </ul> |      |       |
| <ul> <li>Etiket basmak.</li> <li>Etiket türünü seçtiniz mi?</li> <li>Oluşturduğum adres defterini kullanarak etiket basımını gerçekleştirdiniz mi?</li> </ul>                                                    |      |       |

### DEĞERLENDİRME

Aşağıda belirtilen ölçütlere göre kendinizi değerlendiriniz. **EVET sayınız 4** ve üzerinde ise bir sonraki öğrenme faaliyetine geçebilirsiniz. Eğer **EVET sayınız 4'in altında** ise:

- ➢ Öğrenme faaliyetini tekrar edin.
- Başarısız olduğunuz konular ile ilgili Uygulama Faaliyetindeki önerileri uygulayın.
- Hala başarısız olduğunuzu düşünüyorsanız, konuyla ilgili kişilere (öğretmeninize) başvurun.

# ÖĞRENME FAALİYETİ-8

## AMAÇ

Bilgisayarda kelime işlem programını hatasız kullanarak şablon oluşturup, oluşturduğunuz şablonları istenilen biçimde ve sayıda kâğıda aktarabileceksiniz.

## ARAŞTIRMA

- Kelime işlemci vb. programlarla şablon oluşturularak hazırlanmış her türlü yazıları araştırarak inceleyiniz.
- Bulduğunuz örnekleri bir rapor halinde sınıfa sununuz.

# 8. BELGE ŞABLONLARI HAZIRLAMA, SAYFA YAPISI VE BELGE YAZDIRMA İŞLEMLERİ

#### 8.1. Şablon Oluşturmak

Kelime işlemci programlarında, tüm belgeleri bir şablona dayandırarak hazırlar. Şablon dosyasına dayandırılmayan bir belge olmaz. Kelime işlemciler içinde birden fazla şablon dosyası hazır bulunur. Şablon dosyalarının uzantıları (**.DOT**) olarak kaydedilir. Yeni şablonlar oluşturmak, değiştirmek ve kopyalamak mümkündür.

**Şablon,** ana unsurları belirlenmiş biçimlerdir. Çoğu zaman daha önce hazırlanan bazı belgeler biraz değiştirilerek yazılmak durumunda kalınabilir. Daha önce hazırlanan belge, değişiklik yapılarak oluşturulan belgenin şablonunu oluşturur.

#### Yeni Bir Şablon Yaratma

Yeni bir şablon oluşturmak için yeniden kullanılmak istenilen öğeleri içeren belge açılır ve şablon olarak kaydedilebilir. Bu işlemi gerçekleştirmek için aşağıdaki işlem adımları sırasıyla izlenir:

- 1. Dosya, yeni komutu verilir ve sağ tarafta açılan şablonlar başlığından da bilgisayarımda... komutunu seçtiğinizde karşınıza şekil 8.2'deki şablonlar iletişim penceresi gelir.
- 2. Genel sekmesinden, **boş belge** seçilir, yeni oluştur bölümünden **şablon** düğmesi aktif hale getirilir ve **tamam** tıklanır.
- **3.** Gerekli biçimlendirme ve ayarlar yapılır.

**4.** Farklı kaydet diyalog penceresinde yer alan kayıt türü kutusundan, belge şablonu (**.dot**) seçilir.

**ÖRNEK:** x işletmesinin sürekli kullandığı bir yazışma için hazır başlıkları (antetli kağıt) olan bir şablon hazırlamanız gerekirse aşağıdaki adımları izleyerek bir şablon oluşturabiliriz.

- 1. Dosya, yeni komutu verilir ve sağ tarafta açılan şablonlar başlığından da bilgisayarımda... komutunu seçtiğinizde karşınıza şekil 8.2'deki şablonlar iletişim penceresi gelir.
- 2. Genel sekmesinden, boş belge seçilir, yeni oluştur bölümünden şablon düğmesi aktif hale getirilir ve tamam tıklanır.
- 3. Şablon 1 başlığı ile belgeniz açılmış olur. Üst-alt bilgi ve diğer özellikleri kullanarak üst bilgiye TC, BAŞBAKANLIK, İdareyi Geliştirme Başkanlığı, SAYI:, KONU: ve TARİH (13.05.2005), alt bilgiye Fevzi Çakmak Mh. 1. Sk. Bonova Anadolu Meslek ve Meslek Lisesi Bornova-İZMİR adresini yazıp "resmi yazı" ismi ile kaydediniz.
- 4. Şablonlar diyalog penceresinin, genel sekmesini seçtiğinizde "resmi yazı" isminde bir şablon yarattığınızı görürsünüz ve bu şablonu her kullanmak istediğinizde gerekli değişiklikleri yaparak kullanabilirsiniz.

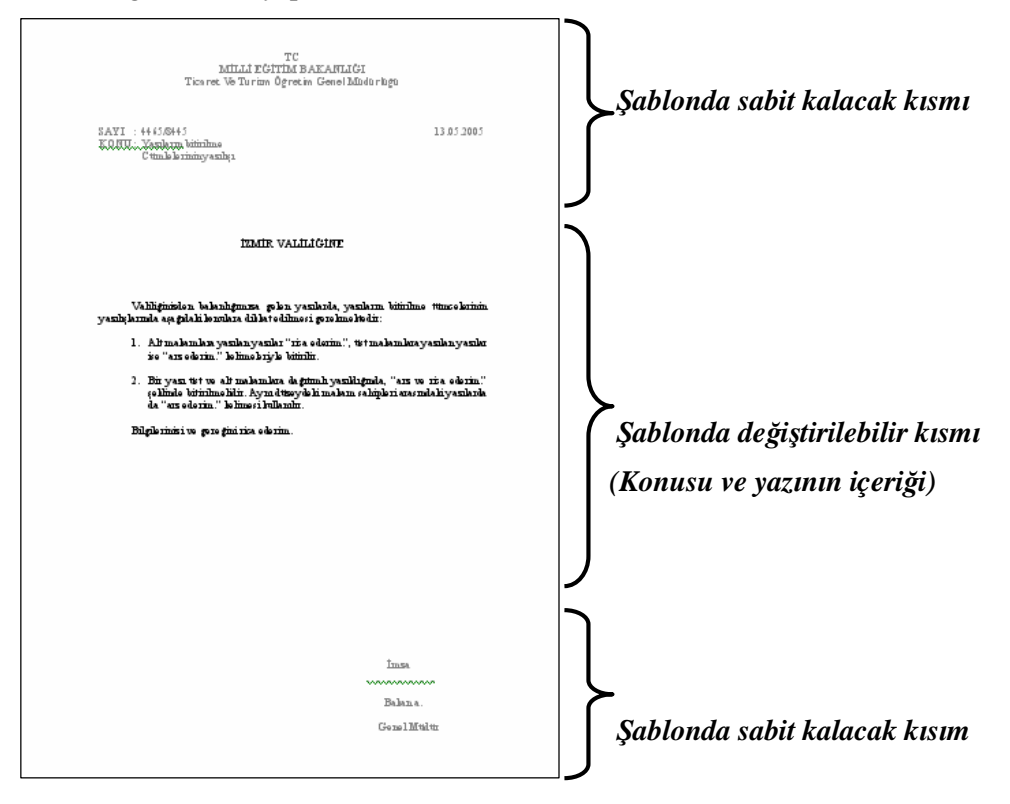

Şekil 8.1: Hazırlanmış Şablon Örneği

#### Var Olan Şablonlar

Var olan şablonlarla çalışmak veya bu şablonlar üzerine yeni belgeler oluşturmak için, mönü çubuğundan **dosya, yeni** komutu verilir ve sağ tarafta açılan **şablonlar** başlığından da

bilgisayarımda... komutunu seçtiğinizde karşınıza şekil 8.2'deki şablonlar iletişim penceresi gelir.

| W                                                                                  | W                                                                       | W                                                   | <b>W</b>                                                   |                                                      |
|------------------------------------------------------------------------------------|-------------------------------------------------------------------------|-----------------------------------------------------|------------------------------------------------------------|------------------------------------------------------|
| Çağdaş Adres<br>Listesi<br>Birleştirme<br>Verofesyonel<br>Adres List<br>Zarif Faks | Çağdaş Faks<br>Birleştirme<br>Profesyonel<br>Faks Birle<br>Zarif Mektup | Çağdaş<br>Mektup Birl<br>Profesyonel<br>Mektup Birl | Düz Mektup<br>Birleştirme Ltr<br>Zarif Adres<br>Listesi Bi | Önizleme<br>Önizleme görmek için<br>bir simge seçin. |
| Birleştirme                                                                        | Birleştirme Ltr                                                         |                                                     |                                                            | Veni Oluştur                                         |

Şekil 8.2: Şablonlar Diyalog Penceresi

Şablonlar iletişim penceresinde **"adres mektup birleştirme"** semesiyle birlikte 7 adet sekme bulunmaktadır. Bu sekmelerin her biri ayrı ayrı şablonlar içermektedir. Bu sekmelerden biri seçildiğinde, metin alanına hazır şablonlarla oluşturulan belge adları listelenir.

Belge seçildiğinde, iletişim kutusunun sağında "ön izleme" alanında belge hakkında ön bilgi edinilecek şekilde görüntülenir. Bunlardan biri seçilir ve "Tamam" düğmesine basılırsa, o belge açılır. Belge üzerinde değişiklik yapılır ve kaydedilirse, var olan şablona dayanarak yeni bir belge oluşturma işlemi tamamlanmış olur.

#### Belgeyi Bir Şablon Temeline Oturtma

**Örneğin,** x işletmesinde çalışıyorsunuz, iş gereği faks göndermeniz gerekiyor, bu belgenizi şablon temeline oturtmak için aşağıdaki adımları sırayla uygulayınız:

- **1.** Mönü çubuğundan, **dosya, yeni** komutlarını kullanarak (şekil 8.2)'deki şablonlar diyalog penceresini açınız.
- 2. Mektuplar ve fakslar sekmesinden göndereceğiniz faks özelliğine uygun faks şablonunu seçiniz.
- **3.** Karşınıza gelen faks şablonuna gerekli değişiklik ve bilgi girişi yapılarak bir dosya ismi verilerek kaydedilir.(şekil 8.3).

| <br>-   • 1 • 2 • 1 • 1 • 1 • 🚰 • 1 • 1 ± 1 • 2 • 1 • 3 • 1 ± 4 • 1 • \$ • 1 • 6 ± 1 • 7 • 1 • 8 • 1 ∰ • 1 • 10 • 1 • 11 • 1 • 12 • 1 • 13 • 1 • 14 • 1 • 15 🕮 • 16 • 1 • 1 |
|----------------------------------------------------------------------------------------------------|
| (Buran bilden ve dicog ad rei, følden ve føla numerikerne yken)<br><b>Şirket Adi Buraya</b>                                                                                 |
| Faks                                                                                                    |
| Kimet (Burayı tiklətin ve adı yazın) Kimdent (Burayı tiklətin ve adı yazın)                                                                                                 |
| Faks: [Burayı tıklatın ve faks numarasını yazın] Sayfa: [Burayı tıklatın ve sayfa numarasını yazın]                                                                         |
| Tet [Burayi tiklatin ve telefon numarasını yazın] Tarih: 06.05.2005                                                                                                    |
| Konıc [Burayı tiklatın ve faksın konusunu yazın] Bilgic [Burayı tiklatın ve adı yazın]                                                                                      |
| - Acil - İnceleyin - Değerlendirin - Yanıtlayın - Geri Gönderin                                                                                                    |
| Açıldamalar: Gelecekte kullanmak amacıyla bu şablondaki değişiklikleri kaydetmek için Dosya                                                                                 |

Şekil 8.3: Faks Şablonu Örneği

### 8.2. Sayfa Yapısı

Kelime işlemci ile çalışırken hazırlayacağınız belgenin sayfa düzeni, ölçüleri ve biçiminin çalışmaya başlamadan önce düzenlemenin bazı faydaları vardır. Bu size çalışmalarınızda hız kazandıracaktır.

#### Kenar Boşluklarını Sayfa Yapısını Komutu İle Ayarlama

Mönü çubuğundan sırasıyla **dosya, sayfa yapısı** komutlarını seçiniz. Karışınıza gelen sayfa yapısı iletişim penceresinden düzenlemelerinizi aşağıdaki gibi yapınız.

| Sayfa Yapısı                    | ? 🔀                 |
|---------------------------------|---------------------|
| Kenar Boşlukları Kağıt D        | üzen                |
| Üsţ: 4 cm                       | Aļt: 2,5 cm 🔶       |
| Cilt gayı: 0 cm                 | Cilt payı yeri: Sol |
| Yönlendirme                     |                     |
| Sayfalar<br>Birden fazla sayfa: | Normal              |
| Önizleme<br>Uygulama yeri:      |                     |
| Bu bölüme                       |                     |
| <u>V</u> arsayılan              | Tamam İptal         |

Şekil 8.4: Sayfa Yapısı Diyalog Penceresi, Kenar Boşlukları

Seçilen bu değerler; kâğıt ölçüsüne bağlı olarak, alttan, üstten sağdan ve soldan kalacak olan boşlukları **cm** cinsinden belirtir. Yönlendirmeyi belgenin özelliğine göre **dikey - yatay** seçeneklerinden uygun olanını seçip, uygulama yerini de belirledikten sonra **Tamam** düğmesi seçildiğinde istediğiniz değişiklik yapılarak yazı alanınıza dönmüş olursunuz.

Aynı iletişim penceresinin kağıt sekmesi ile; kağıt boyutunu belirleyebilirsiniz.

Örneğin; kağıt boyutunu yaygın kullanılan A4 boyutunu seçerek belirleyebilirsiniz.

| ayfa Yapısı           |          |           |        | ? 🔀   |
|-----------------------|----------|-----------|--------|-------|
| Kenar Boşlukları      | Kağıt Dü | izen      |        |       |
| Kağıt <u>b</u> oyutu: |          |           |        |       |
| A4                    |          | •         |        |       |
| G <u>e</u> nişlik:    | 21 cm    | +         |        |       |
| Yükseklik:            | 29,7 cm  | ÷         |        |       |
| Kağıt kaynağı ——      |          |           |        |       |
| İlk say <u>f</u> a:   |          | Diğer say | falar: |       |
| 224 920               |          |           |        | Ŧ     |
| Önizleme              |          |           |        |       |
| Uygulama yeri:        |          |           | -      |       |
| Tüm belgeye           | •        |           |        |       |
|                       |          |           |        |       |
|                       |          |           | _      | =     |
| Yazdırma Seçenekli    | eri      |           |        | _     |
| Varsayılan            |          | 1         | Tamam  | İptal |

Şekil 8.5: Sayfa Yapısı, Kağıt Sekmesi

*Kağıt Boyutu:* Yazıcınız için kullanılabilir kağıt boyutunu seçmenize olanak tanır. *Yönlendirme:* Sayfanın yatay veya düşey yönlendirmesini saptar.

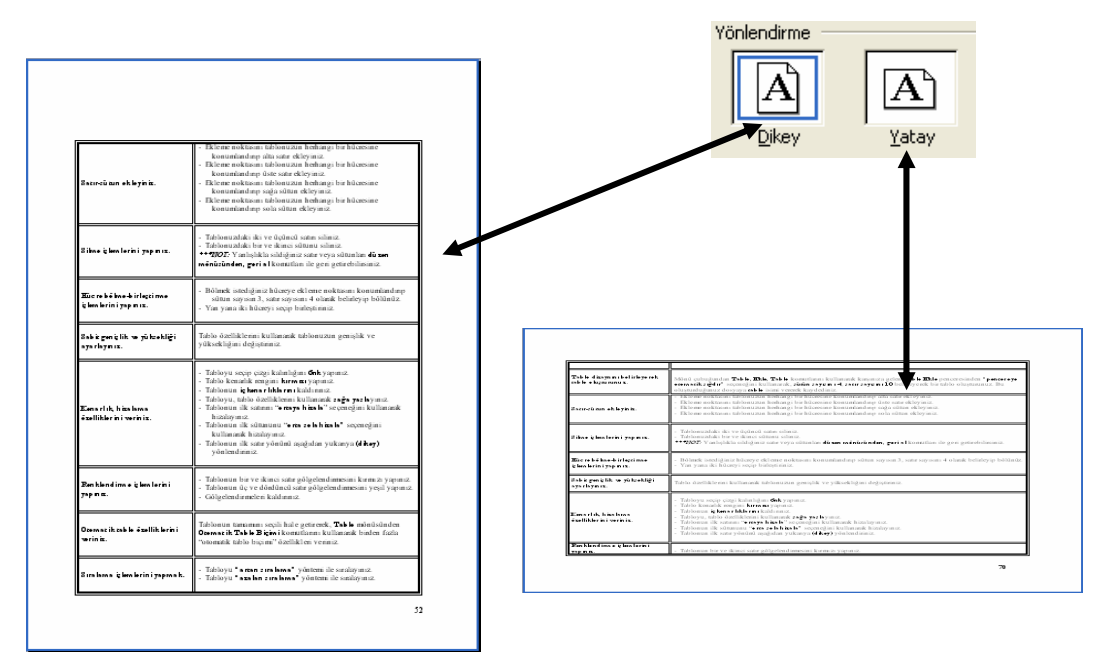

Şekil 8.6: Dikey Ve Yatay Yönlendirilmiş Sayfa Örnekleri

Kenar Boşlukları:

Üst: Sayfanın üst kısmı ile sayfadaki ilk satır arasındaki uzaklığı belirtir.

Alt: Sayfanın alt kısmı ile sayfadaki son satır arasındaki uzaklığı belirtir.

*Sol:* Sayfanın sol kenarı ile her satırın hiç girinti olmadan sol ucu arasındaki uzaklığı belirtir. *Sağ:* Sayfanın sağ kenarı ile her satırın hiç girinti olmadan sağ ucu arasındaki uzunluğu belirtir.

| Batircü um ok byn it.                                         | Retrag solvinosi talbonizata bediangi bu balansine<br>Konintandang ulta sare disiyuta:<br>Konintandang ulta sare disiyuta:<br>Konintandang ulta sare disiyuta:<br>Bicher solvinosi talbonizata bahangi bu bakasane<br>Konintandang ulga ulta disiyutagi bu bakasane<br>Konintandangi ulga ulta disiyutagi bu bakasane<br>Konintandangi ulga ulta disiyutagi bu bakasane<br>Konintandangi ulta ulta disiyutagi                                                                                                    |         |  |
|---------------------------------------------------------------|----------------------------------------------------------------------------------------------------|---------|--|
| Bikas iş kenlerini yapınız.                                   | <ul> <li>Takionuzataki iki ve üçüncü sotm solmuz.</li> <li>Tahionuzataki hüv ve ikinesi sötürü solmuz.</li> <li>TÖDZ 'Vanlağıkla sahiqini sotm veşi solüturları dü son<br/>menüsünden, geri el konstitun ile gen getirebilirsiniz.</li> </ul>                                                                                                    | Ŭ       |  |
| 907<br>Elic re bê îne-b irleşti me<br>iç lem lerin i yapınız. | <ul> <li>Bölmek istediğiniz hüceye ekleme noktasanı konunfundınıp<br/>sütun sayısan 3, satır sayısanı 4 olunik helneyip bölünüz.</li> <li>Yan yanı iki hüceyi seçap balaştınmız.</li> </ul>                                                                                                    | LUĞ     |  |
| SO<br>syarlaynız.                                             | Tahlo özelliklerini kullanank tahlonuzun genişlik ve<br>yüksekliğini değiştirmiz                                                                                                    | ŚO      |  |
| KENYIk hishos<br>fallikk hi writi.                            | <ul> <li>Tablay u scop cárge kalastáján: Gok yapanat.</li> <li>Tablay u scop cárge kalastáján: Gok yapanat.</li> <li>Tablayu skolatikán: A star a skolatikán: A star a skolatikán</li></ul> | KENAR B |  |
| <b>10</b><br>Per hland imn e işlamlarini<br>yapın α.          | <ul> <li>Tabilontin bir ve ikinci satır gölgelendinmesini kurmızı yapınız.</li> <li>Tabilontin üç ve dönlüncü satır gölgelendinmesini yeşil yapınız.</li> <li>Gölgelendinmelen küdinmiz.</li> </ul>                                                                                                    | ΆĞ      |  |
| Oternat ik tak le ëzellik lerini<br>veriniz.                  | Tablonum tamaman sexih hale getarerek, <b>Tab b</b> mönüsünden<br><b>Demarik Tab b Biçin</b> i komutlarına kullananak binden fadla<br>"otomatik tablo başımı" özelliklen veraniz.                                                                                                    | S       |  |
| 8 ıralama içlemlərin iyaşına                                  | <ul> <li>Tabloyu "a rean z realezea" yöntemi ile saralayınız.</li> <li>Tabloyu "azalan z realezea" yöntemi ile sandayınız.</li> </ul>                                                                                                    |         |  |
| ALT K                                                         | ALT KENAR BOŞLUĞU                                                                                                    |         |  |

#### ÜST KENAR BOŞLUĞU

Şekil 8.7: Sayfa Kenar Boşlukları Elemanları

#### Kenar Boşluklarını Cetvel İle Ayarlamak

Yatay veya dikey cetveller kullanılarak, sayfanın kenar boşlukları ayarlanabilir. Bu ayarlamanın yapılabilmesi için, **görünüm, sayfa düzeni** veya **dosya, baskı önizleme** görünümünün aktif olması gerekir.

Fare göstergesini kenar boşlukları üzerine getirdiğinizde çift başlı ok  $(\uparrow)$  halini alır, fare basılı tutularak sürüklenir ve istenilen boşluklar ayarlanmış olur.

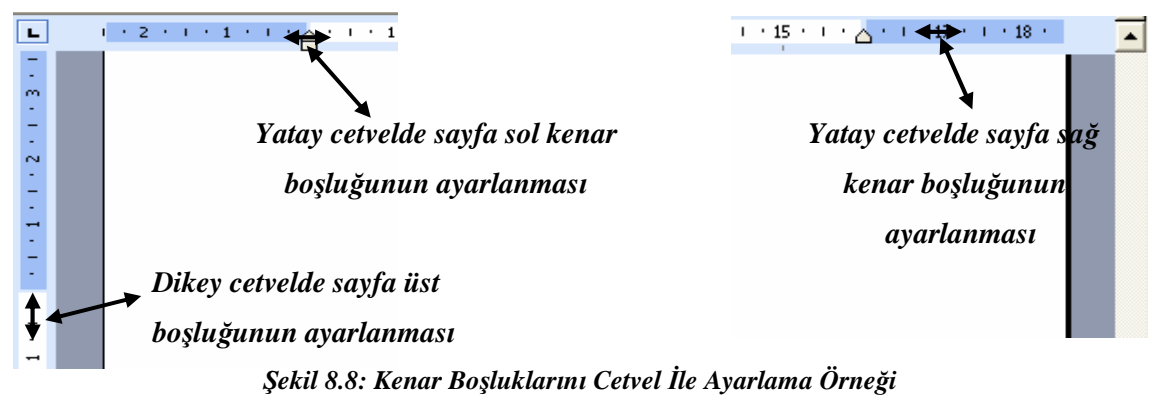

## 8.3. Baskı Önizleme

Bir dosyayı yazıcıya göndermeden önce kağıt üzerinde nasıl göründüğünü inceleyerek son kontrolleri yapabilirsiniz. Aynı anda birden fazla sayfayı görüp, sayfa sonlarını kontrol edip, düzeltilmesi gereken yanlışlıklar var ise gerekli düzeltmeleri yaptıktan sonra dosyanız yazıcıya gönderilmek için hazır hale gelmiş demektir. Bu dosyanızı istediğiniz sayıda yazıcıya gönderip çıktı alabilirsiniz.

Baskı ön izlemeye geçiş yapmak için:

- Mönü çubuğundan, **Dosya, baskı ön izleme.**
- Standart araç çubuğundan, baskı ön izleme butonuna (4) basılır.

#### 8.4. Yazdırma İşlemleri

Hazırladığınız belgeleri yazdırabilmek için öncelikle bilgisayarınıza bağlı bir yazıcı ve yazıcının bilgisayarınıza tanıtılmış (sürücülerinin yüklenmiş) olması gerekir. Yazıcıdan istediğiniz sayfalar, tüm belge, aktif sayfa ve her sayfadan istenilen sayıda kopya alınabilir.

Hazırladığınız bir belgeyi yazdırmak için aşağıdaki adımları sırayla uygulayarak çıktı alabilirsiniz:

- Mönü çubuğundan sırasıyla, **dosya, yazdır** komutları seçilir.
- Standart araç çubuğundan yazdır (<sup>1</sup>) düğmesine tıklanır.
- Klâvyeden **Ctrl+P** tuşlarına basılır.

Bu seçeneklerden birini uyguladığınızda karşınıza yazdır diyalog penceresi gelir (şekil 8.9).

| Yazdır                                                                                              |                                                                                     |                                                                         | ? 🔀                                     |
|----------------------------------------------------------------------------------------------------|-------------------------------------------------------------------------------------|-------------------------------------------------------------------------|-----------------------------------------|
| Yazıcı<br><u>A</u> d:<br>Durum:<br>Tür:                                                             | AGFA-AccuSet v52.3<br>Boş<br>AGFA-AccuSet v52.3                                     |                                                                         | Özellikler<br>Yazıcı Bul                |
| Konum:<br>Açıklama:                                                                                 | LPT1:                                                                               |                                                                         | ☐ Dosyaya yazdır<br>☐ El ile çift yönlü |
| -Sayfa aralığı<br>• <u>T</u> ümü<br>• <u>G</u> eçerli s<br>• Sayfa:<br>Sayfa numa<br>ayırarak girli | ayfa C Segim<br>ralarını ve/veya sayfa aralıklarını virgülle<br>1. Örn. 1, 3, 5-12. | Kopya sayısı<br>Kopya sayısı:                                           | 1<br>▼ <u>H</u> armanla                 |
| Yazdı <u>r</u> ılacak:<br>Yaz <u>d</u> ır:                                                          | Belge  Aralıktaki tüm sayfalar                                                      | Yakınlaştır<br>Her kağıt için: 1 sayf<br>Sayfa boy <u>u</u> tu: Ölçekle | ia 💽                                    |
| <u>S</u> eçenekler.                                                                                 |                                                                                     | Ta                                                                      | mam İptal                               |

#### Şekil 8.9: Yazdır Diyalog Penceresi

#### Yazdır Diyalog Penceresi Açıklamaları:

*Yazıcı* : Bilgisayara tanıtılmış olan yazıcı bu bölümde yer alır.

Sayfa Aralığı : Belgede yer alan sayfalardan hangilerinin yazdırılacağını belirler.

*Tümü* : Belgede yer alan tüm sayfalar yazdırılır.

*Geçerli Sayfa* : O anda üzerinde bulunduğunuz sayfanın yazdırılmasını sağlar.

*Sayfa* : Belirli sayfaların yazdırılmasını sağlar. *Örneğin;* sadece 3 ve 4. sayfaları yazdırmak istiyorsanız (**3,4**) yazmanız. Ya da 6 ve 12. sayfa aralarını yazdırmak istediğinizde (**6-12**) yazmanız yeterli olacaktır.

Kopya Sayısı : Her sayfadan kaç kopya yazdırılması gerektiğini belirlersiniz.

*Harmanla* : Harmanla düğmesi seçili ise, belgenizi sayfa numarasına göre kopya sayısı kadar sırayla çıktı verir. Düğme seçili değilse, kopya sayısı kadar önce 1. sayfa, sonra 2. sayfayı yazdırarak devam eder.

# UYGULAMA FAALİYETİ

| İşlem Basamakları                        | Önerileri                                                                                                    |
|------------------------------------------|----------------------------------------------------------------------------------------------------|
| Şablon oluşturunuz.                      | <ul> <li>Dosya, yeni komutları ile yeni bir şablon belgesi açınız.</li> <li>Örnek bir yazışmayı şablon haline getiriniz.</li> <li>Var olan şablonları açarak, örnek bir şablon oluşturunuz.</li> <li>Var olan şablonlardan iç yazışmalar şablonunu kullanarak örnek bir iç yazışma hazırlayınız.</li> </ul>                                                                                                    |
| Sayfa yapısı ayarlarını<br>değiştiriniz. | <ul> <li>Dosya, sayfa yapısı komutlarını seçiniz.</li> <li>Kenar boşlukları sekmesinden, kenar boşluklarını değiştiriniz.</li> <li>Yönlendirme bölümünden kağıdın dikey veya yatay duruşunu değiştiriniz.</li> <li>Kağıt kaynağı sekmesinden, kağıt kaynağınızı belirleyiniz.</li> <li>Tamam düğmesine basarak değişiklikleri inceleyiniz.</li> <li>Dosyanız sayfa yapısı görünümünde iken sayfa alt kenar boşluğunu fare ile değiştiriniz.</li> <li>Dosyanız sayfa yapısı görünümünde iken sayfa sağ kenar boşluğunu fare ile değiştiriniz.</li> </ul> |
| Baskı ön izleme yapınız.                 | <ul> <li>Dosyanızı baskı ön izleme konumuna getiriniz.</li> <li>Sayfa sol kenar boşluğunu fare ile değiştiriniz.</li> <li>Sayfa üst kenar boşluğunu fare ile değiştiriniz.</li> <li>Gerekli düzeltmeleri yaparak sayfa düzeni görünüme geçiniz.</li> </ul>                                                                                                    |
| Yazdırma işlemini<br>gerçekleştiriniz.   | <ul> <li>15 sayfadan oluşan bir dosya açınız</li> <li>Dosyanın 3, ve 12. sayfalarının çıktılarını alınız.</li> <li>Dosyanızın ilk 3 sayfasının çıktısını harmanla sekmesi<br/>aktif hale getirerek 2'şer adet kopya alınız.</li> <li>Dosyanızın ilk 3 sayfasının çıktısını harmanla sekmesi<br/>pasif hale getirerek 2'şer adet kopya alınız.</li> <li>Aldığınız çıktıları inceleyerek farkları görünüz.</li> </ul>                                                                                                    |

# ÖLÇME VE DEĞERLENDİRME

Bu faaliyet kapsamında hangi bilgileri kazandığınızı, aşağıdaki soruları cevaplayarak belirleyiniz.

#### ÖLÇME SORULARI (Çoktan Seçmeli Sorular)

1. Yeni bir şablon yaratmak için aşağıdaki yollardan hangisi doğrudur?

- A) Standart araç çubuğundan yeni düğmesi ile.
- B) Ctrl + N tuşları ile.
- C) Düzen + Yeni komutları ile.
- D) Dosya + Yeni komutları ile.
- 2. Düz bir metni hazır şablon kullanarak düzenlemek isterseniz, hangi seçeneği

#### uygularsınız?

- A) Belgeyi şablon temeline oturtma.
- B) Var olan şablonlar.
- C) Şablonları kullanmak.
- D) Belge şablonları temeli.
- 3. Belgenin kenar boşluklarını değiştirmek için aşağıdaki komutlardan hangisi doğrudur?
  - A) Düzen + sayfa yapısı.
  - B) Biçim + safa yapısı.
  - C) Dosya + sayfa yapısı.
  - D) Ekle + sayfa yapısı.
- 4. Sayfa yapısı ayarlarını aşağıdaki seçeneklerden hangisi ile değiştiremeyiz?
  - A) Düzen + sayfa yapısı ile.
  - B) Baskı ön izleme konumunda.
  - C) Sayfa yapısı konumunda.
  - D) Dosya + Sayfa yapısı ile.
- 5. Belgeyi yazıcıdan çıkarmadan önce son kontrolleri yaptığınız konum hangisidir?
  - A) Sayfa yapısı konumu.
  - B) Baskı ön izleme konumu.
  - C) Normal konum.
  - D) Dosya incele konumu.

**6.** Yazdır penceresindeki "**sayfa aralığı" bölümüne** (**12-16**) şeklinde rakamlar yazarsanız aşağıdaki sayfalardan hangilerini çıktı olarak **alırsınız**?

- A) 12,13,14,15 ve 16. sayfaları çıktı olarak alırız.
- B) 1,2,3,4,5,6,7,8,9,10,11,12,13,14,15 ve 16. sayfaları çıktı olarak alırız.
- C) 12 ve 16. sayfaları çıktı olarak alırız.
- D) 16. sayfadan sonraki sayfaları çıktı olarak alırız.

# PERFORMANS TESTI

Bu testi "Öğrenme Faaliyetindeki" başarı seviyenizi ölçmek için uygulayınız. Test içerisinde bulunan her bir davranışı uygulayarak ayrı ayrı değerlendirme yapınız.

| GÖZLENECEK DAVRANIŞLAR                                                                                                    | EVET | HAYIR |
|----------------------------------------------------------------------------------------------------|------|-------|
| <ul> <li>Şablon oluşturmak.</li> <li>Dosya, yeni komutları ile yeni bir şablon belgesi yarattım.</li> <li>Örnek bir yazışmayı şablon haline getirdim.</li> <li>Var olan şablonları açarak, örnek bir şablon oluşturdum.</li> <li>Var olan şablonlardan iç yazışmalar şablonunu kullanarak örnek bir iç yazışma hazırladım.</li> </ul>                                                                                                    |      |       |
| <ul> <li>Sayfa yapısı ayarlarını değiştirmek.</li> <li>Dosya, sayfa yapısı komutlarını seçtim.</li> <li>Kenar boşlukları sekmesinden, kenar boşluklarını<br/>değiştirdim.</li> <li>Yönlendirme bölümünden kağıdın dikey veya yatay<br/>duruşunu değiştirdim.</li> <li>Kağıt kaynağı sekmesinden, kağıt kaynağını belirledim.</li> <li>Tamam düğmesine basarak değişiklikleri inceledim.</li> <li>Dosyayı sayfa yapısı görünümüne getirip, sayfa alt<br/>kenar boşluğunu fare ile değiştirdim.</li> <li>Dosyayı sayfa yapısı görünümüne getirip, sayfa sağ<br/>kenar boşluğunu fare ile değiştirdim.</li> </ul> |      |       |
| <ul> <li>Baskı ön izleme yapmak.</li> <li>Dosya, yeni komutları ile yeni bir şablon belgesi açtım.</li> <li>Örnek bir yazışmayı şablon haline getirdim.</li> <li>Var olan şablonları açarak, örnek bir şablon oluşturdum.</li> <li>Var olan şablonlardan iç yazışmalar şablonunu<br/>kullanarak örnek bir iç yazışma hazırladım.</li> </ul>                                                                                                    |      |       |

| Yazdırma işlemini gerçekleştirmek.                                 |  |
|--------------------------------------------------------------------|--|
| - 15 sayfadan oluşan bir <b>dosyayı</b> açtım.                     |  |
| - Dosyanın 3. ve 12. sayfalarının çıktılarını aldım.               |  |
| - Dosyanın ilk 3 sayfasının çıktısını harmanla sekmesi             |  |
| aktif hale getirerek 2'şer adet kopya aldım.                       |  |
| - Dosyanın ilk 3 sayfasının çıktısını harmanla sekmesi             |  |
| pasif hale getirerek <b>2</b> 'şer adet kopya aldım.               |  |
| <ul> <li>Aldığım çıktıları inceleyerek farkları gördüm.</li> </ul> |  |
|                                                                    |  |

### DEĞERLENDİRME

Uyguladığınız performans testinde;

Aşağıda belirtilen ölçütlere göre kendinizi değerlendiriniz.

**EVET sayınız 16** ve üzerinde ise son öğretim faaliyetini de başarıyla tamamlamışsınız demektir. Eğer **EVET sayınız 16'nın altında** ise:

- ➢ Öğrenme faaliyetini tekrar edin.
- Başarısız olduğunuz konular ile ilgili Uygulama Faaliyetindeki önerileri uygulayın.
- > Hala başarısız olduğunuzu düşünüyorsanız, konuyla ilgili öğretmeninize başvurun.

# **CEVAP ANAHTARLARI**

Öğrenme Faaliyeti 1 Cevap Anahtarı

| 1  | С |
|----|---|
| 2  | С |
| 3  | С |
| 4  | А |
| 5  | С |
| 6  | D |
| 7  | D |
| 8  | С |
| 9  | D |
| 10 | D |

Öğrenme Faaliyeti 2 Cevap Anahtarı

| 1  | В |
|----|---|
| 2  | С |
| 3  | С |
| 4  | D |
| 5  | В |
| 6  | С |
| 7  | D |
| 8  | В |
| 9  | Α |
| 10 | D |

Öğrenme Faaliyeti 3 Cevap Anahtarı

| 1 | D |
|---|---|
| 2 | В |
| 3 | С |
| 4 | В |
| 5 | В |

Öğrenme Faaliyeti 4 Cevap Anahtarı

| 1 | Α |
|---|---|
| 2 | D |
| 3 | B |
| 4 | Α |
| 5 | Α |

Öğrenme Faaliyeti 5 Cevap Anahtarı

| 1  | D |
|----|---|
| 2  | Α |
| 3  | С |
| 4  | B |
| 5  | B |
| 6  | D |
| 7  | Α |
| 8  | D |
| 9  | С |
| 10 | B |

Öğrenme Faaliyeti 6 Cevap Anahtarı

| 1 | B |
|---|---|
| 2 | Α |
| 3 | Α |
| 4 | D |
| 5 | С |

## Öğrenme Faaliyeti 7 Cevap Anahtarı

| 1 | B |
|---|---|
| 2 | D |
| 3 | B |
| 4 | D |

### Öğrenme Faaliyeti 8 Cevap Anahtarı

| 1 | D |
|---|---|
| 2 | Α |
| 3 | С |
| 4 | A |
| 5 | B |
| 6 | A |

### DEĞERLENDİRME

Cevaplarınızı cevap anahtarıyla karşılaştırınız ve doğru cevap sayınızı belirleyerek kendinizi değerlendiriniz. Bu öğrenme faaliyetinde başarılı olabilmeniz için tüm soruları doğru olarak cevaplamış olmanız gerekiyor.

# MODÜL DEĞERLENDİRME

Öğrenme ve uygulama faaliyetleri sonucunda edindiğiniz bilgi ve becerilerin ölçülmesi için, öğretmeniniz tarafından size ölçme araçları uygulanacaktır.

Ölçme sonuçlarına göre modül ile ilgili durumunuz, öğretmeniniz tarafından değerlendirilecektir.

Bu değerlendirme için öğretmeninize başvurunuz.

# KAYNAKLAR

- ALTINBAŞAK Orhan, Abdurrahman TAŞBAŞI, Bilgisayara Giriş, Aytaş Yayıncılık ve elektronik Tic. Ltd. Şti. İstanbul, 2004.
- > Dr. ÇELİK Bülent, Murat YILMAZ, **Bilgisayar**, Yapa, İstanbul, 2001.
- DURUBAL İlker (çeviren), Adım Adım PowerPoint 97, Arkadaş yayınları, Ankara, 1997.
- ERYILMAZ Selami, Bilgisayar 1, Tubitay Yayınları, EVOS Basım Yayın, Ankara.
- Microsoft Excel Yardımı sayfaları.
- Microsoft Word yardımı sayfaları
- OKTAY Dilek, Bilgisayar Sözlüğü, Pusula Yayıncılık ve İletişim Limited Şirketi, İstanbul,1996.
- TAŞCI N.Cemalettin, Bilgisayara Giriş, Anadolu Üniversitesi Yayın Nu:743,Eskişehir,1994.
- TAŞKIN Gaffar, **Bilgisayar 1**, Sistem Ofset Yayıncılık, Ankara, 2000.
- > VEYİSOĞLU A. Refik, Lise Bilgisayar 1, Gün Yayıncılık, Ankara 2003.
- Windows XP Professional Yardım ve Destek Merkezi Sayfaları.
- ➢ www.microsoft.com/türkiye internet sitesi.